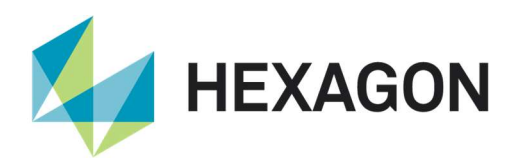

# リリース ガイド

# ERDAS IMAGINE 2020 update1

Version 16.6.1 2019 年 10 月 30 日

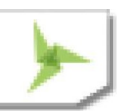

### 内容

| のリリースについて                               |
|-----------------------------------------|
| RDAS IMAGINE の製品群5                      |
| fしいプラットフォーム ERDAS IMAGINE2020 Update 17 |
| フルインストーラー7                              |
| fしいプラットフォーム ERDAS IMAGINE20207          |
| 完全な 64 ビット インストーラー7                     |
| ArcGIS 10.79                            |
| ライセンス9                                  |
| fしい技術 ERDAS IMAGINE2020 Update 19       |
| SIPS 2.4 13a サポート9                      |
| fしい技術 ERDAS IMAGINE20209                |
| Spatial Modelerの新しい演算子9                 |
| Classify Buildings10                    |
| Extract Building Footprints11           |
| Compute Ground Sampling Distance        |
| Calculate Cell Size11                   |
| Grow Features12                         |
| Initialize CART Regressor13             |
| Initialize Random Forest Regressor13    |
| Predict Using Machine Learning13        |
| Augment Training Data14                 |
| Assess Object Detection Accuracy15      |
| Densify Geometry15                      |

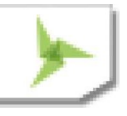

| Smooth Geometry 15              |
|---------------------------------|
| Arrange Items 16                |
| Catch Error                     |
| Color Input                     |
| Combine                         |
| Compute GLCM Texture            |
| Create Dice Boundaries          |
| Create Image Pyramid            |
| Delete Image Pyramid            |
| Enhance Contrast Using CLAHE    |
| Get TIFF Options                |
| Resize Matrix                   |
| Resize Table                    |
| Set Matrix Values               |
| Set Table Values                |
| Sort Items                      |
| Update Image with RPCs          |
| 更新された演算子                        |
| Classify Using Machine Learning |
| Initialize Naïve Bayes          |
| Orthorectify                    |
| Set to NoData                   |
| 共有演算子                           |
| Accumulate Flow                 |
| Calculate Flow                  |
| Fill Depressions                |
| Find Watersheds                 |
| Interpolate Using IDW           |

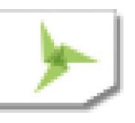

|                | 形式のサポート                           | 6 |
|----------------|-----------------------------------|---|
|                | Cloud Optimized GeoTIFF           | 6 |
|                | MIE4NITF                          | 8 |
|                | GeoPackage                        | 9 |
|                | Luciad Terrain Services           | 0 |
|                | NetCDF                            | 0 |
|                | WMSの表示の最適化40                      | 0 |
|                | ERDAS IMAGINE - 全般                | 1 |
|                | 画像チェーンの印刷                         | 1 |
|                | 最適なシームラインの生成                      | 1 |
|                | 3Dconnexion SpaceMouse Pro4       | 1 |
|                | 選択したブレークラインのコピー                   | 2 |
|                | ブレークラインの頂点の編集42                   | 2 |
|                | ブレークライン編集時の等高線の動的更新4              | 3 |
|                | スタイル ライブラリの一貫した場所4                | 3 |
| システム要件         |                                   | 4 |
| ERDAS IM       | 1AGINE                            | 4 |
|                | ERDAS IMAGINE のシステム要件に関する注意事項     | 6 |
| Issues Resolve | d – ERDAS IMAGINE 2020 Update 148 | 8 |
|                | Various Product Tiers             | 8 |
| Issues Resolve | d – ERDAS IMAGINE 202054          | 4 |
|                | IMAGINE Essentials                | 4 |
|                | IMAGINE Advantage                 | 3 |
|                | IMAGINE Objective                 | 5 |
|                | IMAGINE Photogrammetry7           | 5 |
|                | IMAGINE Professional              | 9 |
|                | IMAGINE SAR Interferometry        | 2 |
|                | Spatial Modeler                   | 2 |

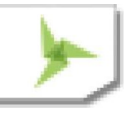

|               | IMAGINE Terrain Editor                                | 94  |
|---------------|-------------------------------------------------------|-----|
|               | IMAGINE Expansion Pack – 3D                           | 94  |
|               | IMAGINE Expansion Pack – AutoSync                     | 95  |
|               | IMAGINE Expansion Pack – NITF                         | 95  |
|               | ERDAS IMAGINE Installation                            | 96  |
|               | ERDAS ER Mapper                                       | 97  |
|               | PRO600                                                |     |
|               | Stereo Analyst for ERDAS IMAGINE                      |     |
| Contact Us    |                                                       |     |
| About Hexagon | 1                                                     |     |
|               | Copyright                                             | 101 |
|               | Product Documentation Terms of Use                    | 101 |
|               | Use Of This Document                                  | 101 |
|               | Disclaimers                                           | 101 |
|               | Limitation Of Liability                               | 102 |
|               | Indemnification                                       | 102 |
|               | Use Of Software                                       | 102 |
|               | Links To Third Party Websites                         | 102 |
|               | Trademarks                                            | 102 |
|               | Procedure For Making Claims Of Copyright Infringement | 103 |
|               | US Government Restricted Right                        | 103 |
|               | International Use                                     | 103 |
|               | Revisions                                             | 103 |
|               | Applicable Law                                        | 103 |
|               | Questions                                             | 104 |

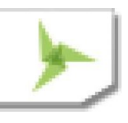

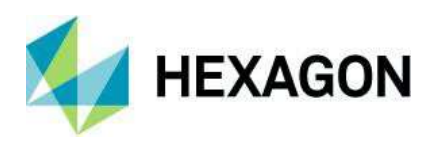

## このリリースについて

本書では、IMAGINE Photogrammetry(旧 LPS Core)と ERDAS ER Mapper を含め、ERDAS IMAGINE 2020 Update1(v16.6.1)の機能強化について説明します。本書には製品リリース時点での最新の情報が反映されて いますが、最新バージョンについては、Hexagon Geospatial Support の Web サイトを参照してください。

Update 1 は、ERDAS IMAGINE 2020の開発サイクルの後半にある新機能で特定されたいくつかの重要な問題に 対処するためのターゲットを絞ったリリースです。したがって、このドキュメントは Update 1 の変更を強調していますが、 ERDAS IMAGINE 2020 もカバーしています。 Update 1 で対処される重要な領域は次のとおりです。

- Pyramid generation
- Grow Features operator
- Predict Using Machine Learning operator
- Viewshed tool
- Subpixel Classifier

このリリースには、機能強化と修正の両方が含まれています。v16.6.0 及び v16.6.1 リリースで ERDAS IMAGINE に対して行われた修正については、「Issues Resolved」を参照してください。

本書では製品の機能の概要だけを示し、詳細をすべて説明しているわけではありません。詳細については、ERDAS IMAGINEのオンライン ヘルプとその他の付属ドキュメントを参照してください。

ERDAS IMAGINE 2020 は、ERDAS IMAGINE のほぼすべての側面を 64 ビットで実行できるようにすることに重点を置いて 開発されました。その結果、インストーラーが ERDAS IMAGINE 2020 64 ビット、ERDAS IMAGINE 2020 32 ビット、 ERDAS ER Mapper 2020 の 3 つのインストーラーに分けられました。

また、Compute Grey-Level Co-Occurrence Matrix 演算子などの新しい演算子が追加され、ソフトウェアの品質の改善 も多数行われています。

### ERDAS IMAGINE の製品群

ERDAS IMAGINE®は、高度なリモート センシング解析と空間モデリングを実行することで新しい情報を作成します。また、 ERDAS IMAGINEでは、2D、3D、動画、地図製作並みの地図構成で結果を表示できます。ERDAS IMAGINE 製品群 の中心部分は、地理空間データの生成に対するユーザーのニーズに対応できるように設計されています。また、生産性を高め、 機能を拡張するための専門的な機能を提供するオプション モジュール(アドオン)も用意されています。

IMAGINE Essentials®は、地図作成ツールとシンプルなフィーチャー収集ツールを備えたエントリレベルの画像処理 製品です。IMAGINE Essentials では、シリアル バッチ処理が可能です。

IMAGINE Advantage®は、高度なスペクトル処理、画像登録、モザイク化と画像解析、変化検出などの機能を備えています。IMAGINE Advantage では、パラレル バッチ処理によって出力を高速化できます。

IMAGINE Professional®には、高度なスペクトル処理、ハイパースペクトル処理、レーダー処理、および空間モデリ

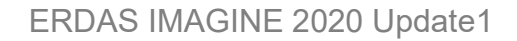

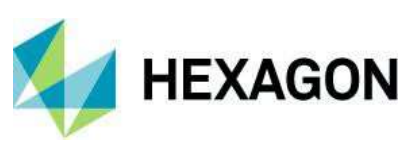

ングのための製作ツール セットが用意されています。また、ERDAS ER Mapper も含まれています。

IMAGINE Photogrammetry は、最先端の写真測量衛星画像および航空画像の処理アルゴリズムを使用して、生産性を最大限に高めます。

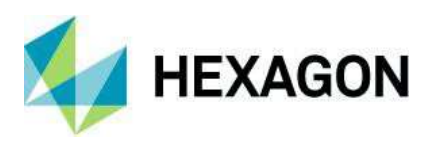

### 新しいプラットフォーム ERDAS IMAGINE2020 Update 1

フルインストーラー

以前のリリースでは、更新プログラムのインストーラーは、更新プログラムをインストールする前に基本製品を最初にインストールする 必要がありました。たとえば、ERDAS IMAGINE 2018 Update 2 (v16.5.2) をインストールするには、最初に ERDAS IMAGINE 2018 (v16.5.0) をインストールする必要がありました(または以前のアップデート)。

ERDAS IMAGINE 2020 Update 1 以降では、更新インストーラーはインクリメンタルではなくなります。これはフルインストーラーになります。

つまり、スタンドアロンでインストールすることも(ERDAS IMAGINE 2020 Update 1をインストールする必要なしに ERDAS IMAGINE 2020 Update 1 をインストールする)、または既存のインストールを更新するために使用することもできます (ERDAS IMAGINE 2020 であっても ERDAS IMAGINE 2020 Update 1をインストールします)は既にインストールされ ており、既存のインストールを v16.6.1 に更新しています。

これは、フルインストーラーとして、以前にインストールされたバージョンへの更新をロールバックすることができなくなることを意味します。そのため、たとえば、ERDAS IMAGINE 2020 Update 1 を使用して ERDAS IMAGINE 2020 を更新した場合、アンインストールすると ERDAS IMAGINE 2020 全体が削除されます。その結果、「ロールバック」には ERDAS IMAGINE をアンインストールしてから目的の以前のバージョンを再インストールする必要があります。

### 新しいプラットフォーム ERDAS IMAGINE2020

完全な 64 ビット インストーラー

最新の 64 ビット コンピューターでは、真の 64 ビット アプリケーションとして実行できるため、4 GB を超えるメモリへの対応など、 コンピューターのリソースを最大限に活用できます。

Hexagon では、64ビットを実行するために、これまでのいくつかのリリースにわたって、ERDAS IMAGINE 実行可能ファイルを 徐々に移行してきました。これらの各リリースでは、一部の非 GUI アプリケーション(ジョブ)が 32 ビットと 64 ビットの両方で 利用可能になり、

ユーザーは実行するバージョンを Session Manager で構成できました。 ERDAS IMAGINE

2018 では、メインのリボン GUI (ewkspace.exe) が 32 ビットと 64 ビットの両方でリリースされましたが、これらの構成の いずれかから起動したアプリケーションが 32 ビットと 64 ビット(利用可能な場合)のどちらとして実行されるかは、64 ビット構 成設定によって異なっていました。この混在アプローチには問題がいくつかありました。特に、ユーザーが実行しようとしているジョ ブが 32 ビットと 64 ビットのどちらで実行されるかについて、ユーザーに対する透明性が欠如していました。

そのため、ERDAS IMAGINE 2020 では、2つの別々のインストーラー(および ERDAS ER Mapper 用の3つ目のインストー ラー)に明確に分けられました。1 つはスイート全体が 32 ビット アプリケーションとして実行され、もう 1 つはスイート全体が 64 ビットとして実行されます。つまり、ユーザーが ERDAS IMAGINE 2020 64 ビットを起動した場合、利用する機能が 64 ビット で実行されるのは確実であるため、大容量のシステム メモリや他のリソースを活用できます。

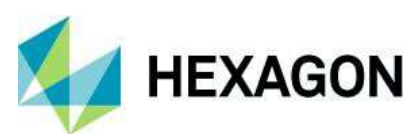

また、この分割により、構成タスクがはるかに簡単になります。ERDAS IMAGINE 2020 32 ビットで Python を使用する場合 は、32 ビット バージョンの Python が必要です。ERDAS IMAGINE 2020 64 ビットで動作するように CSM/MSP を構成す る場合は、64 ビット CSM/MSP が必要です。

全 3 つのインストーラー (ERDAS IMAGINE 2020 64 ビット、ERDAS IMAGINE 2020 32 ビット、ERDAS ER Mapper 2020) は、必要に応じて 1 台のコンピューターにインストールできます。

64 ビットが非常に優れているのに、ERDAS IMAGINE 2020 32 ビットが残されているのはなぜでしょうか。残念ながら、すべて のプログラムを 64 ビットに移植できるわけではありません。通常、32 ビットでのみ使用できるサードパーティ コンポーネントへの依 存関係が存在するからです。このようなプログラムは、ERDAS IMAGINE 2020 64 ビットに正常に組み込まれたプログラムの数 と比べると非常に限られています。ただし、製作ワークフローがこれらの機能のいずれかに依存している可能性があるため、これら の機能を必要とするお客様が必要に応じて引き続き使用できるように、ERDAS IMAGINE 2020 32 ビットが提供されていま す。

ERDAS IMAGINE 2020 32 ビットでのみ使用可能な機能は次のとおりです。

- Image Equalizer
- Image Catalog
- StereoSAR DEM
- IMAGIZER
- External Projections
- Surfacing Tool (非推奨。Terrain Prep Tool を推奨)
- ESRI Grid のサポート
- MultiGen OpenFlight 形式のサポート
- Oracle Geospatial Raster のサポート
- ArcSDE のサポート
- TerraModel TIN のサポート
- IRS Sensor モデル
- MapInfo のサポート
- ジオデータベースのサポート

コンポーネントの利用状況によっては、将来、これらの機能の一部が64ビット バージョンの ERDAS IMAGINE に移行する可能性があります。

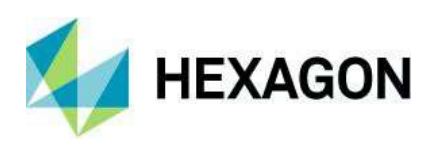

#### ArcGIS 10.7

ERDAS IMAGINE 2020 (32 ビット) は、ジオデータベース サポート ライブラリを提供するために、ライセンス版の ArcGIS 10.6、10.6.1、および 10.7 がインストールされた環境でテストされており、この環境を使用している場合にサポート対象となることが発表されました。

また、IMAGINE Geodatabase Support コンポーネント(ArcGIS Engine 10.7 ベース)をインストールして、ジオデータ ベースをサポートすることもできます。

現時点では、ArcGIS 10.7.1 はサポートされていないことに注意してください。

### ライセンス

ERDAS IMAGINE 2020 では、Geospatial Licensing ツールはインストーラーの一部として自動的にインストールされなく なりました。Geospatial Licensing ツールを使用する場合は(フローティング/同時接続ライセンス サーバーをセットアップす る場合など)、Hexagon Geospatial Licensing 2020 ツールを別途ダウンロードする必要があります。

最新バージョンの Hexagon Geospatial Licensing 2020 にアップグレードすることを 強くお勧めします。バージョンが不明な場合は、Windows の[プログラムの追加と削除]ユーティリティを参照して、現在インストー ルされているバージョンを 確認してください。

該当するダウンロードについては、Hexagon Geospatialの Web サイトの[Downloads]セクションで確認できます。

https://download.hexagongeospatial.com/search?lang=en&product=b3b4786d3d4742ae8d1e7aeee5 0dae69

### 新しい技術 ERDAS IMAGINE2020 Update 1

SIPS 2.4 13a サポート

インストーラーは、Unclassified SIPS v2.4.13a XML ファイルを使用してデフォルトのイメージチェーン表示パラメーターを制御 するように更新されました。

SIPS の拡張バージョンは、IMAGINE Defense Productivity Module (DPM) から入手できます。。

### 新しい技術 ERDAS IMAGINE2020

#### Spatial Modeler の新しい演算子

Hexagonでは、Spatial Modelerに新しい演算子を追加し続けています。新しい(または変更された)演算子とその機能に

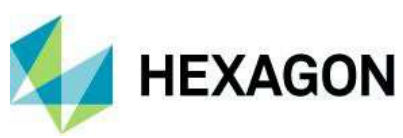

ついて、以下で簡単に説明します。各演算子の詳細については、ERDAS IMAGINE 2020 のヘルプを参照してください。また、 これらの機能の多くを使用した空間モデルの例については、Hexagon Geospatial Community の「Spatial Recipes」ペー ジを参照してください。

**Classify Buildings** 

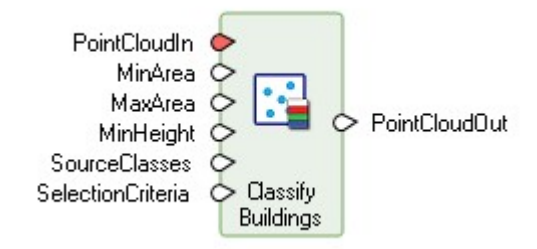

この演算子は、入力ポイント クラウドから建物に位置するポイントを特定し、それらを Building クラス(クラス 6)に再割り当てします。ポイント クラウド内の地面に位置するポイントがすでに分類されている(つまり、Ground クラス(クラス 2)に割り当てられている)必要があります。入力ポイント クラウド内の地面ポイントが分類されていない場合は、Classify Ground 演算子を使用して分類できます。

分類は、指定された高さと面積の基準を満たす地上の平面領域を探して、非地面ポイントと隣接するポイントの幾何 学的関係を解析することによって実行されます。

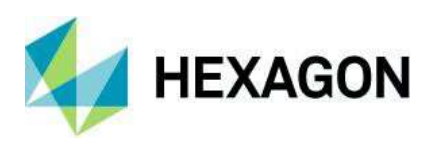

Extract Building Footprints

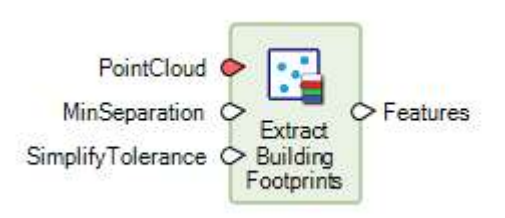

この演算子は、ポイント クラウド内の、Building ポイント(クラス 6)にすでに分類されているポイントに基づいて、建物の占有領 域を

抽出します。ポイント クラウド内の地面に位置するポイントと建物に位置するポイントが、それぞれ Ground クラス(クラス 2)と Building クラス(クラス 6)にすでに分類されている必要があります。

Compute Ground Sampling Distance

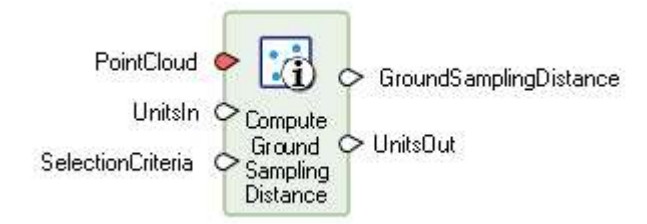

この演算子は、隣接するポイント間の距離を解析することによって、ポイント クラウドの地上サンプリング距離を計算します。デフォルトでは、ラスト リターンとシングル リターンを持つ最初の 1000 ポイントが計算に含まれます。SelectionCriteria ポートにデータを設定することで、これをオーバーライドできます。通常、この演算子からの出力は、ポイント クラウドからラスターに変換するときのセル サイズを指定するために使用されます。

Calculate Cell Size

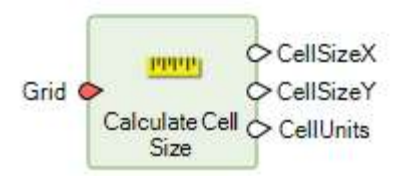

この演算子は、リサンプリングされる入力グリッドまたは入力画像の適切な地上空間のピクセル寸法を計算します。これは、入力 グリッドがオルソ補正される参照可能なグリッドである場合(RPC が埋め込まれた NITF 画像など)、または入力グリッドを別の CRS に再投影する場合に最も頻繁に必要となります。

使用されるアルゴリズムは ERDAS IMAGINE の標準のリサンプル ダイアログにも組み込まれているため、各ダイアログに設定されたデフォルトのピクセル サイズでは、(オーバーサンプリングなしで)最適なレベルの精度を維持するよう試みます。

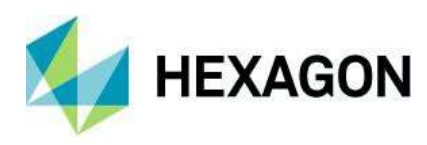

**Grow Features** 

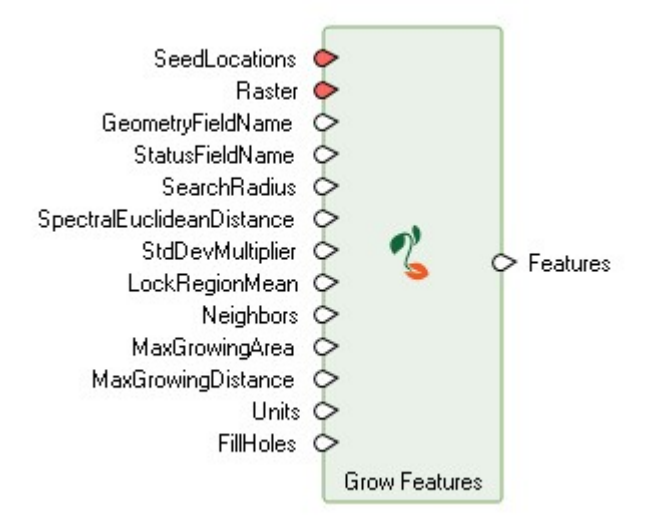

Grow Features 演算子は、シード ピクセルをより大きな領域に拡大して、ラスター データとシード ピクセルからフィーチャー を抽出します。領域は、シード ピクセルにスペクトル的に類似する隣接ピクセルを追加することで拡大されます。シードとスペク トル的に類似しているかどうかを判断するために各隣接ピクセルが評価され、類似している場合は領域に組み込まれます。拡 大された領域には、評価対象となる新しい隣接ピクセルが含まれます。このプロセスは、拡大中の領域に新しい隣接ピクセル が追加されなくなるまで(または拡大の他の制約のいずれかが満たされるまで)続きます。

改善された領域拡大アルゴリズムは、2D Viewのベクター編集ツールにも組み込まれています。

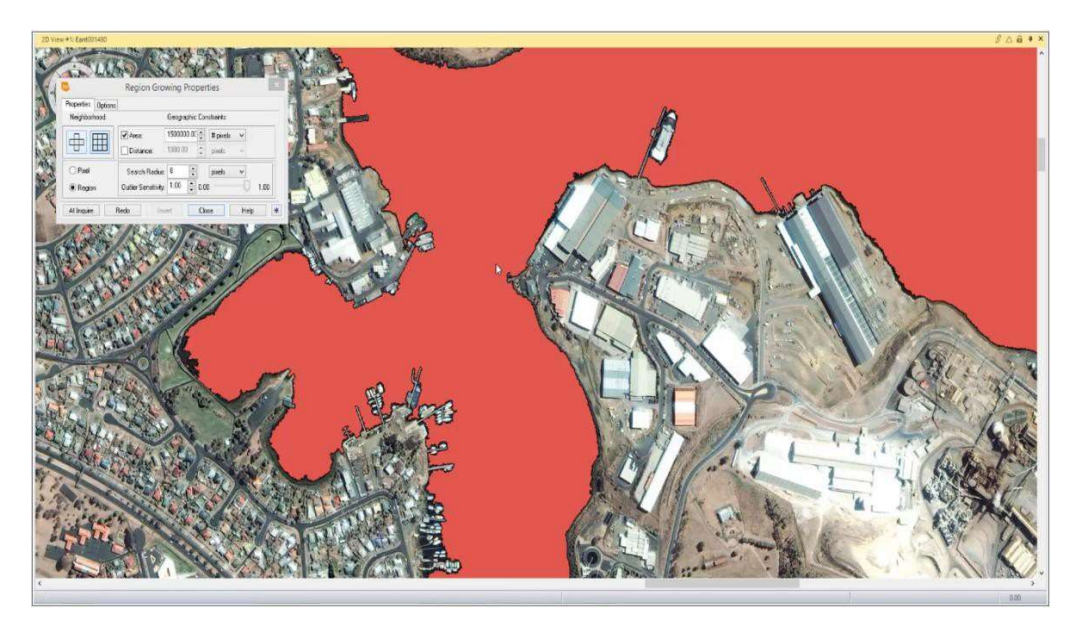

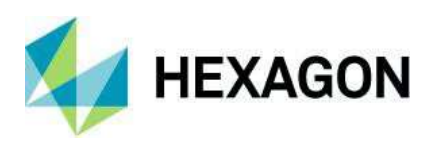

Initialize CART Regressor

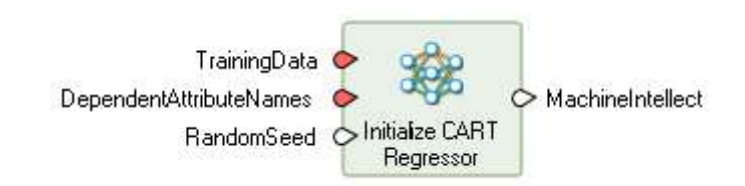

この演算子は、Regression Using Machine Learning 演算子を使用してデータを推定する際の入力として使用される CART リグレッサーを定義し、トレーニングします。

Initialize Random Forest Regressor

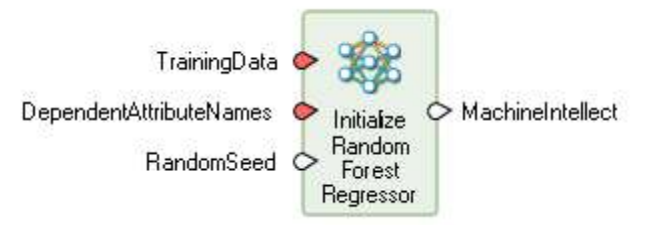

この演算子は、Regression Using Machine Learning 演算子を使用してデータを推定する際の入力として使用されるランダム フォレスト リグレッサーを定義し、トレーニングします。

Predict Using Machine Learning

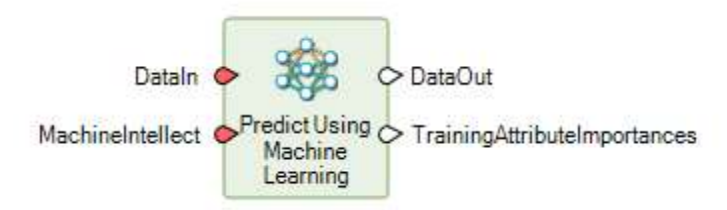

この演算子は、MachineIntellect ポートで指定されたトレーニング済みリグレッサーを使用して、入力データの回帰を 実行します。入力データには、IMAGINE.Features 型または IMAGINE.Raster 型のデータを指定できます。

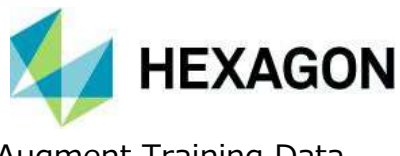

Augment Training Data

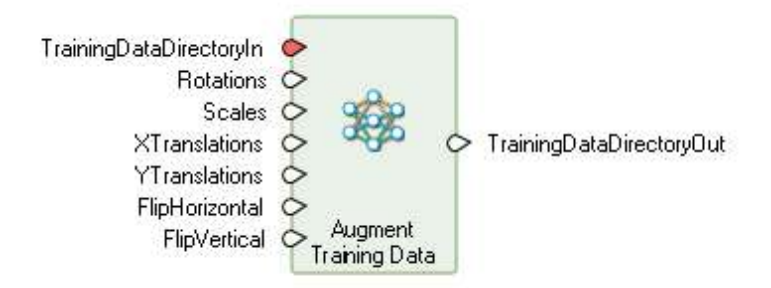

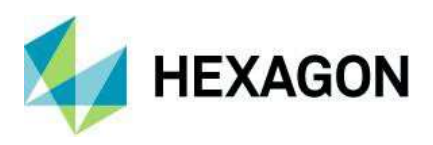

この演算子は、既存のトレーニング データを変更して Classify Using Deep Learning 用の追加のトレーニング データを作成します。選択したオプションに応じて、入力トレーニング データの回転、スケーリング、変換、または反転されたバージョンが生成されます。

Assess Object Detection Accuracy

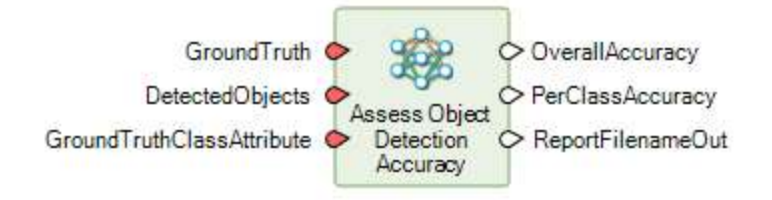

オブジェクト検出精度評価は、オブジェクト検出の結果をグラウンド トゥルース データと比較して、両者の一致を測定するプロ セスです。この演算子は、グラウンド トゥルースを表すオブジェクトの矩形の境界ボックスとクラス属性を、オブジェクト検出によっ て検出されたオブジェクトと比較することで精度評価を実行します。

Densify Geometry

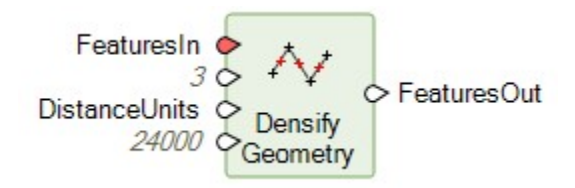

Densify Geometry 演算子は、最大距離係数を使用して、入力フィーチャーのジオメトリに頂点を追加します。2 つの頂点間の距離が MaxDistance よりも大きい場合は、2 つの頂点の中間に新しい頂点が挿入されます。頂点間の線分が MaxDistance よりも短くなるまで、または出力ジオメトリが MaxSize のサイズを超えるまで、この処理が繰り返されます。

Smooth Geometry

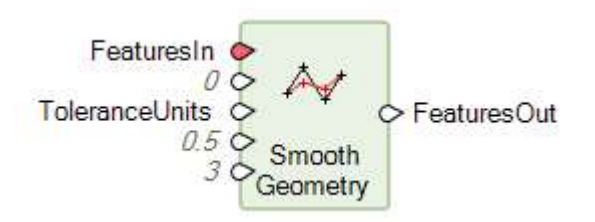

Smooth Geometry 演算子は、加重平均平滑化アルゴリズムを使用して入力フィーチャーのジオメトリを平滑化します。平 滑化では、小さな摂動を取り除き、最も重要な傾向だけを取り込むために、ジオメトリ上のポイントの位置を変えます。単純化 とは異なり、平滑化ではジオメトリのポイントの数は保持されますが、外観が改善されます。この演算子では、緻密化許容値、 先読みカウント、重み付け係数によってアルゴリズムを制御できます。

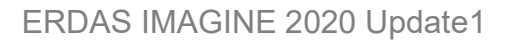

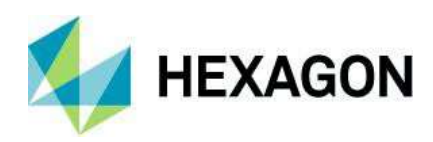

Arrange Items

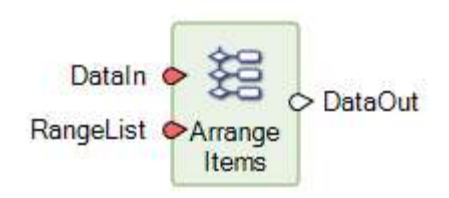

RangeList ポートで指定された順序を考慮して、リストまたはテーブルから値を選択、配置、複製して、出力リストまたはテーブルを作成します。

例:

DataIn が[-2,0,2,3,7,8]、RangeList が[0,1,3,0,3,5]の場合、DataOut は[-2,0,3,-2,3,

8]になります。DataIn が[-2,0,2,3,7,8]、RangeList が[0:2,1:4]の場合、DataOut は[-2,0,2,0,

2,3,7]になります。

値のセットを値の別のセットと同じ方法で順序付けることができるように、この演算子は、Sort Items 演算子によって作成され た出力と共によく使用されます。たとえば、2 つのテーブルがあり、1 つはクラス名で構成され、もう 1 つはそれらのクラス名に関連 付けられたヒストグラム値で構成されているとします。Class Names テーブルが英数字順に並べ替えられている場合、ヒストグラ ム値も対応するクラス名に対して正しく並べ替えられるように、Sort Items によるインデックス出力をこの演算子への RangeList 入力として使用して、Histogram テーブルを再編成できます。

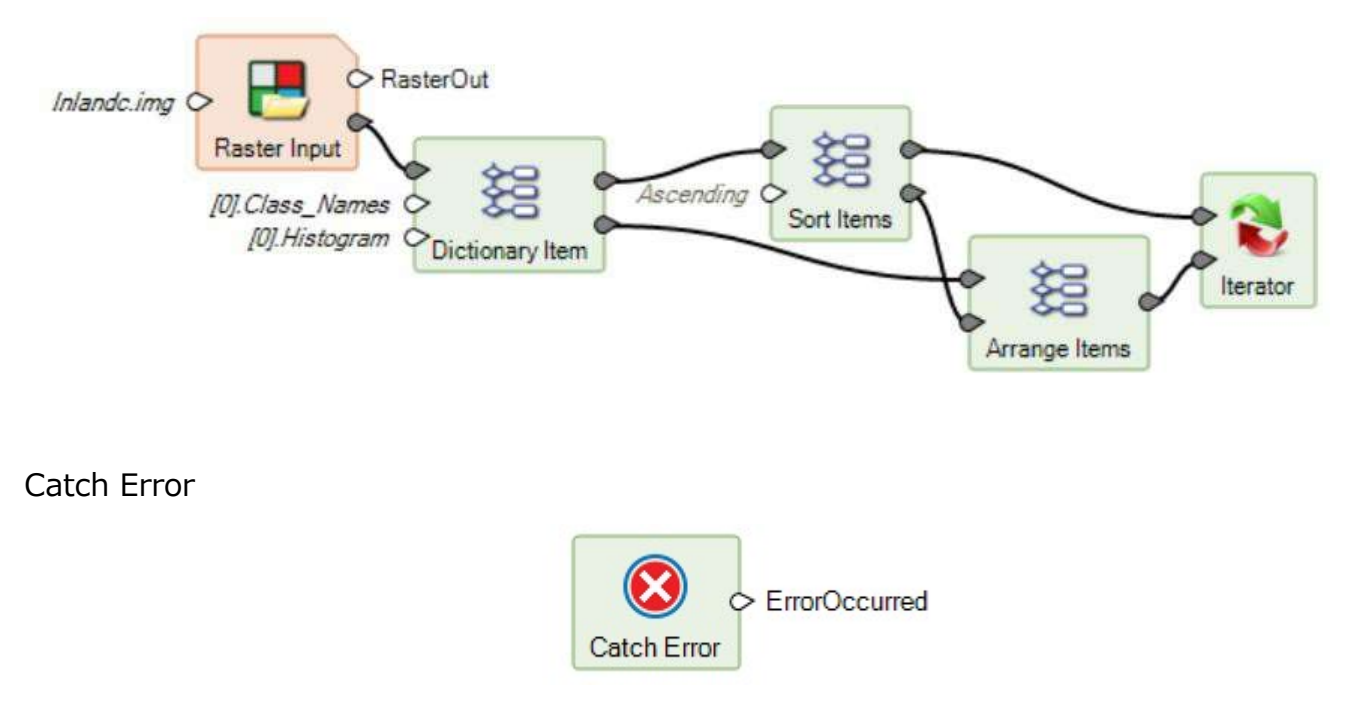

この演算子は、含まれているサブモデルの実行時にエラーが発生するかどうかの条件をブール値の結果に変換します。

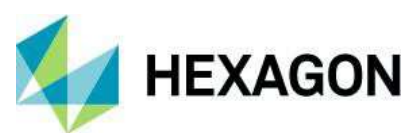

たとえば、適用性が不確実なデータセット参照のコレクションに対して反復サブモデルを完了するまで実行できるようにする場合 にこの演算子が役立ちます。次に示すサブモデルが Multi Filename Input 演算子の結果によって提供される Iterator に配 置された場合、Catch Error サブモデルに含まれる Raster Input 演算子に適していないファイル名は、最終的に BadFilenameOut リストに含まれます。

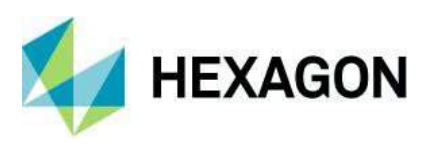

#### Catch Error を使用した Iterator 演算子の内容:

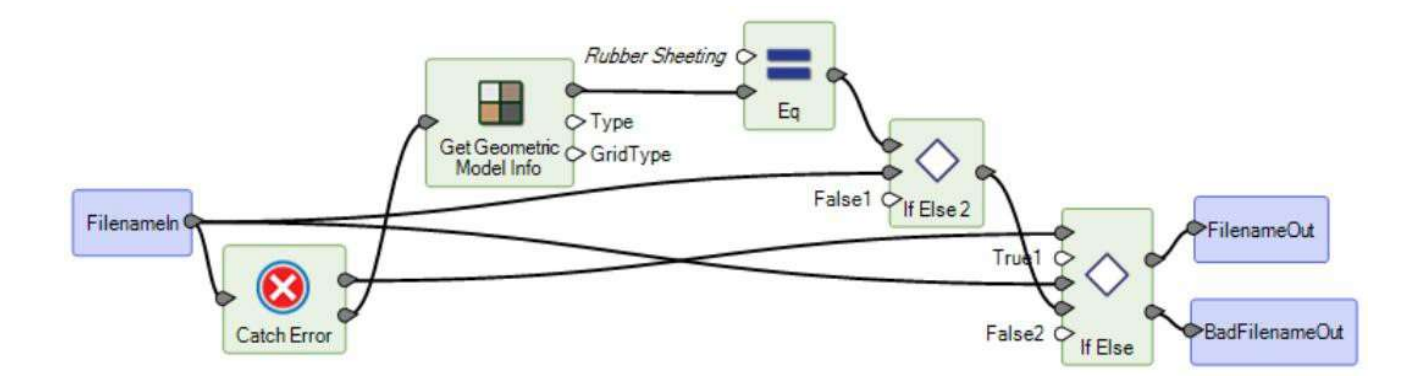

Catch Error サブモデル:

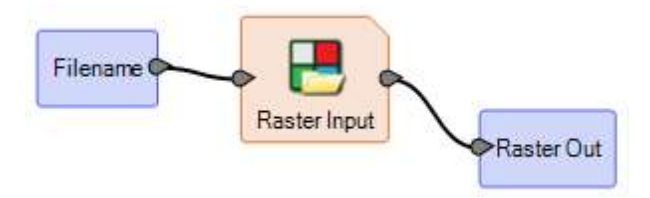

### Color Input

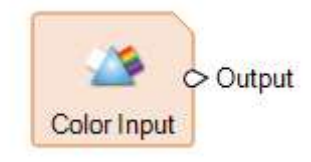

色を作成します。演算子をダブルクリックして構成ダイアログを開きます。[Color Chooser]が開きます。出力される 色が Input ポートに配置されます。このポートはデフォルトで非表示になっています。

Combine

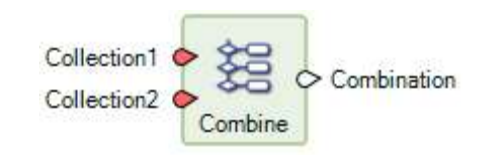

複数のリストを1つのリストに結合します。指定した順序で(Collection1の要素の後に Collection2の要素が続くなど)、 指定したリスト/テーブルの各要素で構成される新しいリスト/テーブルが作成されます。これは拡張可能な演算子であるため、 Collection ポートを必要な数だけ追加できます。

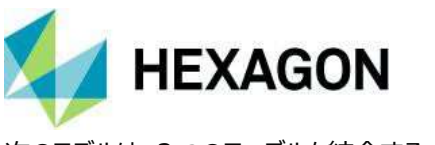

次のモデルは、2つのテーブルを結合する方法を示しています。

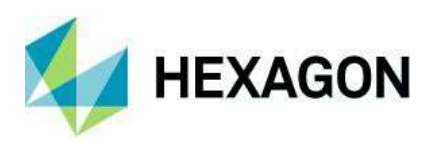

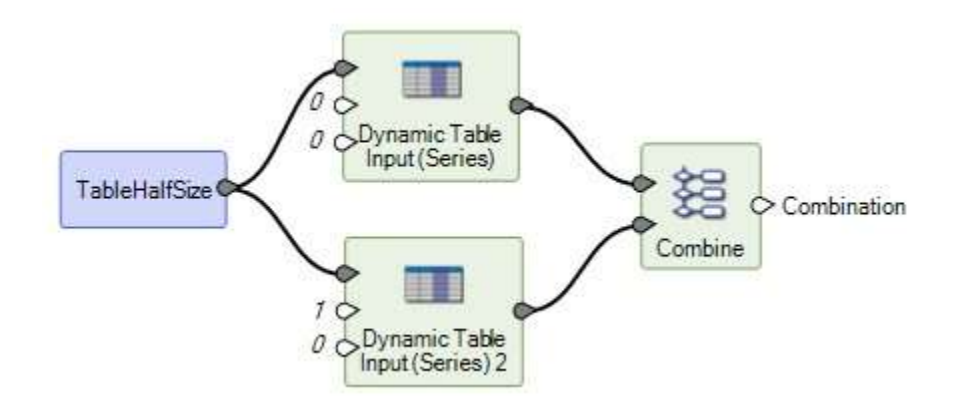

Compute GLCM Texture

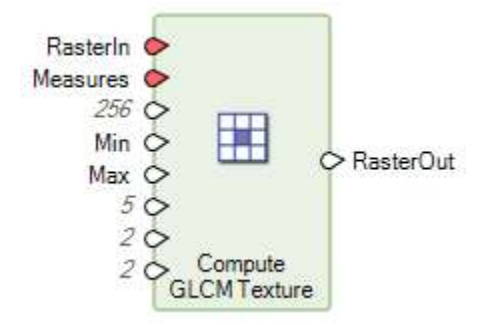

入力画像のテクスチャ フィーチャーを計算します。指定されたテクスチャ フィーチャーは、ピクセルごとに内部生成された グレーレベル同時生起行列(GLCM)のさまざまな統計的特性から計算されます。

通常、グレーレベル同時生起行列を使用したテクスチャ計算は、元の画像に存在するテクスチャの「二次」測定と見なされます。 テクスチャ測定は元の画像値から計算された統計(分散など)であり、ピクセルの隣接関係は考慮されないため、通常、従 来のテクスチャ測定は「一次」と見なされます。これに対して、「二次」測定では、元の画像の(通常は隣接する)2つのピクセ ルのグループ間の関係が考慮されます。

このようなテクスチャ測定は、画像分類(特に機械学習)などの他のプロセスへの入力や他の目的(次の例の密集した領域の識別など)のための派生情報として非常に有用と考えられています。

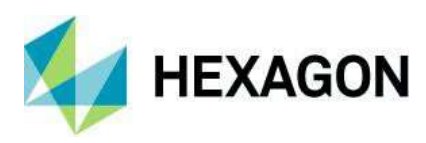

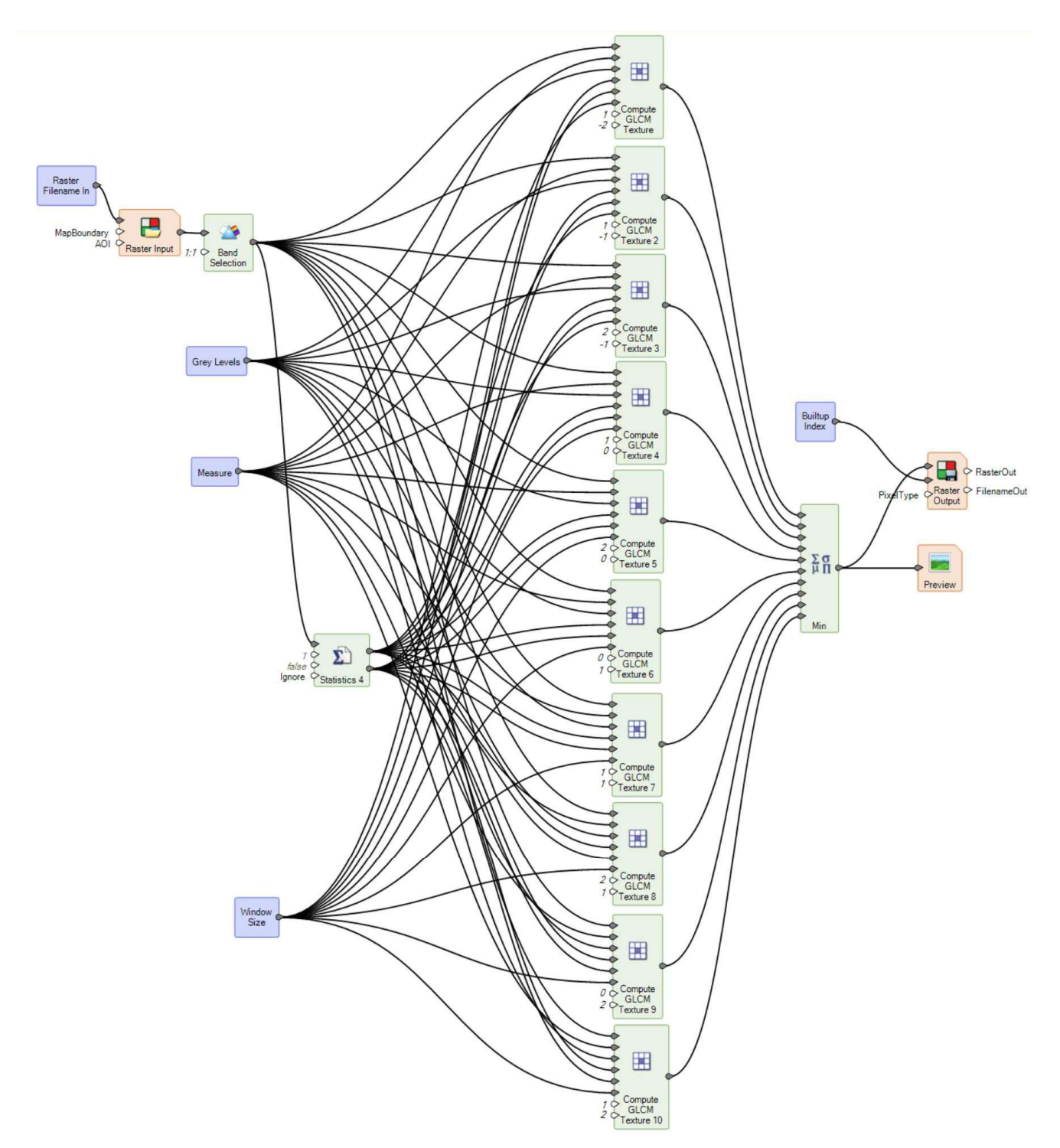

GLCM 計算は計算負荷が高いため、OpenCL を実行する GPU 対応グラフィックス カードがあるとメリットが得られます。

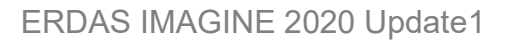

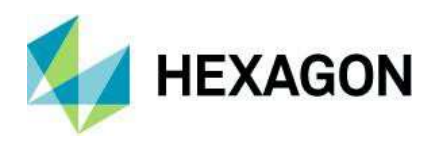

Create Dice Boundaries

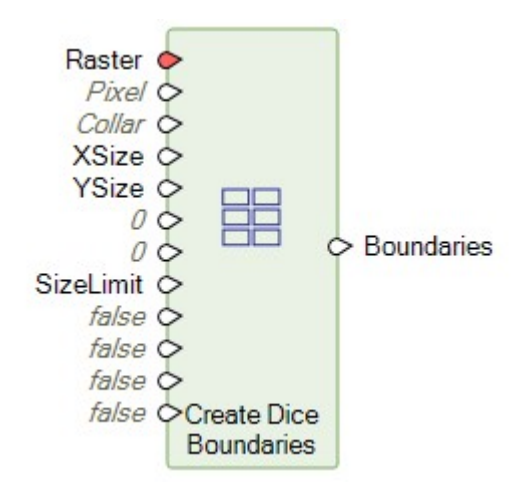

Create Dice Boundaries は、画像の境界を、サブセット化に使用できる、一定のサイズと間隔のより小さな境界に分割します。隣接する新しい境界は、XOverlap ポートと YOverlap ポートで指定された範囲で重ね合わせることができます。

次に示す空間モデルの例では、Create Dice Boundaries 演算子を使用して、画像上にエリア ポリゴン ジオメトリの規則的 なグリッドを作成しています。これは、ゾーン変化検出や深層学習のフィーチャー特徴抽出に使用できます。

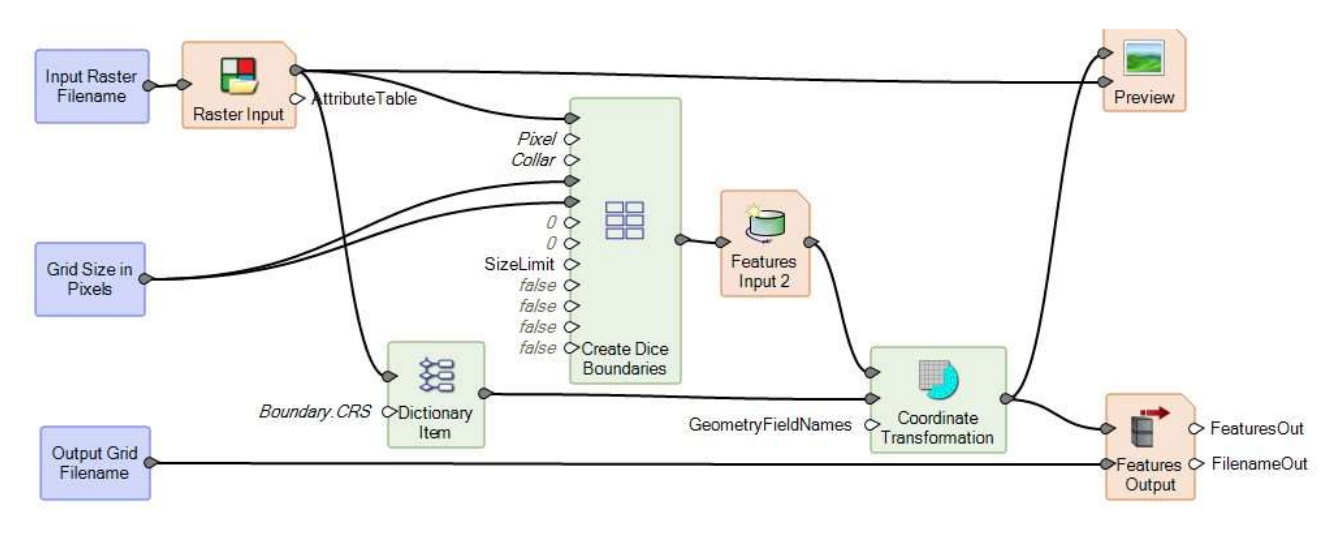

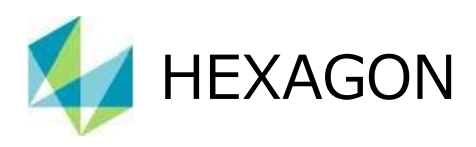

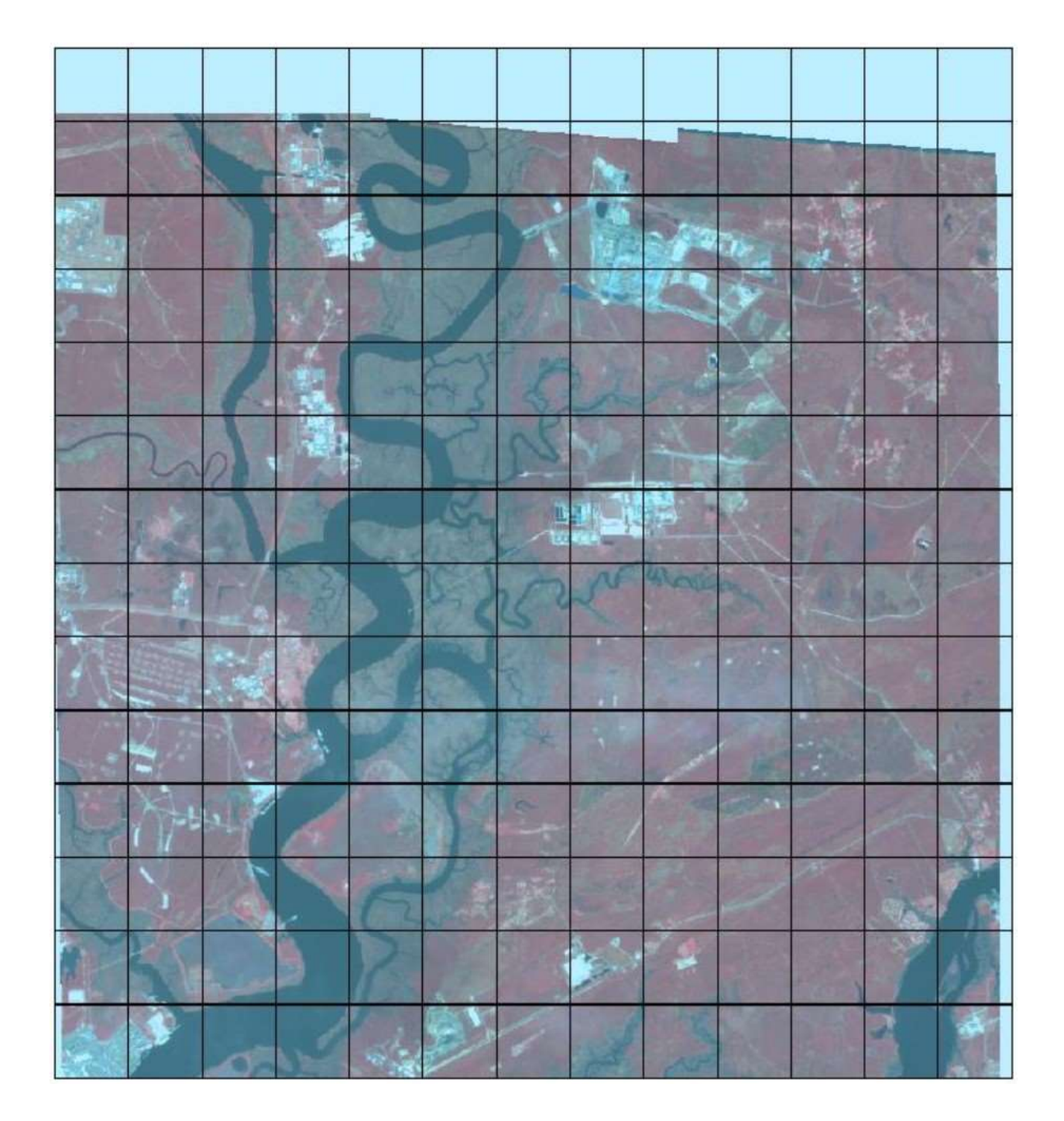

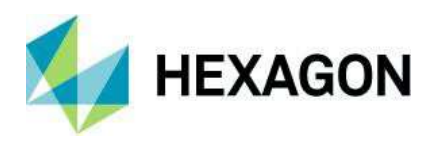

Create Image Pyramid

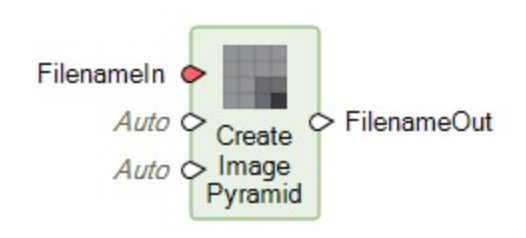

この演算子は、画像データセットの画像ピラミッドと画像統計の存在を保証します。

画像の永続的で最適なシーケンスを生成したり、シーケンスの存在を確認したりします(各画像は、シーケンス内の前の 画像よりも解像度が徐々に低下します)。画像ピラミッドの主な用途は、元の解像度よりも大きいスケールで画像を表示 するときに、レンダリング速度を上げ、エイリアシング アーティファクトを低減することです。

すべての画像ピラミッドを確実に同じタイプ(ジェネレーター)にし、指定したダウンサンプリング方法を使用して作成でき るようにする場合や、新しい画像ピラミッドを強制的に作成する場合は、この演算子の前に Delete Image Pyramid 演算子を使用します。

この演算子は、画像の画像統計が利用可能であることも保証します。これは、適切な画像ピラミッドがすでに存在する場合で も行われます。

ピラミッド レベルを生成するこの新しいモードの主な利点の1つは、PYRX形式のピラミッド ファイルを作成できることです。これ らは ECW 圧縮を使用するため、高速であるだけでなく、従来のピラミッド ファイル形式よりも使用されるディスク容量がはるか に少なくなります。

次の例では、元の衛星画像のサイズは 713 MB です。3 つの異なる形式のピラミッド ファイルを生成し、フレームに合わせて 画像を表示しています。 PYRX ピラミッド ファイルは、表示品質を維持しながら、他の 2 つの形式の 1/10 のサイズになっています。

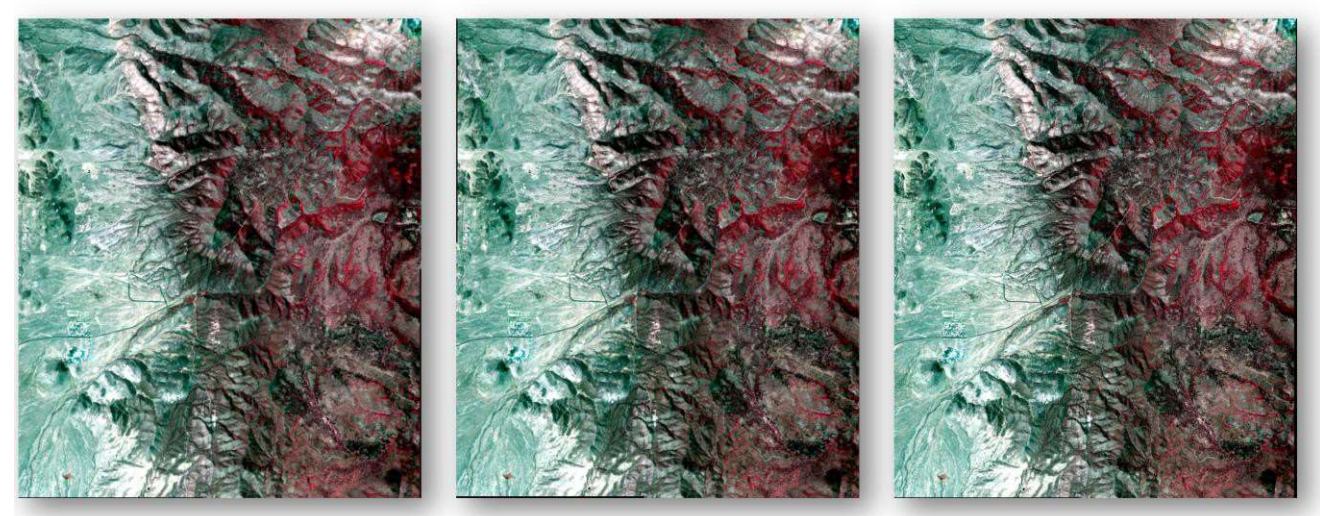

RRD - 248 MB

RSET - 251 MB

PYRX – 25 MB

Create Image Pyramid は、Create RSETs でこれまで提供されていたすべての機能に代わるものであることに注意し

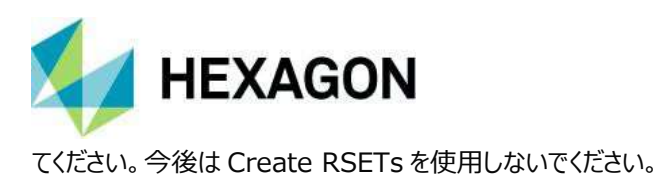

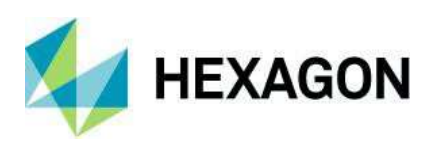

ピラミッド ファイルの生成の新しいモードは、Raster Output 演算子、ピラミッドのバッチ作成用の画像コマンド ツール ([Home]タブ > [Information]グループ > [Metadata]プルダウン > [Edit Image Metadata])、[Image Metadata]ダイアログ([Home]タブ > [Information]グループ > [Metadata]プルダウン > [View/Edit Image Metadata])、Spatial Modelerを使用して処理を実行するアプリケーションにも組み込まれています。デフォルトで使用され るジェネレーターのタイプと、関連するダウンサンプリング手法は、[Preferences]で制御できます。

注: (64 ビット バージョンではなく) ERDAS IMAGINE 2020 32 ビットを日常的に実行している場合、プロセスで大きな 画像ファイルの.pyrx 形式のピラミッド ファイルを作成しようとすると、メモリ不足に関するエラーが発生する場合があります。その 場合、 (ERDAS IMAGINE 2020 64 ビットを実行する以外に)次の2つの回避策があります。

- Preference Editor ([File] > [Preferences]) で、[Percentage of Available Memory to Consume]を 小さい値(30%など)に変更して、Spatial Modelerの実行に使用できるメモリ量を 減らします。これにより、ECW/JP2 エンコード エンジンによる圧縮の実行により多くのメモリを使用できるようになります。
- または、Pyramid Layer Generatorの基本設定を、デフォルト設定から[Always use the RRD Pyramid Generator]に変更します。これにより、2020 リリースより前の方法でピラミッド ファイルを生成するようにソフトウェアが効率的に設定されます。

Delete Image Pyramid

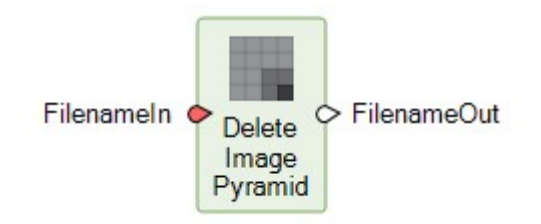

Delete Image Pyramid は、ラスター画像から既存の画像ピラミッドを削除します。

検出されたすべての画像ピラミッドが削除されます(可能な場合)。これには以下が含まれます。

- ERDAS 低解像度データセット(\*.rrd)
- 拡張圧縮画像ピラミッド(\*.pyrx)
- NITF RSET
- Minifiles
- GDAL Overviews (\*.ovr)

削除できないピラミッドは次のとおりです。

- IMAGINE Image の内部のピラミッド(\*.img)
- ウェーブレット圧縮のピラミッド(\*.ecw、\*.jp2、\*.sid)

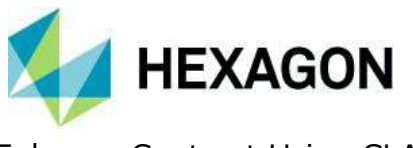

Enhance Contrast Using CLAHE

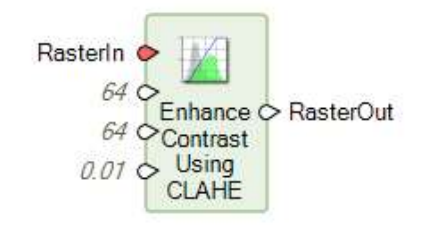

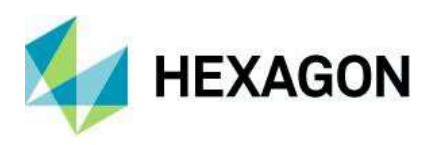

Contrast Limited Adaptive Histogram Equalization (CLAHE) アルゴリズムは、画像のコントラストを強調するため に使用される手法です。従来のヒストグラム均等化では、画像ヒストグラムから導出された単一の変換を使用してすべてのピクセ ルを変換します。そのため、特に、表示されているデータのダイナミック レンジが8ビットよりも大きい場合(およびレンダリング ソフ トウェアまたは表示デバイスでサポートされているのが、カラー チャネルごとに 8 ビットのみの場合)、ヒストグラムの暗い領域、明 るい領域、

中間調の領域のコントラストのバランスを取ることができる単一の変換を導出することは困難です。

そこで、変換を空間的に適応させ、中間調の領域のコントラストを維持しながら、ラスターの暗い領域と明るい領域の詳細を明ら かにするために、CLAHE などの手法が開発されました。たとえば、CLAHE では、大きな建物や雲などによって投じられた影で隠 れている詳細を強調できます。このような場所では、ピクセルの DN 値が小さくなりますが、10、11、12 ビット以上のダイナミック レンジを持つセンサーの場合、広範囲の値が存在する可能性があります。しかし、カラー チャネルごとに8ビットのディスプレイに画 像をレンダリングする際に使用されるグローバル ルックアップ テーブルでは、すべての影の領域が少数の暗さのビンに分類されます (つまり、視覚コントラストが低くなります)。CLAHE の空間的に適応する性質により、これらの影の領域に固有のコントラスト を拡大したり明るくしたりすることが可能となり、隣接する影のない領域とのバランスを取ることができます。

たとえば、明るい領域と暗い影の両方が含まれた次の12ビットのカラー画像は、標準のLUTでは影の部分の詳細が ほとんど表示されていません。

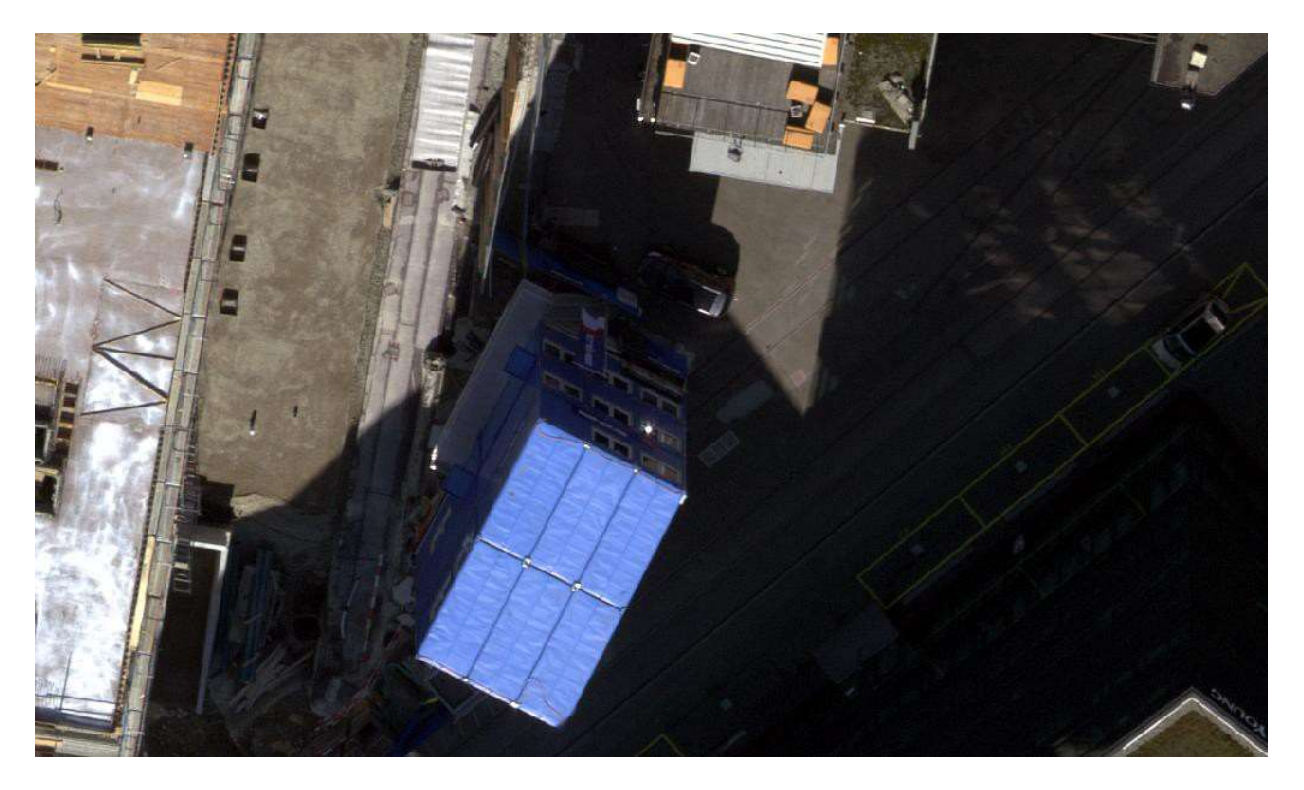

次のスクリーンショットは、Contrast Retention Factor を 0.2 に設定して Enhance Contrast Using CLAHE 演算子を使 用した場合の 結果を示しています。

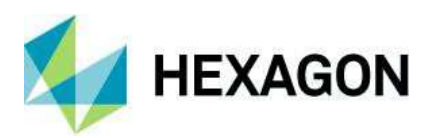

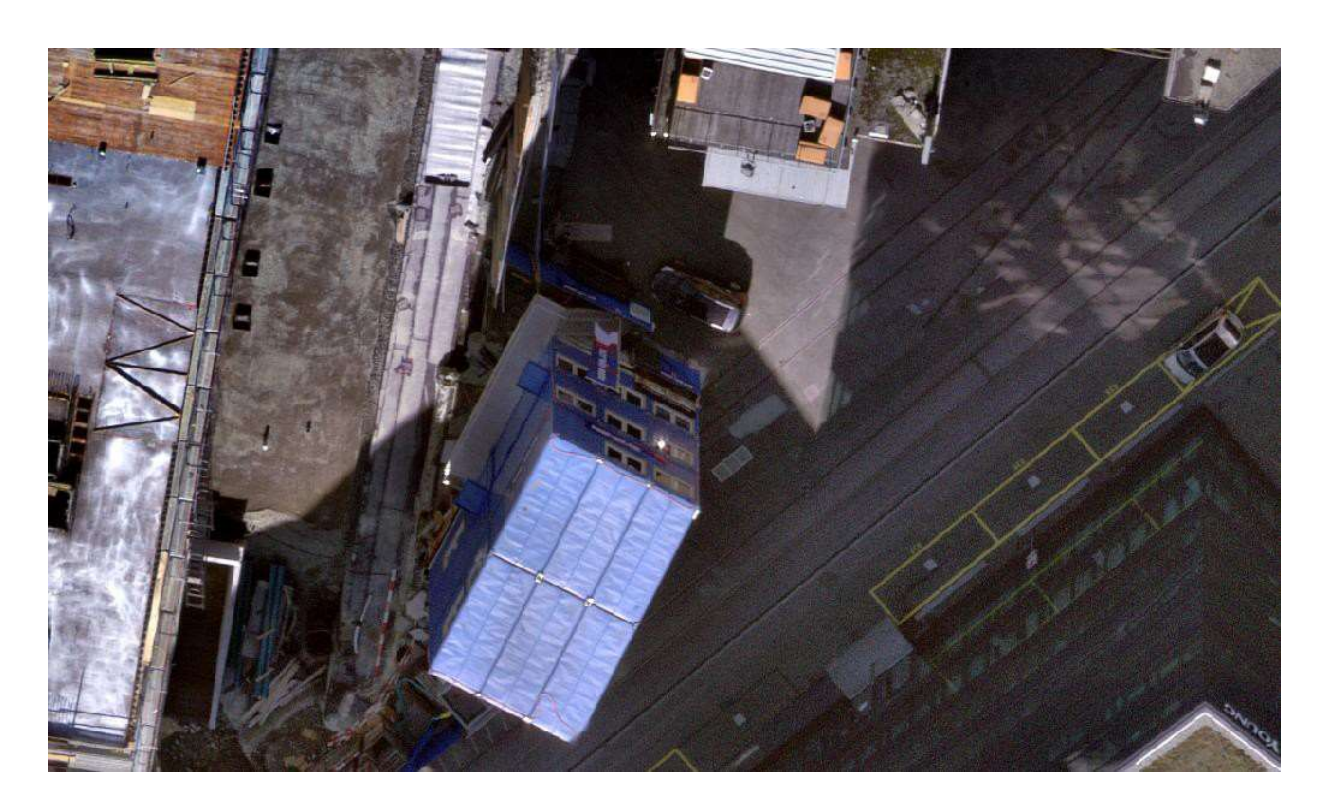

ご覧のように、すでに明るい領域を飽和させることなく、影の領域のコントラストが強調されています。

Get TIFF Options

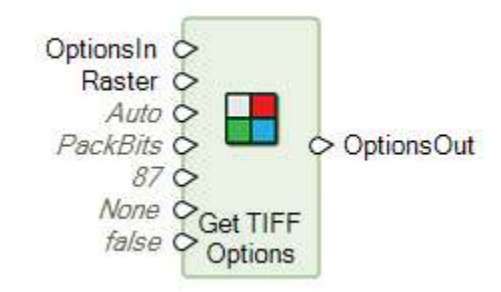

Tagged Image File Format(TIFF)の形式固有の出力オプション ディクショナリを作成します。このディクショナリを Raster Output 演算子に提供して、必要な BigTIFF 形式、保持するアルファ チャネル、データ圧縮などの形式固有の出 カパラメーターを制御できます。

Resize Matrix

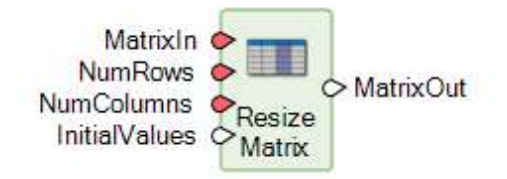

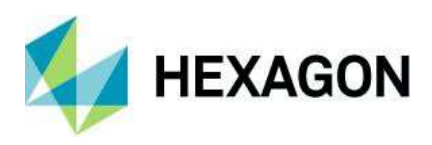

この演算子の目的は、既存の行列を取得し、行や列を削除するか、新しい行や列(またはそれらの任意の組み合わせ)を 追加して、その行列の次元を変更することです。新しい行や列を追加する場合、それらの新しいセルで使用する値を指定でき ます。行を削除すると、MatrixInの下部から削除され、列を削除すると、MatrixInの右側から削除されます。同様に、行 を追加すると、MatrixInの下部に追加され、列を追加すると、MatrixInの右側に追加されます。

いずれかの次元(行または列)でのみ、MatrixIn を拡張する場合、InitialValues に行列を指定できます。行数を拡 張する場合、InitialValues に指定する行列には、MatrixIn と同じ数の列が含まれている必要があります。行は、単一 行でも、行列に追加する行と同じ数の行でもかまいません。単一行が含まれている場合、行列に追加されるすべての行がその 単一行で埋められます。列数を拡張する場合、InitialValues に指定する行列には、MatrixIn と同じ数の行が含まれて いる必要があります。列は、単一列でも、行列に追加する列と同じ数の列でもかまいません。単一列が含まれている場合、行 列に追加されるすべての列がその単一列で埋められます。

5行9列の MatrixIn の使用例を次に示します。

| г1 | 1 | 1 | 1 | 1 | 1 | 1 | 1 | 1 |
|----|---|---|---|---|---|---|---|---|
| 1  | 1 | 1 | 1 | 1 | 1 | 1 | 1 | 1 |
| 1  | 1 | 1 | 1 | 1 | 1 | 1 | 1 | 1 |
| 1  | 1 | 1 | 1 | 1 | 1 | 1 | 1 | 1 |
| l1 | 1 | 1 | 1 | 1 | 1 | 1 | 1 | 1 |

 NumRows を 8、NumColumns を 14 に設定すると、3 行および 5 列で行列が拡張され、新しいセルが InitialValues に設定されます(InitialValues はスカラーである必要があります)。InitialValues が-1 の場合、MatrixOut は次のよう になります。

| r 1 | 1       | 1       | 1       | 1       | 1       | 1       | 1       | 1  | -1      | $^{-1}$ | $^{-1}$ | $^{-1}$ | -11 |
|-----|---------|---------|---------|---------|---------|---------|---------|----|---------|---------|---------|---------|-----|
| 1   | 1       | 1       | 1       | 1       | 1       | 1       | 1       | 1  | $^{-1}$ | $^{-1}$ | $^{-1}$ | -1      | -1  |
| 1   | 1       | 1       | 1       | 1       | 1       | 1       | 1       | 1  | -1      | -1      | $^{-1}$ | -1      | -1  |
| 1   | 1       | 1       | 1       | 1       | 1       | 1       | 1       | 1  | -1      | -1      | $^{-1}$ | -1      | -1  |
| 1   | 1       | 1       | 1       | 1       | 1       | 1       | 1       | 1  | -1      | -1      | -1      | $^{-1}$ | -1  |
| -1  | -1      | -1      | -1      | $^{-1}$ | $^{-1}$ | -1      | $^{-1}$ | -1 | -1      | -1      | $^{-1}$ | $^{-1}$ | -1  |
| -1  | $^{-1}$ | -1      | -1      | -1      | $^{-1}$ | $^{-1}$ | $^{-1}$ | -1 | -1      | $^{-1}$ | $^{-1}$ | -1      | -1  |
| L-1 | $^{-1}$ | $^{-1}$ | $^{-1}$ | -1      | $^{-1}$ | $^{-1}$ | $^{-1}$ | -1 | -1      | $^{-1}$ | $^{-1}$ | -1      | -1  |

• InitialValues が次のような1行9列の行列の場合、

[3 5 7 9 11 13 15 17 19]

追加された行の列 0 は、InitialValues 行列のセル 0,0 の値に設定され、追加された行の列 1 は、InitialValues 行列の セル 0,1 の値に設定されます(以降も同様)。MatrixOut は次のようになります。

| <b>r</b> 1 | 1 | 1 | 1 | 1  | 1  | 1  | 1  | 1  |
|------------|---|---|---|----|----|----|----|----|
| 1          | 1 | 1 | 1 | 1  | 1  | 1  | 1  | 1  |
| 1          | 1 | 1 | 1 | 1  | 1  | 1  | 1  | 1  |
| 1          | 1 | 1 | 1 | 1  | 1  | 1  | 1  | 1  |
| 1          | 1 | 1 | 1 | 1  | 1  | 1  | 1  | 1  |
| 3          | 5 | 7 | 9 | 11 | 13 | 15 | 17 | 19 |
| 3          | 5 | 7 | 9 | 11 | 13 | 15 | 17 | 19 |
| L3         | 5 | 7 | 9 | 11 | 13 | 15 | 17 | 19 |

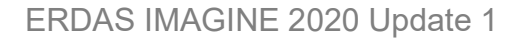

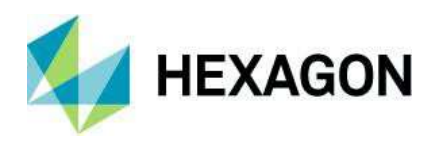

#### InitialValues が次のような3行9列の行列の場合、

| <u>[</u> 11 | 12 | 13 | 14 | 15 | 16 | 17 | 18 | 19] |
|-------------|----|----|----|----|----|----|----|-----|
| 21          | 22 | 23 | 24 | 25 | 26 | 27 | 28 | 29  |
| 31          | 32 | 33 | 34 | 35 | 36 | 37 | 38 | 39  |

追加された最初の行は InitialValues 行列の行 0 の値に、追加された 2 番目の行は InitialValues 行列の行 1 の値に、 追加された 3 番目の行は InitialValues 行列の行 2 の値にそれぞれ設定されます。 MatrixOut は次のようになります。

| r 1 | 1  | 1  | 1  | 1  | 1  | 1  | 1  | 1  |
|-----|----|----|----|----|----|----|----|----|
| 1   | 1  | 1  | 1  | 1  | 1  | 1  | 1  | 1  |
| 1   | 1  | 1  | 1  | 1  | 1  | 1  | 1  | 1  |
| 1   | 1  | 1  | 1  | 1  | 1  | 1  | 1  | 1  |
| 1   | 1  | 1  | 1  | 1  | 1  | 1  | 1  | 1  |
| 11  | 12 | 13 | 14 | 15 | 16 | 17 | 18 | 19 |
| 21  | 22 | 23 | 24 | 25 | 26 | 27 | 28 | 29 |
| L31 | 32 | 33 | 34 | 35 | 36 | 37 | 38 | 39 |

Resize Table

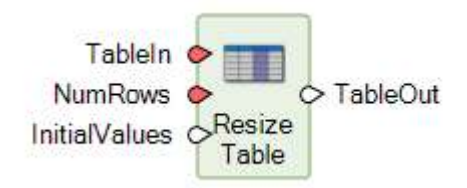

テーブルの行数を調整(増減)します。InitialValues ポートは入力としてテーブルを受け取るため、この演算子を使用すると、複数のテーブルをまとめて追加できます。

Set Matrix Values

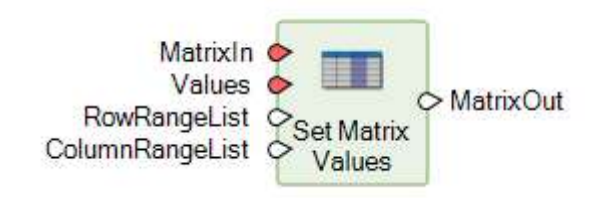

この演算子の目的は、既存の行列を取得し、その行列の特定のセルを、ユーザーが指定した値で変更することです。

RowRangeList または ColumnRangeList のみが指定されている場合(1つ以上の行のすべての列または1つ以上の 列のすべての行のセルを設定する場合)、Values に行列を指定できます。RowRangeList のみが指定されている場合、 Values に指定する行列には、MatrixIn と同じ数の列が含まれている必要があります。行は、単一行でも、 RowRangeList で指定されている行と同じ数の行でもかまいません。単一行が含まれている場合、RowRangeList で指 定されているすべての行がその単一行で埋められます。ColumnRangeList のみが指定されている場合、Values に指定

2019年10月30日

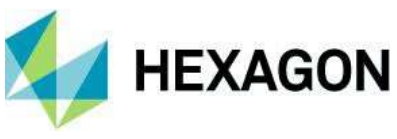

する行列には、MatrixInと同じ数の行が含まれている必要があります。列は、単一列でも、

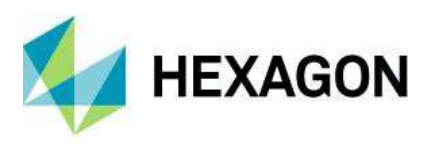

ColumnRangeList で指定されている列と同じ数の列でもかまいません。単一列が含まれている場合、 ColumnRangeList のすべての列がその単一列で埋められます。

RowRangeList と ColumnRangeList は、どちらも 0 から始まるインデックスです。 つまり、最初の行が行 0、2 番目の行が行 1 になります(以降も同様)。

5行9列の MatrixIn の使用例を次に示します。

| <b>r</b> 1     | 1 | 1 | 1 | 1 | 1 | 1 | 1 | 1 |
|----------------|---|---|---|---|---|---|---|---|
| 1              | 1 | 1 | 1 | 1 | 1 | 1 | 1 | 1 |
| 1              | 1 | 1 | 1 | 1 | 1 | 1 | 1 | 1 |
| 1              | 1 | 1 | 1 | 1 | 1 | 1 | 1 | 1 |
| l <sub>1</sub> | 1 | 1 | 1 | 1 | 1 | 1 | 1 | 1 |

 RowRangeList を 1:1,3:4 (3 行)、ColumnRangeList を 2:4 (3 列)に設定すると、1,2、3,3、4,4 のセルが Valuesに設定されます(Valuesはスカラーである必要があります)。Valuesが-1の場合、MatrixOutは次のようになりま す。

| r1 | 1 | 1       | 1       | 1  | 1 | 1 | 1 | 1 |
|----|---|---------|---------|----|---|---|---|---|
| 1  | 1 | $^{-1}$ | 1       | 1  | 1 | 1 | 1 | 1 |
| 1  | 1 | 1       | 1       | 1  | 1 | 1 | 1 | 1 |
| 1  | 1 | 1       | $^{-1}$ | 1  | 1 | 1 | 1 | 1 |
| L1 | 1 | 1       | 1       | -1 | 1 | 1 | 1 | 1 |

• RowRangeList が 2:4 で、ColumnRangeList が指定されていない場合は、行 2、3、4 のすべてのセルが Values に設定されます。Values には、スカラー、1 行 9 列の行列、または 3 行 9 列の行列を指定できます。

Values がスカラーの場合、行2、3、4のすべてのセルがその値に設定されます。 Values が-1の場合、 MatrixOut は次のようになります。

• Values が次のような 1 行 9 列の行列の場合、

[3 5 7 9 11 13 15 17 19]

行 2、3、4 の列 0 は、**Values** 行列のセル 0,0 の値に設定され、行 2、3、4 の列 1 は、**Values** 行列のセル 0,1 の値に設定 されます(以降も同様)。**MatrixOut** は次のようになります。

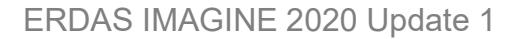

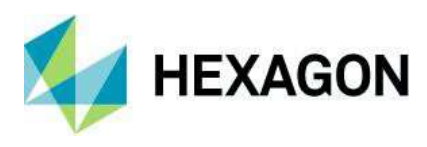

Values が次のような3行9列の行列の場合、

| [11 | 12 | 13 | 14 | 15 | 16 | 17 | 18 | 19] |
|-----|----|----|----|----|----|----|----|-----|
| 21  | 22 | 23 | 24 | 25 | 26 | 27 | 28 | 29  |
| 31  | 32 | 33 | 34 | 35 | 36 | 37 | 38 | 39  |

行 2 が Values 行列の行 0 の値に、行 3 が Values 行列の行 1 の値に、 行 4 が Values 行列の行 2 の値にそれぞれ設定されます。 MatrixOut は次のようになります。

| <b>Г</b> 1 | 1  | 1  | 1  | 1  | 1  | 1  | 1  | 1  |
|------------|----|----|----|----|----|----|----|----|
| 1          | 1  | 1  | 1  | 1  | 1  | 1  | 1  | 1  |
| 11         | 12 | 13 | 14 | 15 | 16 | 17 | 18 | 19 |
| 21         | 22 | 23 | 24 | 25 | 26 | 27 | 28 | 29 |
| L31        | 32 | 33 | 34 | 35 | 36 | 37 | 38 | 39 |

Set Table Values

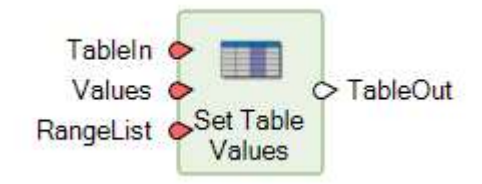

Set Table Values は、テーブルの指定された行の値を設定します。

RangeList で同じ行番号が複数回指定されている場合、テーブルのその行の値が毎回設定されます。つまり、Values が テーブルの場合、TableOut のその行の値は、RangeList でその行が最後に指定されたときに設定されていた値になります。 たとえば、TableIn が[83,208,180,96,45,234]、RangeList が[1:3,1:1]、Values が[34,27,160,69]の場合、 TableOut は[83,69,27,160,45,234]になります。

Sort Items

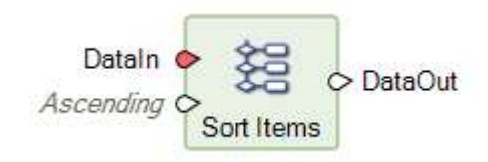

リストまたはテーブルを取得し、値のリストまたはテーブルとインデックス(0から開始)のリストを作成します。これらは指定された 順序(昇順/降順)で並べ替えられます。

次に例を示します。

- 昇順。DataIn が[15,12,17,13]の場合、DataOut は[12,13,15,17]、Indices は[1,3,0,2]になります。
- 降順。DataIn が[15,12,17,13]の場合、DataOut は[17,15,13,12]、Indices は[2,0,3,1]になります。

値のセットを値の別のセットと同じ方法で順序付けることができるように、出力インデックスは Arrange Items 演算子と共に使

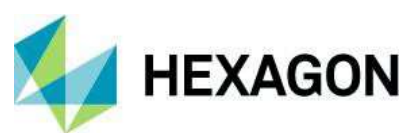

用されます。たとえば、2 つのテーブルがあり、1 つはクラス名で構成され、もう 1 つはそれらのクラス名に関連付けられたヒストグラ ム値で構成されているとします。 Class Names テーブルが英数字順に並べ替えられている場合、ヒストグラム値も対応するクラ ス名に対して正しく並べ替えられるように、
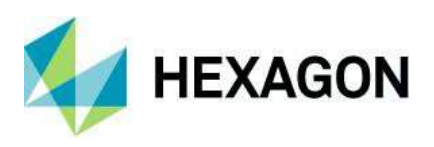

この演算子によるインデックス出力を Arrange Items 演算子への RangeList 入力として使用して、Histogram テーブ ルを再編成できます。

Update Image with RPCs

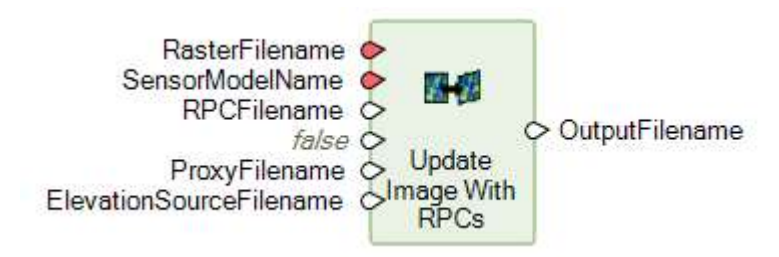

一部の画像形式リーダーは、関連する有理多項式係数(RPC)情報を自動的には認識しません。この場合、ERDAS IMAGINE がその情報を使用してデータを正確にジオリファレンスできるように、ユーザーが画像の RPC 情報を手動で幾何学的 に校正(更新)する必要があります。この演算子は、RasterFilenameとSensorModelNameを使用して RPC ファイルを 見つけ、これを使用して画像を更新します。

オプションの RPCFilename は、この演算子がファイルの自動検索に失敗した場合の入力として提供されています。

更新された演算子

Classify Using Machine Learning

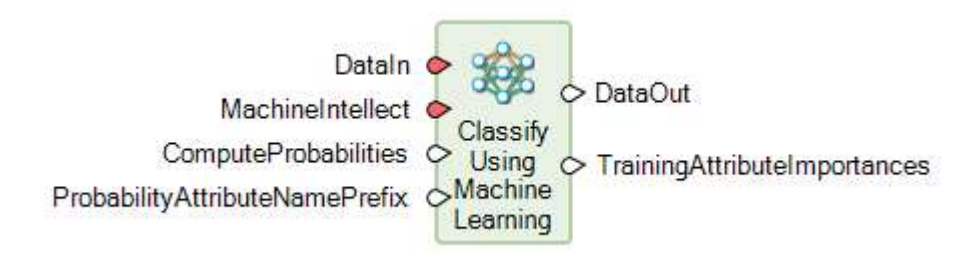

TrainingAttributeImportances と呼ばれる新しい出力ポートが追加されました。この演算子を実行すると、このポート によって、分類に使用される属性の名前と分類における各属性の重要度が含まれたディクショナリが生成されます。これらの 値の範囲は 0~1 で、すべてのトレーニング属性の重要度の合計は 1 に定義されています。MachineIntellect がこの出 力測定をサポートしていない場合は、すべての重要度が 1/<トレーニング属性の数>になります。

重要度の値は、分類の成功に寄与する最も重要な入力変数を特定する際に非常に役立ちます(さらに重要なのは、重要で はない変数を特定して後の分類から除外できるため、分類プロセスが効率化されます)。

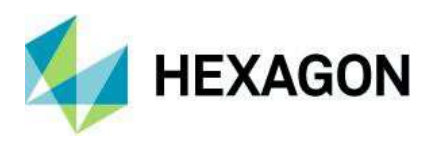

Initialize Naïve Bayes

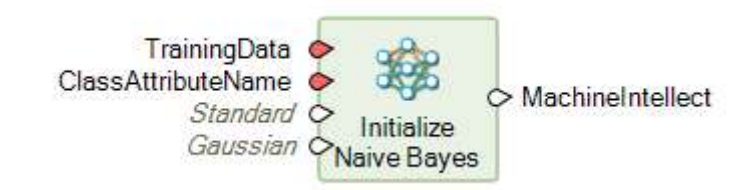

この演算子は、Classify Using Machine Learning 演算子を使用してデータを分類する際の入力として使用される単純ベイズ分類器を定義し、

トレーニングします。

TrainingAttributesScaling と呼ばれる新しい入力ポートを使用して、トレーニング属性値を同様の範囲にスケーリングできます。スケーリングにより、トレーニングの速度と分類の精度が向上する可能性があります。

Orthorectify

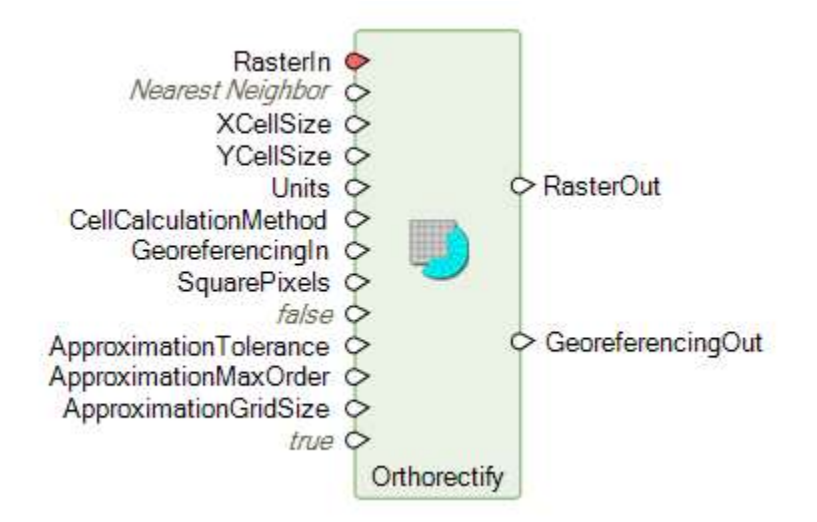

ラスター ストリーム内のデータは、幾何補正されるのではなく、ジオリファレンス可能な場合があります(古い言い方をすると、 データは投影座標系に合わせて修正されるのではなく、2Dまたは3D幾何モデルで幾何学的に校正されます)。通常の状況 では、Spatial Modeler はジオリファレンス可能な状態を維持しますが、一部のワークフローでは、ジオリファレンス可能なラス ターを幾何補正された状態で保持する必要があります。Orthorectify 演算子がこの役割を果たします。

ERDAS IMAGINE 2020 では、これまで Warp 演算子を使用する必要があった機能を組み合わせるために、 Orthorectify 演算子が多数の新しいポートで更新されました。

- CellCalculationMethod
- AllowApproximation
- ApproximationTolerance
- ApproximationMaxOrder
- ApproximationGridSize

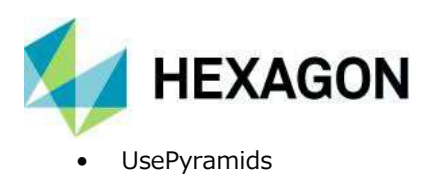

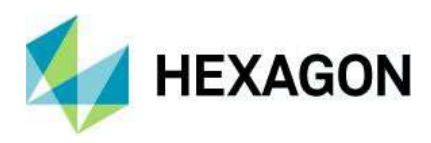

Set to NoData

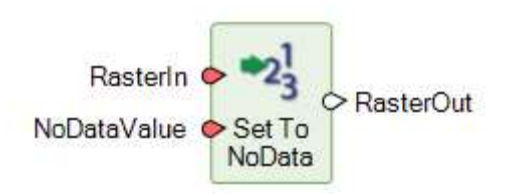

NoDataValue 入力ポートが、入力としてラスターを受け入れるようになりました。これは、ラスター レイヤーを使用して別のラ スター レイヤーをマスクする場合に役立ちます。

NoDataValueへの入力がスカラーの場合、NoDataValueポートで指定された値と一致するすべてのピクセル値が出力ラス ター ストリームで NoData としてマークされるように、入力ラスター ストリームがフィルター処理されます。

NoDataValue への入力がラスターの場合、そのラスター内の NoData としてマークされているピクセル位置が、出力ラスター ストリームで NoData としてマークされます。NoDataValue ラスターのラスター範囲外の領域は NoData と見なされます。

すでに NoData としてマークされている入力ラスター ストリーム内のピクセルは、NoData としてマークされたままになります。 NoData としてマークされたピクセルの元の値は保持されません。

### 共有演算子

以下の演算子は、IMAGINE Advantage、IMAGINE Professional、GeoMedia Advantage、 GeoMedia Professional のライセンス ユーザーによる使用が許可されています。

これらの演算子を使用する空間モデルは、IMAGINE Essentials または GeoMedia Essentials を使用して 実行することはできません。

Accumulate Flow

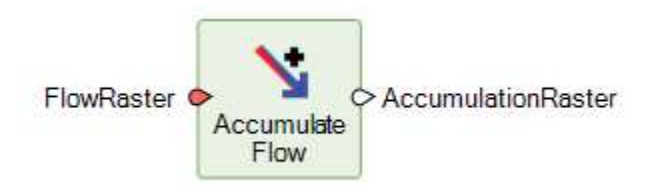

Accumulate Flow 演算子は、水文解析に使用されるグリッド演算子群に含まれます。この演算子は FlowRasterを取得し、サーフェス全体の累積流量を計算します。

Accumulate Flow 演算子によって生成される AccumulationRaster には、各ピクセル値がそのピクセルへの流れに寄与す るピクセルの総数を示すデータが含まれています。値がゼロのピクセルは、源流ピクセル(流入がなく、流出のみがあるピクセル) を示します。値が NoData のピクセルは流れがないことを示します。AccumulationRaster を水文解析ワークフローの一部とし て使用して、河川/河川網を特定したり、流域(集水域)を見つけるために使用できる排水口を特定したりできます。

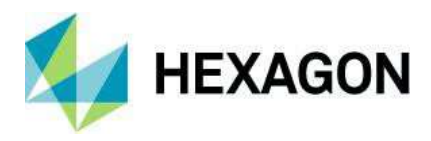

Calculate Flow

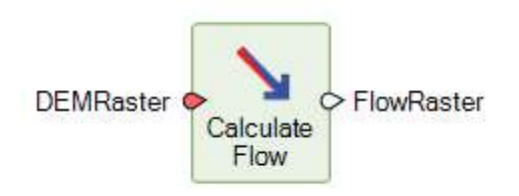

Calculate Flow 演算子は、排水網と流域を識別するための一連の演算子の一部です。 Calculate Flow は、数値標高

モデル(DEM)などの連続する地表高度データのラスターで

動作します。この演算子によって生成される FlowRaster の各ピクセル値は、流出が地形上を流れる方向(実際には最 急勾配方向)を表します。

ピクセルごとに、水平距離と垂直距離の両方を考慮して、ピクセルの中心と8つの隣接ピクセルの中心を結ぶ線分の勾配が 計算されます。ピクセルの中心と、直接隣接する4つのピクセルの中心との間の水平距離は、ピクセル解像度に等しくなりま す。ピクセルの中心と、斜めに隣接する4つのピクセルの中心との間の水平距離は、ピクセル解像度の2倍の平方根に等し くなります。

流出は最も急な下り勾配の方向に流れると想定されています。「タイ」が許可されます。つまり、流出は複数の方向に流れることができます。結果のピクセル値は流れの方向を示します。

水文解析のために、まず、DEMRaster で Fill Depressions 演算子を実行して窪地のないサーフェスを作成する必要があり ます。この窪地のないサーフェスを、Calculate Flow 演算子への入力 DEMRaster として使用すると、不明瞭な流れのない FlowRaster が生成されます。この新しい FlowRaster は、Accumulation Flow 演算子への入力として使用できます。

Fill Depressions

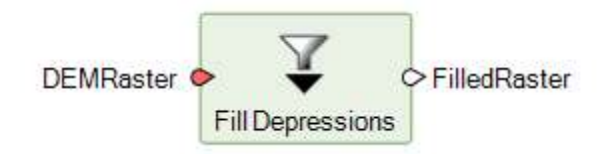

Fill Depressions 演算子は、水文解析に使用されるラスター演算子群に含まれます。この演算子は、排水網と流域を識別 するための一連のラスター演算子の一部として使用できます。

Fill Depressions は、数値標高モデル(DEM)などの連続する地表高度データのラスターで 動作します。サーフェスの小さな窪地が取り除かれた FilledRaster が生成されます。

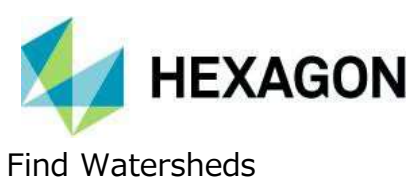

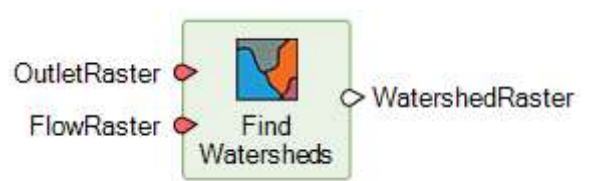

水文解析では、流域(集水域)は、すべての水(降雨、細流、河川など)が共通の出口に流出する土地の領域と定義されます。流域は、1つの貯水池または1つの河川区間に流れ出る土地の領域のように小規模な場合もあれば、

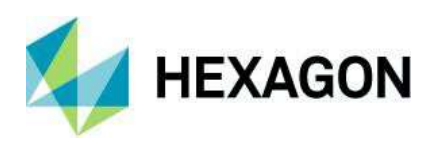

主要河川の河口に流れ出る土地の領域のように大規模な場合もあります。Find Watersheds 演算子は、水文解析に使用されるラスター演算子群に含まれます。この演算子では、FlowRasterを使用して、OutletRaster によって識別された共通の流出口に水が流れ出る流域を見つけます。

FlowRaster には、各セルの下り排水流方向を示すデータが含まれている必要があります。

OutletRaster には、流域を見つけるための共通の流出口を一意に識別するデータが含まれています。流域の共通の流出 口を定義するピクセルには、同じ整数値を割り当てる必要があります。OutletRaster では、複数の流域の共通の流出口を 定義することができますが、それぞれに一意の整数値を割り当てる必要があります。流域の流出口を定義しないピクセルはす べて NoData に割り当てる必要があります。OutletRaster では、細流または河川の河口にあるピクセルの単一または小規 模のセット、河川網または河川区間を定義するピクセルの線形セット、あるいは不明瞭な流れのゾーンを定義するピクセル群 として共通の流出口を定義できます。

Find Watersheds 演算子によって生成された WatershedRaster には、OutletRaster で定義された、一意に識別された共通の流出口ごとに見つかった流域を示すデータが含まれています。流域を定義するピクセルには、関連する共通の流出口ピクセルと同じ整数値が割り当てられます。流域に割り当てられていないピクセルは、すべて NoData に設定されます。

Interpolate Using IDW

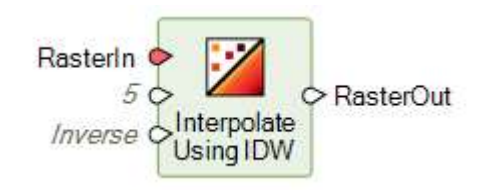

Interpolate Using IDW は、逆距離加重法(IDW)アルゴリズムを使用して不完全なデータから連続ラスター データ セットの作成を試みる補間関数を実行します。値を持つ隣接ピクセルに基づいて、NoData の位置の値が計算されます。

この処理は、等高線やギャップのあるリモート センシング画像などの半連続データに最適です。独立標高点、地質調査データ、 クラスタ化されたデータ、ランダム ポイントなどの非常にまばらなポイント データの場合、クリギング処理を適用して連続データ セットを補間します。次のシナリオを処理する場合に、Interpolate Using IDW を使用してください。

- 高度密度や一定間隔のデータ ポイント (標高データ、気温データ、降雨データ、連続的に変化するサーフェスからのデータなど) の場合
- 衛星データ、航空写真モザイク、または数値標高モデル(DEM)モザイクの小さなギャップを埋める場合
- 元のデータの正確さに対する信頼度が低い場合
- 等高線または稜線および流路データから DEM を作成する場合

形式のサポート

Cloud Optimized GeoTIFF

```
ERDAS IMAGINE 2020 では、[Retriever]ペインから Amazon S3 パブリックおよびプライベート クラウド ストレージ
サービスにアクセスできます。これらのサービスを介して使用する最も効果的な形式の1つが、Cloud Optimized GeoTIFF
(COG) 形式です。
```

2019年10月30日

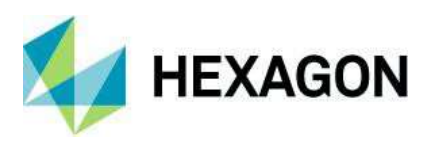

この方法でアクセスされるデータは、Spatial Model Editor で使用したり、画像チェーンを使用して表示したりできます。

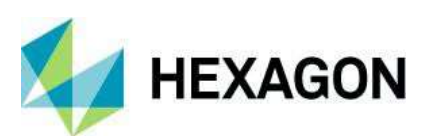

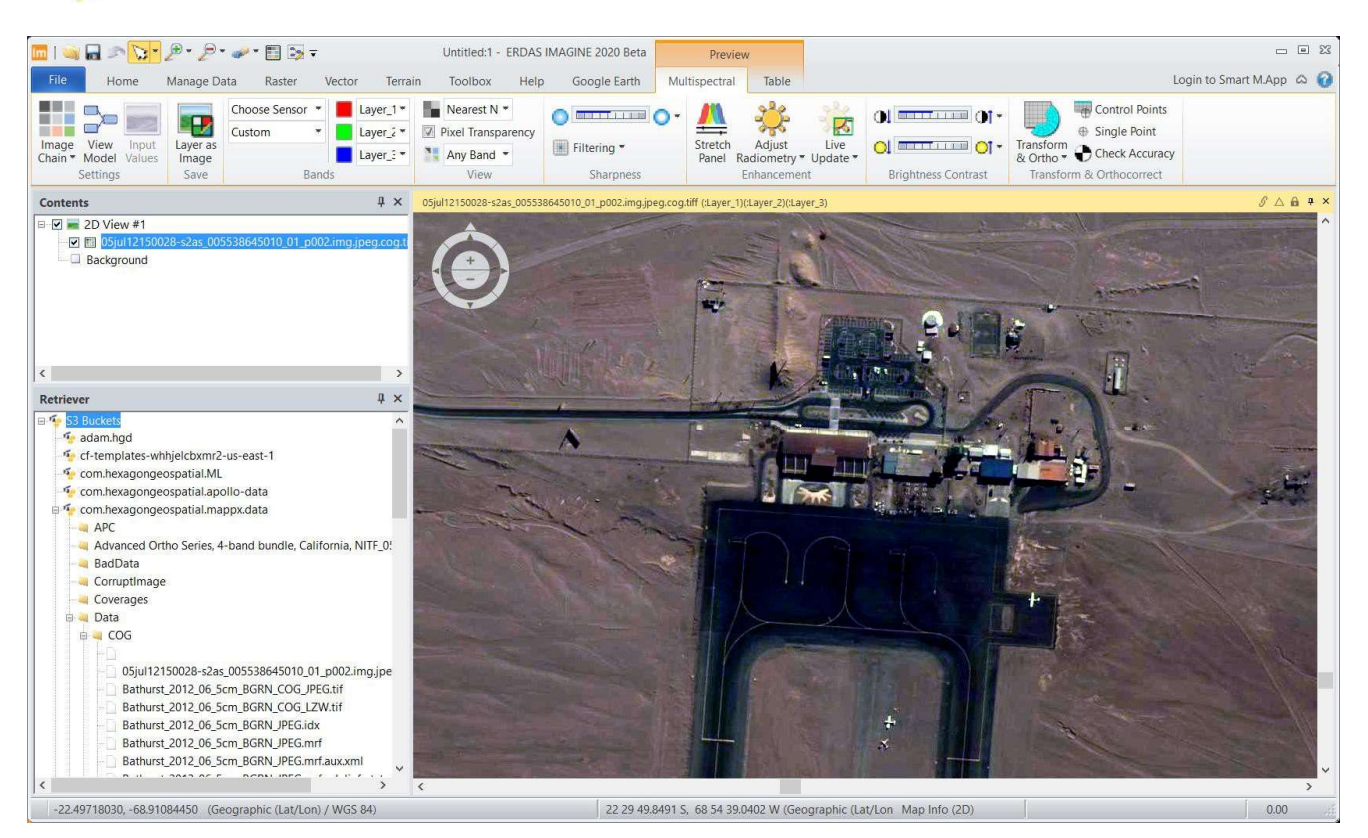

#### MIE4NITF

時系列データセットが、MIE4NITF 標準で保存および提供されるようになりました。これは、NITF で保存された数百、 数千の個々の画像フレームで構成できます。

ERDAS IMAGINE 2020 は、時系列を「再生」し、個々のフレームを開いてさらに活用できるようにするために、複数の MIE4NITF フレームをフリッカー ツールなどのツールで開くことができるように強化されています。

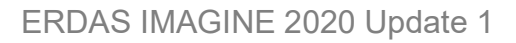

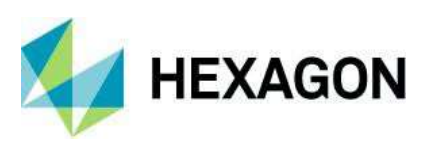

| Image Late       Nater       Vector       Letterin       Location       Teg       Use       Late       Late | <b>し</b> == 日 = <u>し</u> = ア・ア・。                                                                                                    | •• 🗉 🗟 🔻                      | Untitled - ERDAS IMAGINE 2019                                                                                                    | Beta Preview                                                                                                    |                                                                                                    |
|----------------------------------------------------------------------------------------------------|----------------------------------------------------------------------------------------------------|-------------------------------|----------------------------------------------------------------------------------------------------|----------------------------------------------------------------------------------------------------|----------------------------------------------------------------------------------------------------|
| Cotetts       4 ×         V (Wr.#1)       0         V (Wr.#1)       0         V (Wr.#2)       0         V (Wr.#2)       0         V (Wr.#2)       0         V (Wr.#2)       0         V (Wr.#2)       0         V (Wr.#2)       0         V (Wr.#2)       0         V (Wr.#2)       0         V (Wr.#2)       0         V (Wr.#2)       0         V (Wr.#2)       0         V (Wr.#2)       0         V                                                                                                    | Contents<br>Information                                                                                                    | Coty<br>Copy<br>Paste<br>Edit | Image: Second second second | ann Panchromatic SiPS iable<br>Align North -<br>ink Equalize<br>WS* Scales<br>ndow<br>N Align North -<br>Elear View -<br>View -<br>View | Control Grand Control Grand Co |
| ✓ ■ wpr-j2kr000q0c111.NT1 ~                                                                                                    | Contents         3           ■         2D View #1         ■           ♥         9 wpr-j2k.r0t0q0c1i1.NTi         ♥           ♥         wpr-j2k.r0t0q0c1i1.NTi         ♥           ♥         wpr-j2k.r | X //US //UNCLASSIFIED //For   | ublic Release // - 'wpr-J2kcrotogoc1i1.NTF                                                                                                    | (AF_EO_IPG_39) (ISBI)* - Country: N/A, Date: 07-                                                                                        |                                                                                                    |

## GeoPackage

Spatial Modeler と画像チェーンでは、一般的な GeoPackage 形式で保存されたラスター データを読み取ることができます。Spatial Modeler から、ベクター フィーチャーにアクセスすることもできます。

|       | Name                                                                                  | Tune                                                                                       | Dat                                            | abase Location                                                         | ~       | Add                  |
|-------|---------------------------------------------------------------------------------------|--------------------------------------------------------------------------------------------|------------------------------------------------|------------------------------------------------------------------------|---------|----------------------|
| 0     | Natural Farth                                                                         | GeoPackage                                                                                 | C:\Temp\natural ea                             | uth vector anka/nackage                                                | sina    | Onen                 |
|       | Tractara cartin                                                                       | actor ackage                                                                               | C. Yr emp shatarai_et                          | int_vector.gpkg/package                                                | saire   | Open                 |
|       |                                                                                       |                                                                                            |                                                |                                                                        |         | Close                |
|       |                                                                                       |                                                                                            |                                                |                                                                        |         | Remove               |
|       |                                                                                       |                                                                                            |                                                |                                                                        |         |                      |
|       |                                                                                       |                                                                                            |                                                |                                                                        | $\sim$  |                      |
|       |                                                                                       |                                                                                            |                                                |                                                                        |         |                      |
|       |                                                                                       |                                                                                            |                                                |                                                                        | >       |                      |
|       |                                                                                       |                                                                                            |                                                |                                                                        | >       |                      |
| ature | Tables                                                                                |                                                                                            |                                                | 1                                                                      | >       |                      |
| ature | Tables                                                                                | Name                                                                                       | Geometry Field                                 | Geometry Type                                                          | ><br>□^ |                      |
| ature | Tables                                                                                | Name<br>nin_0_scale_rank                                                                   | Geometry Field                                 | Geometry Type<br>Polygon                                               | ><br>∏^ |                      |
| ature | Tables                                                                                | Name<br>nin_0_scale_rank<br>_zones                                                         | Geometry Field<br>geom<br>geom                 | Geometry Type<br>Polygon<br>Polygon                                    | ><br>   | OK                   |
| ature | Tables<br>ne_110m_adm<br>ne_10m_time_<br>ne_10m_minor                                 | Name<br>nin_0_scale_rank<br>_zones<br>r_islands_coastline                                  | Geometry Field<br>geom<br>geom<br>geom         | Geometry Type<br>Polygon<br>Polygon<br>Polyline                        | >       | OK                   |
| ature | Tables<br>ne_110m_adm<br>ne_10m_time_<br>ne_10m_minou<br>ne_10m_admi                  | Name<br>nin_0_scale_rank<br>_zones<br>r_islands_coastline<br>n_0_map_subunits              | Geometry Field<br>geom<br>geom<br>geom         | Geometry Type<br>Polygon<br>Polygon<br>Polyline<br>Polygon             | ><br>   | OK<br>Cancel         |
| ature | Tables<br>ne_110m_adm<br>ne_10m_time_<br>ne_10m_minor<br>ne_10m_admin<br>ne_10m_admin | Name<br>nin_0_scale_rank<br>_zones<br>r_islands_coastline<br>n_0_map_subunits<br>n_0_seams | Geometry Field<br>geom<br>geom<br>geom<br>geom | Geometry Type<br>Polygon<br>Polygon<br>Polyline<br>Polygon<br>Polyline | ><br>^  | OK<br>Cancel<br>Help |

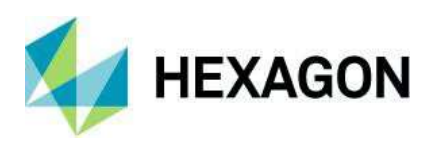

#### Luciad Terrain Services

オルソ補正や他の目的に使用できる標準のラスター データ ソースとして、LuciadFusion の Luciad Terrain Services を ERDAS IMAGINE で使用できます。

| NewORL            |                                                                 |                 | $\sim$           | LTS 1.1.1 ~  |
|-------------------|-----------------------------------------------------------------|-----------------|------------------|--------------|
| URL<br>User Name  | http://                                                         | SERVICE=LTS&VER | SION=1.0.0&REQUI | EST=Geti 💠 🤰 |
| Password          |                                                                 |                 |                  | -            |
| B 💁 Samp<br>I 🖸 🚱 | oles LTS [ic 2010 fac.com<br>Elevation<br>Los Angeles Elevation | n]              |                  |              |
| 1 💽 🥐             |                                                                 |                 |                  |              |

#### NetCDF

Spatial Modelerと画像チェーンでは、NetCDF 形式のラスター データを読み取ることができます。

#### WMSの表示の最適化

ERDAS IMAGINE の 2D View の表示動作は、主にソース データからのタイルの取得に基づいています。(2D View の範囲よりも大きい範囲をカバーする) これらのタイル要求は、必要な範囲全体をカバーするタイルが 1 つだけ返されることを求めているときに、WMS サーバーの問題を引き起こすように思われます。

そのため、ERDAS IMAGINE 2020 では、すべての WMS データ レイヤー タイプで使用するための別の表示モード/オプションが導入されました。このオプションは、リボン インターフェイスの[Continuous Roaming]というチェックボックス ボタンとして 表示され、デフォルトでオフ(新しい動作)に設定されています。

このチェックボックスをオンにすると、WMS サーバーに対する要求の対象がビューの範囲ではなくタイルになります。このモードをオンにする利点は、範囲をパンまたはズームしながら(たとえば、マウスの中央ボタンを押したままデータをドラッグしながら)タイル 要求を送信し、データを画面にレンダリングできることです。欠点は、ビューの範囲を埋めるまでの全体的な時間が長くなる可 能性があることです。

これに対して、このモードがオフ(新しい動作)の場合、データ要求は現在のビューの範囲のみが対象となります。この場合、 データが返されてレンダリングされるまでの時間がタイルの場合よりも短縮されます。ただし、欠点は、要求を送信できるのが、 ローミング/ズーム アクションが停止しているとき(パン中にマウスの中央ボタンを離したときや、Auto Roam モードが停止また は一時停止されているときなど)に限られることです。そのため、データがアクティブに「移動」されている間、マウスを離すまで前 のデータ範囲の周りが黒くなります。しかし、WMS レイヤーの場合、一般にパフォーマンスが向上します。

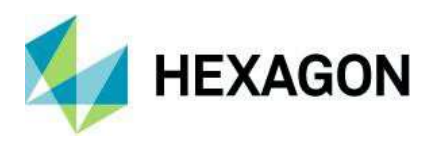

ERDAS IMAGINE - 全般

画像チェーンの印刷

画像チェーンを使用して表示されている画像を地図構成に含め、印刷デバイスに送信し、[Send To…]操作([Send to PowerPoint]、[Send to JPEG]、[Send to Geospatial PDF]など)に含めることができるようになりました。

#### 最適なシームラインの生成

シームラインの生成は、モザイク化ワークフローでシームレスな画像モザイクを作成するための非常に重要なステップです。モザイク 化される画像には、通常、放射測定の不整合や未解決の幾何学的なずれがあります。シームラインの生成は、作成されたモザ イクがシームレスに見えるように、放射測定の不整合や大きなずれがある領域を回避することを目的としています。

上記の目的を果たすために、グラフ カット エネルギー最小化フレームワークを使用する新しいシームライン生成オプションが MosaicPro に追加されました。ピクセル値と勾配は、画像間のオプションのシームラインを見つけるために使用されるコスト関数 およびグラフ カットとして使用されます。

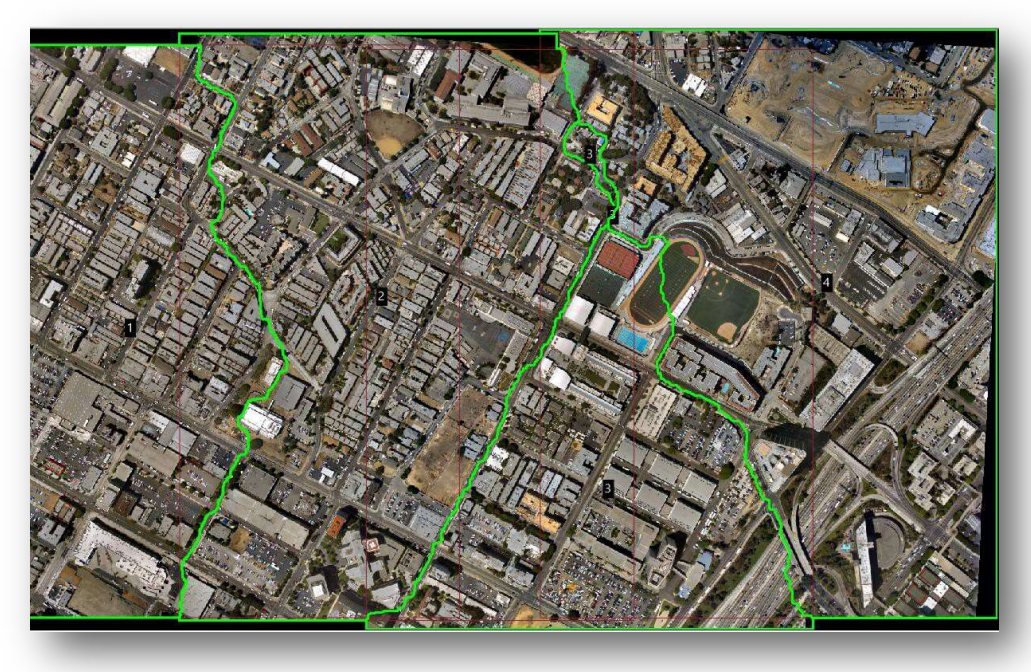

### 3Dconnexion SpaceMouse Pro

Viewplex ベースのステレオ ビューアー (Stereo Point Measurement ツール、Terrain Editor、ORIMA、 PRO600) に、デジタル化デバイスとして 3Dconnexion SpaceMouse Pro のサポートが追加され、入力デバイスの 選択肢が増えました。

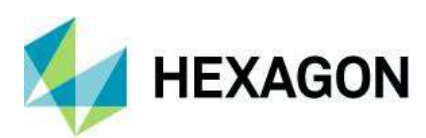

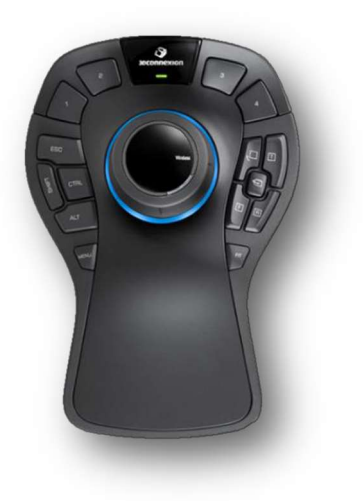

選択したブレークラインのコピー

既存のブレークラインをコピーし、選択したブレークラインからの指定したオフセットにコピーを配置できる新しいブレークライン編 集機能が Terrain Editor に導入されました。この機能には、Terrain Editor の[Terrain Editing]パネルにある [Operator]ドロップ ダウン メニューからアクセスできます。

| Point       Breakline       Geomorphic       Area       Feathering         Operator:       Copy Selected Breaklines       ~         Apply         Parameters         Offset Distance:       25       Ground Units |                  |                 |      |              |
|----------------------------------------------------------------------------------------------------|------------------|-----------------|------|--------------|
| Operator: Copy Selected Breaklines ~<br>Apply<br>Parameters<br>Offset Distance: 25 Ground Units                                                                                                    | Point Breakline  | Geomorphic      | Area | Feathering   |
| Apply<br>Parameters<br>Offset Distance: 25 Ground Units                                                                                                    | Operator: Copy   | Selected Breakl | ines | ~            |
| Parameters Offset Distance: 25 Ground Units                                                                                                    |                  |                 |      | Apply        |
| Offset Distance: 25 Ground Units                                                                                                    | Parameters       |                 |      |              |
|                                                                                                    | Offset Distance: | 25              |      | Ground Units |

ブレークラインの頂点の編集

ブレークライン頂点編集機能が強化されました。 質量点の編集と同様に、 ブレークラインの頂点を編集できるようになりました。 頂点が属するブレークラインを選択する必要はなくなりました。

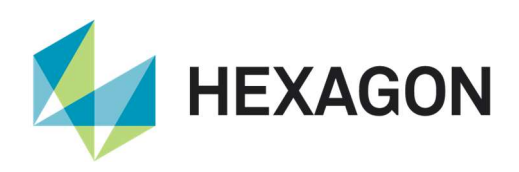

## ブレークライン編集時の等高線の動的更新

ブレークラインの編集中に、等高線が動的に更新されるようになりました。これにより、ユーザーは現在行っている編集の効果のフィードバックを即座に得ることができます。ERDAS IMAGINE 2020より前では、等高線はポイントの編集中には動的に編集されましたが、ブレークラインの編集時はブレークラインの編集が完了するまで更新されませんでした。この更新により、ポイントおよびブレークラインの編集中に、等高線が動的に更新されます。

## スタイル ライブラリの一貫した場所

ERDAS IMAGINE 2020 では、各「ハイブ」(\$PERSONAL、C:/ProgramData/ERDAS/ERDAS IMAGINE 2020、\$IMAGINE\_HOME)内の etc ディレクトリの関連するサブディレクトリでのみ、スタイル ライブラリが検索されるようになりました。ソフトウェアは、\$PERSONAL、etc、または etc の外部のサブディレクトリ(\$IMAGINE\_HOME/Colors や\$PERSONAL/LineStyles など)を直接参照しなくなりました。

- 矢印のスタイル: etc/Arrows
- 色:etc/Colors
- 塗りつぶしのスタイル: etc/FillStyles
- 線のスタイル: etc/LineStyles
- 符号:etc/symbols
- テキストのスタイル: etc/TextStyles

カスタマイズされたスタイル ライブラリを古い場所のいずれかに保存している場合は、ERDAS IMAGINE 2020 以降で使用するために、それらを新しい場所に移動する必要があります。

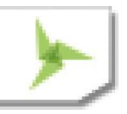

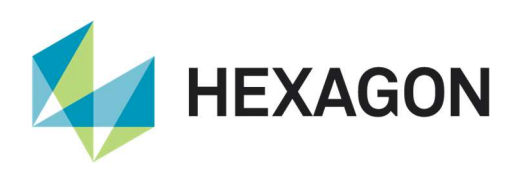

## システム要件

## ERDAS IMAGINE

| コンピューター/プロセッサー               | 64 ビット:Intel 64(EM64T)、AMD 64、または同等の CPU<br>(マルチコア プロセッサーを強く推奨)                                                                                                    |  |
|------------------------------|----------------------------------------------------------------------------------------------------|--|
| メモリ(RAM)                     | 16 GB 以上を強く推奨                                                                                                    |  |
| ディスク容量                       | <ul> <li>ソフトウェア - 6 GB</li> <li>サンプル データ - 7 GB</li> <li>データ ストレージ要件は、地図作製プロジェクトによって異なります。1</li> </ul>                                                                                                    |  |
| オペレーティング システム <sup>2、3</sup> | <ul> <li>Windows 10 Pro (64 ビット)<sup>4</sup></li> <li>Windows Server 2016 (64 ビット)</li> <li>Windows Server 2019 (64 ビット)</li> </ul>                                                                                                    |  |
| ソフトウェア                       | <ul> <li>OpenGL 2.1 以上(通常、サポートされているグラフィックス カードが付属<sup>5</sup>)</li> <li>Java Runtime 1.7.0.80 以上 - IMAGINE Objective には JRE が必要です。インストールおよ<br/>び構成済みの JRE バージョン 1.7.0.80 以上を使用できます。</li> <li>Python 3.6.x または 3.7.x (Python は、必要に応じて Spatial Modeler で使用できます。)</li> <li>Microsoft DirectX<sup>®</sup> 9c 以上</li> <li>.NET Framework 4.0</li> <li>GPU で NNDiffuse およびその他の演算子を高速化する場合は、倍精度(cl_khr_fp64)をサ<br/>ボートするデバイスを使用した OpenCL 1.2</li> <li>CUDA 機能を備えた NVIDIA カードをディープラーニングで使用することをお勧めします。</li> </ul> |  |
| 推奨グラフィックス カード                | <ul> <li>NVIDIA<sup>®</sup> Quadro<sup>®</sup> K5200、K5000, K4200、K4000, K2200、K600, K420<sup>6</sup></li> </ul>                                                                                                    |  |
| ステレオ表示用<br>推奨モニター            | <ul> <li>NVIDIA 3D Vision™ Kit に対応した 120 Hz (以上)のLCDモニター<sup>7</sup>または 3D PluraView<br/>system from Schneider Digital 7</li> </ul>                                                                                                    |  |

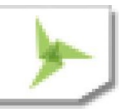

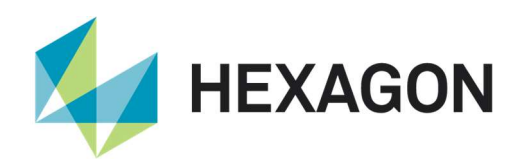

|                                 | -                                                                                                    |
|---------------------------------|----------------------------------------------------------------------------------------------------|
|                                 | すべてのソフトウェア インストールに次のデバイスが必要です。                                                                                                    |
|                                 | ● スクロール ホイール付き Windows 互換マウスまたは同等の入力デバイス                                                                                                    |
|                                 | ● 印刷には Windows 対応のハードコピー デバイスが必要 <sup>8</sup>                                                                                                    |
|                                 | ソフトウェア セキュリティ (Hexagon Geospatial Licensing 2020) には、次のいずれかが必要です。                                                                                                    |
|                                 | <ul> <li>イーサネット カード、または</li> </ul>                                                                                                    |
|                                 | ● ハードウェア キー用 USB ポート x1                                                                                                    |
|                                 | 高度なデータ収集には、次のいずれかのハンド コントローラーが必要です。9                                                                                                    |
|                                 | <ul> <li>TopoMouse™または TopoMouse USB™</li> </ul>                                                                                                    |
|                                 | <ul> <li>Immersion 3D マウス</li> </ul>                                                                                                    |
| 周辺機器                            | MOUSE-TRAK                                                                                                    |
|                                 | ● Stealth 3D(Immersion)、S3D-E タイプ、シリアル ポート                                                                                                    |
|                                 | <ul> <li>Stealth Z、S2-Z モデル、USB バージョン</li> </ul>                                                                                                    |
|                                 | • Stealth V、S3-V タイプ(シリアル デバイスとして追加)                                                                                                    |
|                                 | 3Dconnexion SpaceMousePro <sup>10</sup>                                                                                                    |
|                                 | <ul> <li>3Dconnexion SpaceExplorer マウス<sup>10</sup></li> </ul>                                                                                                    |
|                                 | EK2000 Hand Wheels                                                                                                    |
|                                 | EMSEN Hand Wheels                                                                                                    |
|                                 | <ul> <li>Z/I マウス</li> </ul>                                                                                                    |
|                                 | <ul> <li>ERDAS IMAGINEは、GeoMedia 2018、または GeoMedia 2020 がインストールされているコン<br/>ビューターに安全にインストールできます。ただし、最大限の互換性を確保するために、適合するバージョ<br/>ンをインストールすることを強くお勧めします。</li> </ul>     |
|                                 | <ul> <li>ERDAS IMAGINE 2020 でライブ リンクを使用するには、GeoMedia 2020 が必要です。インストールの順序は問いません。</li> </ul>                                                                           |
|                                 | <ul> <li>ERDAS IMAGINE は、* .mdb と*.gdb の両方の種類のパーソナル ジオデータベースと対話できます。</li> </ul>                                                                                       |
| ArcGIS および GeoMedia との相<br>互運用性 | ● ERDAS IMAGINEは、ArcGIS® バージョン10.6~10.7.1 がインストールされているコンピューター<br>に安全にインストールできます。                                                                                      |
|                                 | <ul> <li>ERDAS IMAGINEと IMAGINE Photogrammetry は、ArcGIS Server 10.6-10.7.1 ジオ<br/>データベース サーバー (ArcSDE)と対話できます。エンタープライズ ジオデータベースの読み込みや<br/>操作を行うには、以下が必要です。</li> </ul> |
|                                 | ○ 適切なバージョンの ArcGIS for Desktop (バージョン 10.6~10.7.1) をインストールしてライセンスを取得する。または                                                                                            |
|                                 | <ul> <li>IMAGINE Geodatabase Support (ArcEngine 10.7 ベース)をインストールする<br/>(ライセンスは不要)。</li> </ul>                                                                         |

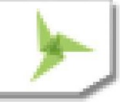

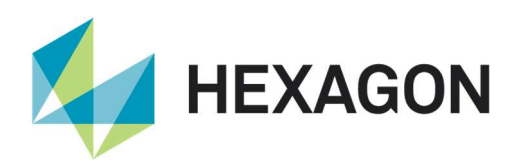

|             | <ul> <li>Postgre9.6とPostGIS 2.3: PostGIS を使用して、GeoMedia フィーチャー(.sfp)を保存できます。</li> </ul>                                                                                                    |
|-------------|----------------------------------------------------------------------------------------------------|
| データベース エンジン | <ul> <li>Oracle Server 12c 12.2. 64-bit : Oracle Server 12c を使用して、Oracle GeoRaster<br/>(.ogr) (Oracle Spatial が必要)、SDE Raster (.sdi) (ArcGIS for Server が必要)、<br/>Oracle Spatial Features (.ogv) (Oracle Spatial が必要)、および GeoMedia フィーチャー<br/>(.ofp)を保存できます。</li> </ul> |
|             | <ul> <li>Microsoft SQL Server 2017 64bit : Microsoft SQL Server 2017を使用して、GeoMedia<br/>フィーチャー (.sfp)を保存できます。</li> </ul>                                                                                                    |

#### ERDAS IMAGINE のシステム要件に関する注意事項

<sup>1</sup> 通常、ディスク I/O は、地理空間データ処理において最も時間のかかるタスクです。高速のハード ディスクを使用すると、生産性が向 上します。1 つのディスクからデータを読み込み、2 つ目のディスクに一時データを書き込み、3 つ目のディスクにデータを書き込むと、パ フォーマンスが向上します。ディスク アレイは生産性を向上させますが、一部の RAID オプションではパフォーマンスが低下します。ネット ワーク ディスク ドライブは、ネットワークの制限を受けます。

<sup>2</sup> サーバー オペレーティング システムは、IMAGINE Photogrammetry、ORIMA、ERDAS ER Mapper ではサポートされていません。

<sup>3</sup> IMAGINE Photogrammetry の 3D ステレオ表示と周辺機器の要件により、オペレーティング システムの選択肢が限られます。

<sup>4</sup> ERDAS ER Mapper は、Windows 8 ではサポートされていません。Windows 8.1 では実行可能と見なされています。

<sup>5</sup> Windows では、サポートされているすべてのグラフィックスカードに対応する汎用 OpenGL ドライバーが提供されています。ただし、こ

れらのアプリケーションには、OpenGL に最適化されたグラフィックス カードとドライバーが推奨されます。

<sup>6</sup> 以前のバージョンの IMAGINE Photogrammetry と ORIMA で認定済みのグラフィックス カードも互換性がある可能性がありますが、現在のバージョンでは認定されていません。

<sup>7</sup> 以前のバージョンのIMAGINE PhotogrammetryとORIMAで認定済みのステレオ モニターも互換性がある可能性がありますが、 現在のバージョンでは認定されていません。

<sup>8</sup> HP-RTL ドライバーが推奨されます。64 ビット版の Windows プリント サーバーには、64 ビットのプリント ドライバーが必要です。

<sup>9</sup> Stealth S-Mouse (S2-S モデル) と MOUSE-TRAK は、Stereo Analyst<sup>®</sup> for ERDAS IMAGINE でのみサポートされてい るハンド コントローラーです。

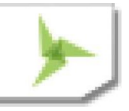

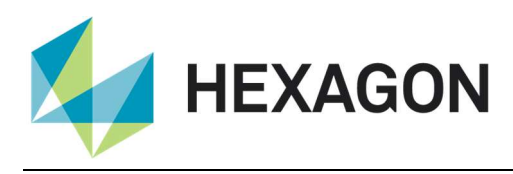

<sup>10</sup> 3Dconnexion マウスは、IMAGINE Photogrammetry でサポートされています。

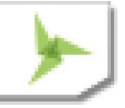

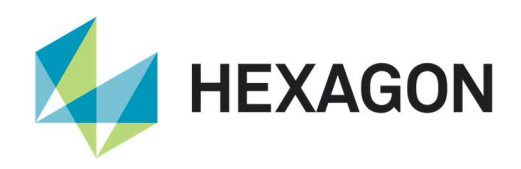

# Issues Resolved – ERDAS IMAGINE 2020 Update 1

## Various Product Tiers

| Issue ID | Summary                    | Description / How to Reproduce                                                          |
|----------|----------------------------|-----------------------------------------------------------------------------------------|
| IM-51400 | ERDAS IMAGINE 2020         | ERDAS IMAGINE 2020 b1339 crashes on 3D Line measurement for Point Cloud                 |
|          | Crashes on 3D Line         | data which have Geographic Projection. Steps to Reproduce 1. Launch ERDAS               |
|          | Measurement for            | IMAGINE and open specific Geographic point cloud data 2. Click Show 3D, a new           |
|          | Geographic Projected       | 3D display will open and wait for the data to load 3. Select "Measure Line" and try to  |
|          | Point Cloud data           | measure distance. Select the first point and then the second point. 4. After selection  |
|          |                            | of the second point wait for few seconds, ERDAS IMAGINE will                            |
|          |                            | crash. !null-xform-from-geog-to-utm1.png thumbnail! The same data set reprojected       |
|          |                            | to a Projected coordinate system works fine in 3D Line measurement .                    |
| IM-51275 | RSETs not used when        | Input Image - NITF image using JPEG2000 compression and containing at least one         |
|          | built for a J2K NITF image | subimage. Typically the subimage is a cloud layer. Problem: - generate RSETs using      |
|          | which has subimage(s)      | Create Image Pyramids operator (or ImageInfo) (ok) - the performance preference is      |
|          |                            | ignored and the RSETs always begin at R1 - the processing takes a 2nd long pass         |
|          |                            | the generated RSETs are not used by the 2D View ImageInfo > Pyramid Layer               |
|          |                            | Algorithm still shows "JPEG2000 Wavelet Transform". If use the same dataset, but        |
|          |                            | go out to .pyrx things are generally good. The .pyrx does not start at R1 and the .pyrx |
|          |                            | is being used by the 2D View.                                                           |
| IM-51276 | Failed creating RRDs for   | Replicated using a WorldView NITF image                                                 |
|          | NITF image                 | Make sure the "Pyramid Layer Generator" Preference is set to "Always use RRD"           |
|          |                            | Start ERDAS IMAGINE 2020 Home tab > Information group > Metadata pulldown >             |
|          |                            | Edit Image Metadata Select the NITF image as input Click the Compute Pyramid            |
|          |                            | Layers checkbox Click Options Error: args Error: Unable to create unique proxy          |
|          |                            | file. Image Command Tool exits.                                                         |
| IM-51348 | New pyramids labeled       | * Copy a NITF file locally. * Set the NITF "Drag/Drop Behavior" preference to "Open     |
|          | "incorrect" when dropping  | all segments in a single view." * Using imageinfo or imagecommand tool create           |
|          | NITF into 2DView with      | pyramids for the NITF image. Set the Generator to PYRX (or RRD once IM-51276            |
|          | Preferences set to "all    | has been fixed). Leave/set the Downsampling Method to Auto. * Drag and drop the         |
|          | segments"                  | NITF into a 2DView. There's a red "x" badge in the TOC, indicating that "Pyramid        |
|          |                            | information is incorrect" and "Pyramids needs to be rebuilt for best performance."      |
|          |                            | The .aux file for the NITF has RRDInfoList and RRDNamesList for the layers, but         |
|          |                            | drag and drop with the NITF "Drag/Drop Behavior" preference set to "Open all            |
|          |                            | segments in a single view." creates an .sbi file, and it doesn't seem to recognize that |
|          |                            | the pyramids are optimized.                                                             |
| IM-51347 | Creating RSETs for NITF    | * Copy NITF file locally. * Open the NITF in a 2DView. There's no warning/error         |
|          | that's J2K compressed      | badge on the layer in the TOC, so it appears to have optimized pyramids. * Close the    |
|          | appears to "lose" its      | image. * Open the image in imageinfo. It says the pyramid layer algorithm is JPEG       |
|          | pyramids                   | 2000 Wavelet Transform. * Click on the sigma button to create RSETs for the NITF        |
|          |                            | image. Turn on Compute Pyramid Layers. Set the Generator to any of the RSET             |
|          |                            | options. Leave/set the Downsampling Method to Auto. Click OK. * Click "Yes" to the      |
|          |                            | warning about existing pyramids (it's not really going to do anything, since they're    |
|          |                            | internal J2K). * The pyramid layer algorithm now says Unknown Downsampling,             |
|          |                            | which a little disconcerting. * Open the NITF in a 2DView. Now there's a red "x"        |
|          |                            | badge in the Contents pane, indicating that "Pyramid information is incorrect" and      |
|          |                            | "Pyramids needs to be rebuilt for best performance." * If you Correct the Alert, the    |
|          |                            | badge goes away, but if you close ERDAS IMAGINE and restart it and open the             |
|          |                            | NITF again, the red "x" badge is back.                                                  |

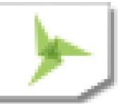

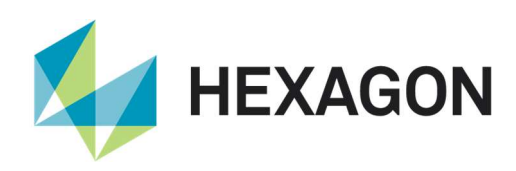

| IM-51341 | Auto pyramid                | Using a NITF file which has an IREP of RGB/LUT: # Using either imageinfo or             |
|----------|-----------------------------|-----------------------------------------------------------------------------------------|
|          | downsampling looks bad      | imagecommand tool create pyramids for the specified image                               |
|          | for RGB/LUT NITF            | # Set the Generator to any of the RSET options. Leave/set the Downsampling              |
|          |                             | Method to Auto. # Display the image in a 2DView. It looks great. # Now fit to frame. It |
|          |                             | doesn't look the same–lots of black (transparent pixels).                               |
|          |                             | The same thing happens using Manage Data   Image   Pyramids & Statistics                |
|          |                             | Process Footprints and RSETs in 16.5.2 and 16.6.0. Same thing happens using the         |
|          |                             | Create RSETs operator in 16.5.2.                                                        |
| IM-51527 | Unable to create RSET for   | Unable to create RSET for NITF that has negative ILOC values in ERDAS IMAGINE           |
|          | NITF that has negative      | 2020. In 2018 the Create RSETs operator fails with error "Unknown error code - 0"       |
|          | ILOC values                 |                                                                                         |
| IM-51427 | Error creating pyramids for | When running a Spatial Model that generates ovramid files for a multi-image TIEF        |
|          | multi-image TIFF            | the following errors occur: 22/10/19 17:31:30 SessionMar(1476): FRROR: #909 from        |
|          | main mage in i              | erdas: raster: PyramidManager: ValidatedRRDsWrite 22/10/19 17:31:30                     |
|          |                             | SessionMgr(1476): ERROR: erdas::raster::PyramidManager::ValidatedRRDsWrite              |
|          |                             | failed 22/10/19 17:31:30 SessionMar(1476): ERROR: #897 from                             |
|          |                             | erdas::raster::PvramidManager::ValidatedRRDsWrite 22/10/19 17:31:30                     |
|          |                             | SessionMgr(1476); ERROR: eimg_SSLaverInfoSet failed 22/10/19 17:31:30                   |
|          |                             | SessionMar(1476): ERROR: #23443 from eima SSLaverInfoSet 22/10/19 17:31:30              |
|          |                             | SessionMar(1476): ERROR: No method found for modifying subsampled layers of             |
|          |                             | c:/data/multipage_tif_example.tif(:Untitled_0_RGB~Laver_1) 22/10/19 17:31:30            |
|          |                             | SessionMar(1476): ERROR: #909 from                                                      |
|          |                             | erdas::raster::PyramidManager::ValidatedRRDsWrite 22/10/19 17:31:30                     |
|          |                             | SessionMgr(1476): ERROR: erdas::raster::PyramidManager::ValidatedRRDsWrite              |
|          |                             | failed 22/10/19 17:31:30 SessionMgr(1476): ERROR: #897 from                             |
|          |                             | erdas::raster::PyramidManager::ValidatedRRDsWrite 22/10/19 17:31:30                     |
|          |                             | SessionMgr(1476): ERROR: eimg SSLayerInfoSet failed 22/10/19 17:31:30                   |
|          |                             | SessionMgr(1476): ERROR: #23443 from eimg_SSLayerInfoSet 22/10/19 17:31:30              |
|          |                             | SessionMgr(1476): ERROR: No method found for modifying subsampled layers of             |
|          |                             | c:/data/multipage_tif_example.tif(:Untitled_0_RGB~Layer_2) 22/10/19 17:31:31            |
|          |                             | SessionMgr(1476): ERROR: #909 from                                                      |
|          |                             | erdas::raster::PyramidManager::ValidatedRRDsWrite 22/10/19 17:31:31                     |
|          |                             | SessionMgr(1476): ERROR: erdas::raster::PyramidManager::ValidatedRRDsWrite              |
|          |                             | failed 22/10/19 17:31:31 SessionMgr(1476): ERROR: #897 from                             |
|          |                             | erdas::raster::PyramidManager::ValidatedRRDsWrite 22/10/19 17:31:31                     |
|          |                             | SessionMgr(1476): ERROR: eimg_SSLayerInfoSet failed 22/10/19 17:31:31                   |
|          |                             | SessionMgr(1476): ERROR: #23443 from eimg_SSLayerInfoSet 22/10/19 17:31:31              |
|          |                             | SessionMgr(1476): ERROR: No method found for modifying subsampled layers of             |
|          |                             | c:/data/multipage_tif_example.tif(:Untitled_0_RGB~Layer_3) 22/10/19 17:31:31            |
|          |                             | SessionMgr(1476): ERROR: #8043 from edsc_HFATableCreate 22/10/19 17:31:31               |
|          |                             | SessionMgr(1476): ERROR: ehfa_ObjectWrite failed 22/10/19 17:31:31                      |
|          |                             | SessionMgr(1476): ERROR: #7761 from ehfa_ObjectWrite 22/10/19 17:31:31                  |
|          |                             | SessionMgr(1476): ERROR: ehfa_EntrySeek failed 22/10/19 17:31:31                        |
|          |                             | SessionMgr(1476): ERROR: #4328 from eimg_DSCTableCreate 22/10/19 17:31:31               |
|          |                             | SessionMgr(1476): ERROR: edsc_TableCreateWithMethods failed 22/10/19                    |
|          |                             | 17:31:31 SessionMgr(1476): ERROR: #775 from edsc_TableCreateWithMethods                 |
|          |                             | 22/10/19 17:31:31 SessionMgr(1476): ERROR: TableCreate failed 22/10/19                  |
|          |                             | 17:31:31 SessionMgr(1476): erdas::sb_raster::StatsUtils::UpdateStatistics failed        |
|          |                             | 22/10/19 17:31:31 eimg_AllStatsStackWrite failed 22/10/19 17:31:31 Error reported       |
|          |                             | by function eimg_AllStatsWrite 22/10/19 17:31:32 eimg_TableCreate failed 22/10/19       |
|          |                             | 17:31:32 edsc_TableCreateWithMethods failed 22/10/19 17:31:32 TableCreate               |

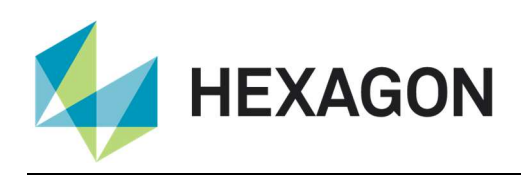

|          |                                                                              | failed It doesn't seem to matter whether PYRX, RRD, or RSETs is selected for the Generator-it always fails-but if left as Auto, it works.                                                                                                    |
|----------|------------------------------------------------------------------------------|----------------------------------------------------------------------------------------------------|
| IM-51536 | Problems using SIPS<br>downsampling to generate<br>RSETS for SICD images     | SICD images are large single blocked NITF files. Using the SIPS downsampling technique to make RSETs is stressing the memory constraints of the system.                                                                                                    |
| IM-51454 | RRD / SIPS pyramids for<br>DTED Level 2 appears to<br>have artifact problems | ERDAS IMAGINE 2020 64-bit b1339 Make a local copy of a DTED Level 2 file (no ancillary files, just the .dt2) Bring up ImageInfo and generate pyramids on the DTED using Auto / Auto (which should currently apply RRD / SIPS) Display Fit to Frame The upper left of the data looks odd - it appears a flat grey expanse with no variation                                                                                                    |
| IM-51446 | Can't auto-generate<br>pyramids for a CADRG<br>image                         | ERDAS IMAGINE 2020 64-bit b1339 Default Preferences Open a CADRG A.TOC image into a 2D View You will be prompted that "This Image does not have pyramid layers. Click 'Yes' for the pyramid layers to be computed. Click 'No' to not compute the pyramid layers." Click Yes Ignore for a second that the message pops up again (there's a separate bug on that) Another Error message pops up saying "Did not find metadata"and no pyramids are generated. Can't generate them in ImageInfo either. Works fine in ERDAS IMAGINE 2018 Update 2. If I use ImageInfo and manually select to create RRDs (rather than leaving it as Auto) I can generate RRDs successfully.                                                                                                    |
| IM-51426 | Crash creating RSETs for<br>TIFF image                                       | ERDAS IMAGINE 2020 exits when creating RSETs for a TIFF image. This worked fine using the Create RSETs operator in ERDAS IMAGINE 2018 Update 2.                                                                                                    |
| IM-51282 | ResampleProcess run failed in rrd generation                                 | ERDAS IMAGINE 2020: Outputs from Orthorectification, Reprojection, etc were failing to generate RRD format pyramid files. The output images are okay but their rrd files are not created successfully. In the output folder, I can only see their partial rrd files (such as controlpoints_ikonosrpc_default.partial.rrd).                                                                                                    |
| IM-50901 | Resample process is<br>producing rrd rather than<br>pyrx (for u16 output)    | Steps to reproduce: In ERDAS IMAGINE 2020 32bit or 64bit go to Raster Tab ><br>Geometric Calibration > Orthorectify Without GCP > select a NITF and click OK. In<br>Set Geometric Model > select NITF RPC and Click OK. In NITF RPC Model<br>Properties dialog, click Apply. In Resample dialog, specify output file and click OK.<br>Output file is created. Check output files and note that a .rrd was produced rather<br>than the expected .pyrx                                                                                                    |
| IM-51456 | Can't create pyramids for certain HDF datasets                               | The Create Image Pyramid operator fails with certain HDF datasets that have multiple images stored in the file.                                                                                                    |
| IM-51455 | CADRG pyramid<br>generation should default<br>to PYRX / erdasbino3           | ERDAS IMAGINE 2020 64-bit b1339 Current Auto behavior for generating pyramids would be PYRX, but ECW compression doesn't work well with this RGB data that has very limited colors. Perhaps the format should be RSETs (since it is a variant of NITF), but what downsampler should it default to ? SIPS might be a safe choice. But would MPD be appropriate since it is a "pseudo thematic" type of dataset? Probably needs testing. Results of tests shown below. PYRX / SIPS came out all black and RRD / MPD has missing blocks. RSET fails with "Spatial Model failed in CreateImagePyramidImpl. The error was "`anonymous-namespace'::produceLevel failed No images in this file!"." Of the "succesful" tests, PYRX / erdasbino3 looks best. But I'm not sure if we can trust that for "all" CADRG? |
| IM-50882 | Abandoned lock file when<br>creating hyperspectral<br>pyramids               | ERDAS IMAGINE 2020 64-bit b1292 See (33GB) hyperspectral .img file If you add this image to ImageInfo, click the Sigma icon, select to create pyramids Auto/Auto and stats with ignore 0 and OK. Eventually you get the message: Spatial Model failed in CreateImagePyramidImpl. The error was "g:/temp/resample.img.lock has been                                                                                                    |

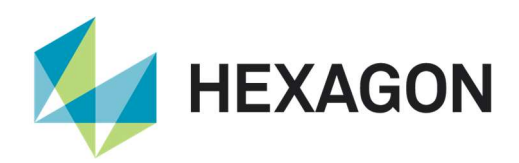

|          |                            | determined to be abandoned due to time since last modification". OK the dialog and                           |
|----------|----------------------------|----------------------------------------------------------------------------------------------------|
|          |                            | you are returned to ImageInfo with no pyramids or stats. Session Log: 19/09/19                               |
|          |                            | 11:29:16 imageinfo; 19/09/19 11:29:16 C:/Program Files/Hexagon/ERDAS IMAGINE                                 |
|          |                            | 2020/bin/x64URelease/imageinfo.exe 19/09/19 11:52:14 SessionMgr(19788):                                      |
|          |                            | ERROR: #13610 from eimg LayerStackClose 19/09/19 11:52:14                                                    |
|          |                            | SessionMgr(19788): ERROR: CreateImagePyramid failed 19/09/19 11:52:14                                        |
|          |                            | SessionMar(19788): ERROR: #13117 from                                                                        |
|          |                            | `anonymous-namespace'::CreateImagePyramid 19/09/19 11:52:14                                                  |
|          |                            | SessionMar(19788): ERROR: RunWithMeter failed 19/09/19 11:52:14                                              |
|          |                            | SessionMar(19788): ERROR: #199 from RunWithMeter 19/09/19 11:52:14                                           |
|          |                            | SessionMar(19788): ERROR:                                                                                    |
|          |                            | c:¥work¥ienkins-home¥workspace¥v16.6-smsdk-x64release¥sources_modeler¥sm                                     |
|          |                            | processlib¥getmangledprocaddress.cpp failed 19/09/19 11:52:14                                                |
|          |                            | SessionMar(19788): ERROR: #142 from                                                                          |
|          |                            | c:¥work¥ienkins-home¥workspace¥v16 6-smsdk-x64release¥sources_modeler¥sm                                     |
|          |                            | processlib¥getmangledprocaddress cpp 19/09/19 11:52:14 SessionMgr(19788)                                     |
|          |                            | FRROR: HexGeo::SpatialModeler::Operator::Execute failed 19/09/19 11:52:14                                    |
|          |                            | SessionMar(19788): FRROR: #1739 from                                                                         |
|          |                            | HexGeo: SpatialModeler: Operator: Execute 19/09/19 11:52:14 SessionMor(19788):                               |
|          |                            | FRROR: HexGeo: SpatialModeler: Operator: Execute failed 19/09/19 11:52:14                                    |
|          |                            | SessionMar(19788): FRROR: #1739 from                                                                         |
|          |                            | HexGeo: SpatialModeler: Operator: Execute 19/09/19 11:52:14 SessionMor(19788):                               |
|          |                            | FRROR: HexGeo: SpatialModeler: Operator: Execute failed 19/09/19 11:52:14                                    |
|          |                            | SessionMar(19788): ERROR: #1739 from                                                                         |
|          |                            | HexGeo::SpatialModeler::Operator::Execute 19/09/19 11:52:14 SessionMgr(19788);                               |
|          |                            | ERROR: HexGeo::SpatialModeler::Operator::Execute failed 19/09/19 11:52:14                                    |
|          |                            | SessionMgr(19788): ERROR: #1739 from                                                                         |
|          |                            | HexGeo::SpatialModeler::Operator::Execute 19/09/19 11:52:14 SessionMgr(19788):                               |
|          |                            | ERROR: HexGeo::SpatialModeler::Operator::Execute failed 19/09/19 11:52:14                                    |
|          |                            | SessionMgr(19788): ERROR: #1739 from                                                                         |
|          |                            | HexGeo::SpatialModeler::Operator::Execute 19/09/19 11:52:14 SessionMgr(19788):                               |
|          |                            | ERROR: HexGeo::SpatialModeler::Operator::Execute failed 19/09/19 11:52:14                                    |
|          |                            | SessionMgr(19788): ERROR: #1739 from                                                                         |
|          |                            | HexGeo::SpatialModeler::Operator::Execute 19/09/19 11:52:14 SessionMgr(19788):                               |
|          |                            | ERROR: HexGeo::SpatialModeler::Operator::Execute failed 19/09/19 11:52:14                                    |
|          |                            | SessionMgr(19788): ERROR: #1739 from                                                                         |
|          |                            | HexGeo::SpatialModeler::Operator::Execute 19/09/19 11:52:14 SessionMgr(19788):                               |
|          |                            | ERROR: HexGeo::SpatialModeler::Operator::SetErrorMessage failed 19/09/19                                     |
|          |                            | 11:52:14 SessionMgr(19788): ERROR: #2006 from                                                                |
|          |                            | HexGeo::SpatialModeler::Operator::SetErrorMessage 19/09/19 11:52:14                                          |
|          |                            | SessionMgr(19788): ERROR: Spatial Model failed in CreateImagePyramidImpl. The                                |
|          |                            | error was "g:/temp/resample.img.lock has been determined to be abandoned due to                              |
|          |                            | time since last modification".                                                                               |
| IM-51452 | Questionable behavior      | $^{\star}$ Make a local copy of Unclassified NITF SNIP data $^{\star\star}$ The image is 256 x 3352 with     |
|          | creating pyramids for NITF | 172 layers * Generate PYRX pyramids ** Takes (for me) about 4.5 minutes **                                   |
|          | SNIP image                 | No .pyrx is created ** When you then open the NITF in the 2DView, it thinks                                  |
|          |                            | pyramids are broken * Generate RSETs ** Takes (for me) over 3 minutes ** No                                  |
|          |                            | RSETs are created ** When you then open the NITF in the 2DView, it thinks                                    |
|          |                            | pyramids are (still) missing * Generate RRDs ** Takes (for me) over 15 minutes                               |
|          |                            | $^{\star\star}$ .rrd is created and has two levels: 128 x 1676 & 64 x 838 $^{\star\star}$ When you then open |
|          |                            | the NITF in the 2DView, it thinks pyramids are there and optimized (no badge)                                |

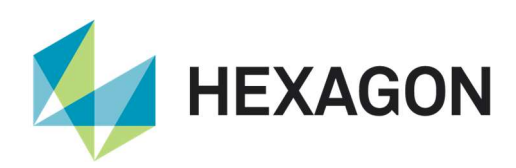

| IM-51535  | Inconsistent pyramid       | ERDAS IMAGINE 2020 64-bit b1339 Make a local copy of Sentinel-2 (S2*_*SAFE)             |
|-----------|----------------------------|-----------------------------------------------------------------------------------------|
|           | generation for a JPEG      | image (no ancillary files) Start ImageInfo Load the SentineI-2 (S2*_*SAFE) image        |
|           | 2000 encoded Sentinel-2    | (the directory one) Click the Sigma button Turn on Pyramid Generation and leave it      |
|           |                            | at Auto Click OK You'll get an Attention dialog saying IMAGEINFO: Every layer in the    |
|           |                            | file already has pyramid layers. If you retain existing pyramid layers, only pyramid    |
|           |                            | levels which are missing or no longer meet the current performance threshold will be    |
|           |                            | created. Would you like to remove the existing layers first? Click No You get a         |
|           |                            | progress meter of "Executing Pyramid Layer Generation" (or similar) and it              |
|           |                            | completes within a couple of seconds. Stats have been calculated with a Skip of 16 x    |
|           |                            | 16. A .pyrx has been created of size 760KB and a similarly size .aux. The .pyrx         |
|           |                            | seems to contain ECW data starting at 343 x 343 rows/columns HFA View of                |
|           |                            | the .aux seems to indicate the recognition of the external .pyrx levels Quit ERDAS      |
|           |                            | IMAGINE Delete the .aux and .pyrx files Start ERDAS IMAGINE Start ImageInfo             |
|           |                            | Load the Sentinel-2 (S2*_*SAFE) image (the directory one) Click the Sigma button        |
|           |                            | Turn on Pyramid Generation and leave it at Auto Click OK You'll get an Attention        |
|           |                            | dialog saying IMAGEINFO: Every layer in the file already has pyramid layers. If you     |
|           |                            | retain existing pyramid layers, only pyramid levels which are missing or no longer      |
|           |                            | meet the current performance threshold will be created. Would you like to remove        |
|           |                            | the existing layers first? Click Yes You get a progress meter of "Deleting              |
|           |                            | ReducedLayers" "Executing Create Image Pyramid " (or something) and it slowly           |
|           |                            | goes through a progress meter taking a minute or so. Stats have been calculated         |
|           |                            | with a Skip of 1 x 1. A .pyrx has been created of size 760KB and a similarly size .aux. |
|           |                            | The .pyrx seems to contain ECW data starting at 343 x 343 rows/columns HFA View         |
|           |                            | of the .aux DOES NOT indicate the recognition of the external .pyrx levels Should       |
|           |                            | there really be a difference in behavior?                                               |
| IM-51602  | "Pyramids needs to be      | ERDAS IMAGINE 2020 64-bit b1347 Make a local copy of the SPOT7 DIMAP image              |
|           | rebuilt for best           | directory (no ancillary files created by ERDAS IMAGINE) Start ERDAS IMAGINE             |
|           | performance" alert after   | Start ImageInfo Load the DIMAP .xml Click the Sigma button Turn on Compute              |
|           | building pyramids for      | Pyramid Layers (if not already on) OK Once complete display the DIMAP .xml in a         |
|           | SPOT7                      | 2D View Note the Alert badge which has correction "Pyramids needs to be rebuilt for     |
|           |                            | best performance"                                                                       |
| IM-51317  | Predict Using Machine      | The Predict Using Machine Learning operator missing from the Spatial Modeler 2020       |
|           | Learning operator missing  | editor.                                                                                 |
|           | from UI                    |                                                                                         |
| IM_51257  | Error of failed to doloto  | ERDAS IMAGINE 2020 32 bit/64 bit Run/Proview a spatial model designed to use the        |
| 111-51257 | temp file on removing the  | Grow Features operator and then try to remove the model from the viewor                 |
|           | model containing Grow      | Generates an Error                                                                      |
|           | Features operator          |                                                                                         |
| IM-51278  | Preview of all 3D Features | ERDAS IMAGINE 2020: Run a Spatial Model Editor Preview for either Eilter Ry             |
|           | is Broken                  | Geometries or Intersect Features operators. Notice that the preview fails with an       |
|           |                            | error message "Spatial Model failed in Coordinate Transformation. The error was         |
|           |                            | "Input Features not set properly." Instead of Preview, if we try to create an output    |
|           |                            | then it works fine and the output can be displayed properly in the viewer. Please see   |
|           |                            | the attached screenshot of the error                                                    |
| IM-51033  | Images calibrated with     | Open a Digital GLobe NITE image that is associated to a DEM which has a smaller         |
| 10-51055  | small DFM display data     | spatial extent than the image in a 2D View oriented to man.                             |
|           | outside DEM extent         | Fit to Frame and then zoom out a little and you will start to see imagery that is       |
|           |                            | he word the extent of the DEM used to calibrate the image show up. They should not      |
|           | ļ                          | beyond the extent of the DEW used to calibrate the image show up. They should hot.      |

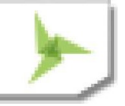

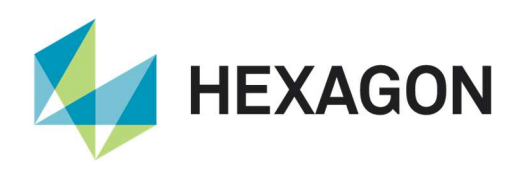

| IM-51207 | Subpixel - Signature         | ERDAS IMAGINE 2020                                                                       |
|----------|------------------------------|------------------------------------------------------------------------------------------|
|          | Evaluation / Refinement      | Description - In ERDAS IMAGINE 2020 64-bit, the Signature Evaluation process             |
|          | completely fails in 64-bit,  | fails. However, in ERDAS IMAGINE 2020 32-bit, the process gets completed and an          |
|          | while 32-bit gives an Error  | output file gets created, but an error message is displayed at the end of processing.    |
|          | message but Output is        | Steps to reproduce 1.Launch 64-bit/32-bit ERDAS IMAGINE 2020 and click Raster            |
|          | created                      | tab 2.Click Subpixel and select Signature Evaluation/Refinement 3.Provide input and      |
|          |                              | output data path and click OK 4. For 64-bit error message will be displayed, refer the   |
|          |                              | attached image and Session log in the comment section. For 32-bit the process will       |
|          |                              | complete but an error message will be displayed at the end of processing                 |
| IM-51305 | Performing triangulation     | This is reproducible only on 32bit ERDAS IMAGINE 2020 1) Launch ERDAS                    |
|          | under Classic Point          | IMAGINE -> File -> Open -> Photogrammetric Project 2) Open laguna.blk 3) Under           |
|          | Measurement crashes          | Photogrammetry tab -> Point Measurement -> launch Classic Point Measurement              |
|          |                              | tool 4) Run APM -> Now try to perform Triangulation (refer the attached Image)           |
|          |                              | Observe that ERDAS IMAGINE crashes while trying to perform triangulation                 |
| IM-51206 | Subpixel - Automatic         | ERDAS IMAGINE 2020 64-bit Description - The Automatic Signature Derivation               |
|          | Signature Derivation fails   | process fails and gives an error message. Steps to reproduce 1.Launch 64-bit             |
|          | and gives an Error           | ERDAS IMAGINE 2020 and click Raster tab 2.Click Subpixel and select Automatic            |
|          | message                      | Signature Derivation 3. Provide input and output data path and click OK 4. An error      |
|          |                              | message will be displayed, refer the attached image and Session log in the comment       |
|          |                              | section.                                                                                 |
| IM-51423 | Model containing Add         | ERDAS IMAGINE 2020                                                                       |
|          | Attributes By Order          | Spatial Model containing Add Attributes By Order throwing error related to coordinate    |
|          | throwing error related to    | transformation.                                                                          |
|          | coordinate transformation.   |                                                                                          |
| IM-51372 | Publisher Information        | 1.Download ER Mapper Vector Support installer from                                       |
|          | shown as unknown in ER       | [link http://download.hexagongeospatial.com/search?lang=en&product=74ad85a4d1            |
|          | Mapper Vector Support        | 4b4836abfc6ae2c6f19529&utm_source=pardot.com] 2.Try to install ER Mapper                 |
|          | setup.exe installer          | Vector Support using setup.exe in extracted ZIP folder 3.Observe Publisher               |
|          |                              | Information shown as Unknown                                                             |
| IM-51208 | Projection information in    | ERDAS IMAGINE 2020 :                                                                     |
|          | the Grow Features            | In ERDAS IMAGINE run a Spatial Model which attempts to use the Grow Features             |
|          | operator output is incorrect | operator.                                                                                |
|          | for input SeedLocations of   | Now display the output file on top of input raster, observe that output shp file doesn't |
|          | type Polyline/Polygon        | overlap with input raster, as the projection information is incorrect                    |
| IM-51209 | Run/Preview fails for        | ERDAS IMAGINE 2020 Run or Preview a Spatial Model which uses Grow Features               |
|          | SeedLocations as             | where a Multipoint Feature is given for SeedLocations port. Run/Preview displays a       |
|          | Multipoint/Single point      | warning message on the Feature Output/Preview operator that, 'No feature available       |
|          | feature for Grow Features    | for Output/Preview. On running the model, Output shp file is created which is invalid,   |
|          | Operator                     | as on displaying, following dialog shows up stating: Error-'Nonsense Clip Window',       |
|          |                              | Warning- 'Reached the Zooming limit, preventing overflow with 'long" Error -'Invalid     |
|          |                              | World Coordinate System'                                                                 |
| IM-51342 | Incorrect json output for    | This only happens in 32-bit ERDAS IMAGINE 2020. Output in x64 IMAGINE 2020 is            |
|          | CRS and image name           | good.                                                                                    |
|          | strings                      |                                                                                          |
| IM-51311 | Viewshed - Clicking on       | FRDAS IMAGINE 2020 64-bit Steps to Reproduce 1 Launch 64-bit FRDAS                       |
|          | Viewshed fails to            | IMAGINE 2020 2 Open a DEM in 2D View from the given nath 3 Click Terrain S               |
|          | open/launch the tool dialog  | Viewshed - the tool will not launch and there is no error message. Ideally Viewshed      |
|          |                              | tool dialog must open as it does in 32-bit FRDAS IMAGINE 2020 IMAGINE Session            |
|          |                              | Log                                                                                      |
|          |                              | Connection success for the external process 'eWkspace 64' 16/10/19 11:50:34              |
|          |                              | eWkspace 64(18508): Loading GrayScale Laver: 16/10/19 11:59:34                           |

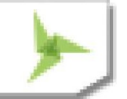

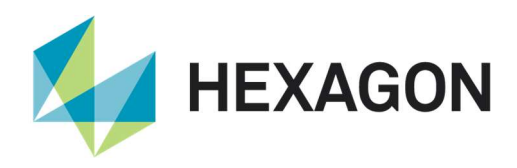

|  | d:/test/viewshed analysis/seattle_dem.img(:Layer_1) 16/10/19 11:59:34 16/10/19 |
|--|--------------------------------------------------------------------------------|
|  | 11:59:36 viewer greyscale "d:/test/viewshed analysis/seattle_dem.img" band 1   |
|  | transbackground 1; 16/10/19 11:59:36 viewer magnification toplayer 1 resample  |
|  | "Nearest Neighbor"; 16/10/19 11:59:39 C:/Program Files/Hexagon/ERDAS IMAGINE   |
|  | 2020/bin/x64URelease/viewshed.exe 1 16/10/19 11:59:50 SessionMgr(26036):       |
|  | viewshed.exe exited with status -1073741819. 16/10/19 12:00:11 C:/Program      |
|  | Files/Hexagon/ERDAS IMAGINE 2020/bin/x64URelease/viewshed.exe 1 16/10/19       |
|  | 12:00:21 SessionMgr(26036): viewshed.exe exited with status -1073741819.       |

# Issues Resolved – ERDAS IMAGINE 2020

## **IMAGINE Essentials**

| Issue ID | Summary – IMAGINE          | Description / How to Reproduce                                                         |
|----------|----------------------------|----------------------------------------------------------------------------------------|
|          | Essentials                 |                                                                                        |
| IM-21970 | ERDAS IMAGINE is           | Customer reported that ERDAS IMAGINE 2014 v14.1 is creating gaps between               |
|          | creating gaps between      | multiple images in the viewer when zoomed fully out. The customer's images are         |
|          | images when zooming out    | 8-bit IMG files. When zooming in, the gap between images disappears.                   |
|          | (lost blocks) - caused by  | Gaps are not visible when creating pyramid layers by using 2x2 kernel, but are         |
|          | 3x3 pyramid algorithm      | visible when using a 3x3 kernel.                                                       |
| IM-39368 | Viewer ERROR: bad          | Viewer does not handle images associated with a large number of attributes (i.e.       |
|          | allocation associated with | color table).                                                                          |
|          | large volume of image      | Test file displays with color scheme and without error in v10.1 & v11.0.5. Gets the    |
|          | color table attributes     | bad allocation error in v13.0.2.                                                       |
|          |                            | Thematic input has 25 million rows and displays initially without error. The attribute |
|          |                            | table (with no color scheme) is displayed fine (except for scrolling to the very       |
|          |                            | bottom). Get an error when trying to add colors from the view. Successfully added      |
|          |                            | colors and class names using standalone raster attribute editor. Image is redisplayed  |
|          |                            | fine after that. It apparently used the cache; it was still gray.                      |
|          |                            | Exited ERDAS IMAGINE, restarted, displayed the file. Colors are seen but now a         |
|          |                            | "bad allocation" error is generated.                                                   |
|          |                            | 08/07/14 09:35:09 SessionMgr(8668): ERROR: #2606 from                                  |
|          |                            | erdas::viewerApp::ViewerControl::QueryAndOpenFile                                      |
|          |                            | 08/07/14 09:35:09 SessionMgr(8668): ERROR: bad allocation                              |
| IM-41039 | Unable to load Chinese or  | 1. Launch ERDAS IMAGINE 2018, 64-bit (bld:491)                                         |
|          | Arabic named data from     | 2. Load the data using Chinese characters in the filename                              |
|          | Recent button              | 3. Clear the viewer and try to reload the data from Recent button on the File chooser, |
|          |                            | from quick access tool bar.                                                            |
|          |                            | 4. Observe that a warning thrown saying Data could not be found or invalid.            |
| IM-48233 | New ribbonized Inquire     | The "At Inquire" button in the Region Growing Properties tool only works with the      |
|          | Cursor is not recognized   | legacy Inquire Cursor. If the new ribbonized Inquire Cursor is active in a 2D View and |
|          | by applications such as    | the user clicks the "At Inquire" button in the Region Growing Properties tool a        |
|          | Region Growing             | warning message is displayed that states "No Inquire Cursor in Window".                |
|          | Properties tool            | Steps to reproduce the problem:                                                        |
|          |                            | # Display the attached image in a 2D View                                              |
|          |                            | # Activate the Inquire Cursor (Home tab > Information group > Inquire)                 |
|          |                            | # Open the Region Growing Properties tool (Drawing tab > Insert Geometry group >       |
|          |                            | Grow menu > Growing Properties)                                                        |

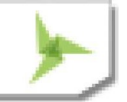

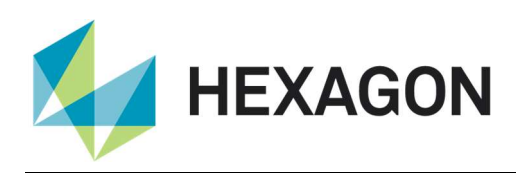

|          |                                 | # Click the "At Inquire" button in the Region Growing Properties tool.                             |
|----------|---------------------------------|----------------------------------------------------------------------------------------------------|
|          |                                 | * A message pops up warning the inquire outsor in window .                                         |
|          |                                 |                                                                                                    |
| IM-46524 | Elevation values messed         | Steps to reproduce:                                                                                |
|          | up when Basemap                 | # Display lanier.img in a 2DView.                                                                  |
|          | removed from 2DView             | # Left-click in the Elevation Part of the status bar and select Use Elevation Library.             |
|          |                                 | # Move the cursor around in the 2DView and notice that the elevation is around 350 meters.         |
|          |                                 | # Open the OpenStreetMap basemap in the 2DView containing lanier.img.                              |
|          |                                 | # Move the cursor around in the 2DView and notice that the elevation is still around 350 meters    |
|          |                                 | # Right-click on Baseman in the TOC and Remove Laver                                               |
|          |                                 | # Move the cursor around in the 2Dview and notice that the elevation is now WAY                    |
|          |                                 | below sea level (negative).                                                                        |
| IM-46446 | Elevation units are wrong       | Steps to reproduce                                                                                 |
|          | in measure tool if target       | # Display and image in the 2DView.                                                                 |
|          | units are changed               | # Set the view's elevation source to "Use Elevation Library" and set the units to                  |
|          |                                 | "feet".                                                                                            |
|          |                                 | # Move your cursor around over the image and verify that the status bar is showing                 |
|          |                                 | you the elevation in feet.                                                                         |
|          |                                 | # Start the measure tool.                                                                          |
|          |                                 | # Measure a Point.                                                                                 |
|          |                                 | # See that the elevation is shown in the Point Measurement Description, but,                       |
|          |                                 | although the value is in feet, the units say "meters."                                             |
| IM-46523 | Elevation part of status bar    | Steps to reproduce:                                                                                |
|          | the proper vertical upits for   | # Open lanier.img in a 2D view.                                                                    |
|          |                                 | # Click in the Elevation Part of the status bar and select Use Elevation Library.                  |
|          | Saveu elevation sources         | # Click in the Elevation Fait of the Status bar and select Show in Feet.                           |
|          |                                 | feet.                                                                                              |
|          |                                 | # Open Indem.img in Image Metadata and verify that it has Elevation Info and the                   |
|          |                                 | Elevation Units are "feet".                                                                        |
|          |                                 | # Click in the Elevation Part of the status bar and select Choose Elevation Source                 |
|          |                                 | # Select Indem.img as the Source File.                                                             |
|          |                                 | # Change the Input vertical units to "feet".                                                       |
|          |                                 | # Click OK.                                                                                        |
|          |                                 | # Move the cursor around in the 2DView and notice that the elevation still shows around 1200 feet. |
|          |                                 | # Click in the Elevation Part of the status bar and select Use Elevation Library again.            |
|          |                                 | #Move the cursor around in the 2Dview and notice that the elevation now shows                      |
|          |                                 | around 350 feet.                                                                                   |
|          |                                 | You can get the same problem switching between any two previously-used elevation                   |
|          |                                 | sources with different vertical units.                                                             |
| IM-46522 | Elevation Source Selector       | Steps to reproduce:                                                                                |
|          | for 2D View should              | # Open Indem.img in imageinfo and verify that it has Elevation Info and the Elevation              |
|          | initialize input vertical units | Units are "feet".                                                                                  |
|          | trom Elevation Info             | # Open lanier.img in a 2D View.                                                                    |
|          |                                 | # Click in the Elevation Part of the status bar and select Choose Elevation Source                 |
|          |                                 | # Select indem.img as the Source File.                                                             |
| 1        |                                 | # Nouce that the input vertical units remains "meters". It should be "feet".                       |

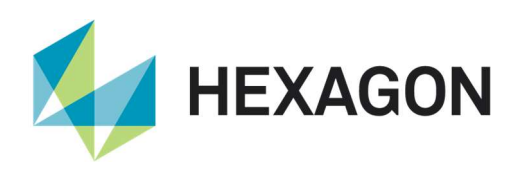

| IM-34455 | Save as NITF is not         | 1. Open any image as Image Chain.                                                       |
|----------|-----------------------------|-----------------------------------------------------------------------------------------|
|          | responding (nothing         | 2. File > Save as > All layers as NITF, give proper location to save the output.        |
|          | happens) to an image that   | 3. Click yes for the dialog "save all the layers"                                       |
|          | has been opened as          | Observe that nothing happens.                                                           |
|          | Image chain                 |                                                                                         |
| IM-44349 | Cloud Cover segment not     | Using a NITF with multiple image segments, including a cloud cover (CC) segment:        |
|          | displaying correctly as     | # Start a 2D View, click the File Open icon (i.e. as Raster) and select the above NITF  |
|          | Image Chain (looks fine as  | file.                                                                                   |
|          | Raster)                     | # In the Sub-Image tab turn on both the MONO and NODISPLY checkboxes.                   |
|          |                             | # Raster Options tab select Fit to Frame and click OK                                   |
|          |                             | # The cloud layer has correctly displayed as solid 255s (cloud) and transparent 0s      |
|          |                             | (no cloud)                                                                              |
|          |                             | # Clear the View                                                                        |
|          |                             | # File / Open / Raster as Image Chain and select the same NITF file.                    |
|          |                             | # Sub-Image tab turn on both the MONO and NODISPLY checkboxes.                          |
|          |                             | # Raster Options tab select Fit to Frame and click OK                                   |
|          |                             | # This time the cloud layer has incorrectly displayed as solid grey across the entire   |
|          |                             | extent.                                                                                 |
| IM-37916 | ImageChain 1:1 display      | This is observed in the following 3 scenarios                                           |
|          | with Lagrange resampling    | * if the multispectral image is opened in map space.                                    |
|          | is slower in ERDAS          | * if both the pan and multispectral images are opened in image space.                   |
|          | IMAGINE 2018 when           | * if both the pan and multispectral images are opened in map space.                     |
|          | compared to ERDAS           | Steps to reproduce, by taking the above 2nd scenario as example                         |
|          | IMAGINE 2016 Update 1.      | - Make sure that both the Pan and Multispectral images are copied into the same         |
|          |                             | folder.                                                                                 |
|          |                             | - Select File> Open> Raster as Image Chain                                              |
|          |                             | - In the file chooser that launches, select both the Pan and Multispectral images.      |
|          |                             | - Go to the Raster Options tab and make sure that the Fit to Frame option is ON.        |
|          |                             | - Click OK in the file chooser.                                                         |
|          |                             | - Once the images are displayed, go to Multispectral and Panchromatic tabs and          |
|          |                             | change the resampling method for both the images as Lagrange.                           |
|          |                             | - From the Home tab click on the Reset option.                                          |
|          |                             | Note the time it takes for the Reset. This time is slower in the above 3 cases when     |
|          |                             | compared to ERDAS IMAGINE 2016 Update 1.                                                |
| IM-37917 | ImageChain w/Lagrange       | - Select File> Open> Raster as Image Chain                                              |
|          | resampling, jump to one     | - In the file chooser that launches, select the Multispectral image.                    |
|          | end of an image using       | - Go to the Raster Options tab and make sure that the Fit to Frame option is ON.        |
|          | Inquire Cursor is slower in | - Click OK in the file chooser.                                                         |
|          | ERDAS IMAGINE 2018          | - Once the images are displayed, go to Multispectral tab change the resampling          |
|          |                             | method as Lagrange.                                                                     |
|          |                             | - From the Home tab click on the Reset option.                                          |
|          |                             | - Launch the Inquire Cursor and feed in the coordinates of bottom right side corner     |
|          |                             | and hit enter.                                                                          |
|          |                             | Note the time it takes for the Inquire Cursor to move and display the image. This time  |
|          |                             | is slower compared to ERDAS IMAGINE 2016 Update 1                                       |
| IM-29894 | ERDAS IMAGINE is            | Overviews are not considered by Image Chain for grayscale image with JPEG               |
|          | ignoring the overviews for  | compression.                                                                            |
|          | grayscale (and RGB) TIFF    | Due to this it is taking a long time to load the image even though the image has a full |
|          | image with JPEG             | set of overviews.                                                                       |
|          | compression                 | For the same image if we use another compressions like LZW then overviews are           |
|          |                             | considered and displays the image in seconds.                                           |

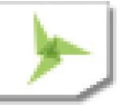

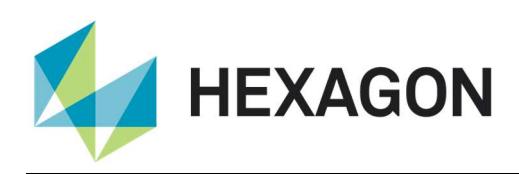

|                      |                                                                                                    | Also, RGB (also w/ JPEG compression) version of same image displays very quickly,                                                                                                    |
|----------------------|----------------------------------------------------------------------------------------------------|----------------------------------------------------------------------------------------------------|
|                      |                                                                                                    | indicating the overviews are being seen and used. Pyramid info for gray scale image                                                                                                    |
|                      |                                                                                                    | is showing as no pyramid layers present in ERDAS IMAGINE 2016 software.                                                                                                    |
| IM-47229             | Problem of opening as                                                                                                    | An image was geometrically calibrated using a DEM that was of smaller extent than                                                                                                    |
|                      | image chain for image                                                                                                    | the image (or which otherwise contained NoData locations)                                                                                                    |
|                      | calibrated with DFM with                                                                                                    | When opening as Image Chain in the Viewer the I ow Right guadrant is not correct                                                                                                    |
|                      | NoData                                                                                                    | It should be no data area (background color), but showing partial raster                                                                                                    |
| IM-46335             | Selecting vector symbol                                                                                                    | To recreate:                                                                                                    |
|                      | from "Other" group throws                                                                                                    | # Display a polygon shapefile                                                                                                    |
|                      | errors and sometimes                                                                                                    | # Vactor tab > Style > Styles group > Properties button (to open Fill Style Chooser)                                                                                                    |
|                      | crashes                                                                                                    | # Custom Tab > Use Pattern checked on > open Symbol menu > Other > Pick any                                                                                                    |
|                      | Clashes                                                                                                    | Manu any Symbol Errors are thrown                                                                                                    |
|                      |                                                                                                    | # Repeat steps above then no errors!                                                                                                    |
|                      |                                                                                                    | Behavior is inconsistent. Sometime crashes occur. Sometimes errors don't occur                                                                                                    |
|                      |                                                                                                    | 02/10/18 12:26:26 viewer vector "shapefile sho":                                                                                                    |
|                      |                                                                                                    | 02/10/18 12:28:26 Section Mar(17748): EPDOP: #1 from                                                                                                    |
|                      |                                                                                                    | oont CoordSysConversionConvertAndTransformVScale                                                                                                    |
|                      |                                                                                                    | 02/10/18 12:28:26 SoccionMar(17748): EPDOP: Error returned from                                                                                                    |
|                      |                                                                                                    | opt CoordSupConversionScaleAndTransformV                                                                                                    |
|                      |                                                                                                    | 02/10/19 12:29:26 Section Mar(17749): EPPOP: #2 from                                                                                                    |
|                      |                                                                                                    | 02/10/16 12.20.20 Sessioning(11/46). ERROR. #2 10/11                                                                                                    |
|                      |                                                                                                    | 02/10/19 12:29:26 Section Mar(17749): EPPOP: Error returned from                                                                                                    |
|                      |                                                                                                    | 02/10/16 12.20.20 Sessioning(17746). ERROR. End returned from                                                                                                    |
|                      |                                                                                                    | eant_cooldSysConversionScale (                                                                                                    |
|                      |                                                                                                    | 02/10/18 12.20.20 Sessioning(17/46). ERROR. #3 11011                                                                                                    |
| IN 47264             | "Chasse Senser" desen't                                                                                                    | Chan a three hand BCP image into a 2D View or rester                                                                                                    |
| 1101-47204           |                                                                                                    | Co to the Multispectral tob                                                                                                    |
|                      | correctly still                                                                                                    | In the Bands group note that it has defaulted to Choose Sensor and a RGB order of                                                                                                    |
|                      |                                                                                                    | Laver 1 Laver 2 Laver 3 (it should based on default Preferences)                                                                                                    |
|                      |                                                                                                    | Now not a lot of people realize, but "Choose Sensor" is just a standard SAF file                                                                                                    |
|                      |                                                                                                    | with wavelengths set in it. So you should be able to pull down the Common Band                                                                                                    |
|                      |                                                                                                    | Combinations list                                                                                                    |
|                      |                                                                                                    | "False Color Infrared" shouldn't show up on the list - it shouldn't be present based on                                                                                                    |
|                      |                                                                                                    | the wavelengths defined in 3BandDefault saf                                                                                                    |
| IM_46015             | "Choose Sensor" doesn't                                                                                                    | Open a three hand RCB image into a 2D View as raster                                                                                                    |
| 101-40313            |                                                                                                    | Go to the Multispectral tab                                                                                                    |
|                      | correctly                                                                                                    | In the Bands group note that it has defaulted to Choose Sensor and a RGB order of                                                                                                    |
|                      | concord                                                                                                    | Laver, 1 Laver, 2 Laver, 3 (it should be based on default Preferences)                                                                                                    |
|                      |                                                                                                    | Now Choose Sensor is just a standard SAF file with wavelengths set in it. So you                                                                                                    |
|                      |                                                                                                    | should be able to open the Common Band Combinations list and select True Color                                                                                                    |
|                      |                                                                                                    | But when you do the RGB display order changes to Laver 1 Laver 1 Laver 1                                                                                                    |
|                      |                                                                                                    | which is incorrect                                                                                                    |
|                      |                                                                                                    | False Color Infrared should not be present based on the wavelengths defined in                                                                                                    |
|                      |                                                                                                    | 3BandDefault saf                                                                                                    |
|                      |                                                                                                    | Choose Sensor option has similar problems for other numbers of bands too                                                                                                    |
| IM-46880             | Clearing View with                                                                                                    | Display an image in a 2D View (e.g. Janier img)                                                                                                    |
| 101 -0000            | Subset's Inquire Box up                                                                                                    | On the Multispectral tab start Subset and Chip                                                                                                    |
|                      | crashes FRDAS IMAGINE                                                                                                    | With the Subset and Chip dialog (and its associated Inquire Box) still active, click the                                                                                                    |
|                      |                                                                                                    | Clear View iron on the Ouick Access Toolbar                                                                                                    |
|                      |                                                                                                    | ERDAS IMAGINE crashes                                                                                                    |
|                      |                                                                                                    | Doesn't happen in ERDAS IMAGINE 2016 v16 1                                                                                                    |
| IM-46915<br>IM-46880 | "Choose Sensor" doesn't<br>use its .SAF settings<br>correctly<br>Clearing View with<br>Subset's Inquire Box up<br>crashes ERDAS IMAGINE | <ul> <li>Layer_1, Layer_2, Layer_3 (it should based on default Preferences).</li> <li>Now, not a lot of people realize, but "Choose Sensor" is just a standard .SAF file, with wavelengths set in it. So you should be able to pull down the Common Band Combinations list.</li> <li>"False Color Infrared" shouldn't show up on the list - it shouldn't be present based on the wavelengths defined in 3BandDefault.saf.</li> <li>Open a three-band RGB image into a 2D View as raster.</li> <li>Go to the Multispectral tab.</li> <li>In the Bands group note that it has defaulted to Choose Sensor and a RGB order of Layer_1, Layer_2, Layer_3 (it should be based on default Preferences).</li> <li>Now, Choose Sensor is just a standard .SAF file, with wavelengths set in it. So you should be able to open the Common Band Combinations list and select True Color.</li> <li>But when you do, the RGB display order changes to Layer_1, Layer_1, Layer_1, which is incorrect.</li> <li>False Color Infrared should not be present based on the wavelengths defined in 3BandDefault.saf.</li> <li>Choose Sensor option has similar problems for other numbers of bands too.</li> <li>Display an image in a 2D View (e.g. lanier.img)</li> <li>On the Multispectral tab start Subset and Chip</li> <li>With the Subset and Chip dialog (and its associated Inquire Box) still active, click the Clear View icon on the Quick Access Toolbar.</li> <li>ERDAS IMAGINE crashes</li> <li>Doesn't happen in ERDAS IMAGINE 2016 v16.1</li> </ul> |

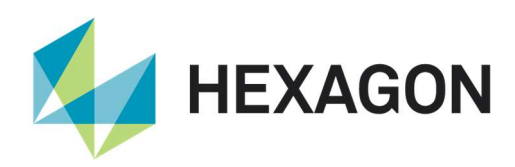

| IM-41174  | ERDAS IMAGINE crashes       | 1.Launch ERDAS IMAGINE 2018                                                            |
|-----------|-----------------------------|----------------------------------------------------------------------------------------|
|           | with Measurement tool       | 2.Load a WorldView-2 GeoTIFF image.                                                    |
|           | operation                   | 3.Now Click Measure button from Home tab > Information group                           |
|           |                             | 4.Select Shadow height from Layover from Measurement tab > Measure                     |
|           |                             | 5.Observe Cursor changes to cross                                                      |
|           |                             | 6.Keep the cursor as cross and clear the viewer from quick access tool bar             |
|           |                             | 7.Now with cross Cursor click on the viewer and observe ERDAS IMAGINE crashes          |
| IM-48070  | Viewer Banner (Title Bar)   | When a 2D View is resized smaller and then expanded to original size, parts or all of  |
|           | is Erased                   | the View Title Bar Text is erased.                                                     |
|           |                             |                                                                                        |
| IM-47497  | Problem with HxIP           | Failure Scenario                                                                       |
|           | basemap not reprojecting    | 1 Display orthorectified IMG image (projected to UTM)                                  |
|           |                             | 2. Fit Laver to Window (note that View projection is UTM)                              |
|           |                             | 3 Click the Baseman button and select HxIP                                             |
|           |                             | 4 Provide login credentials. Test and (if successful) click Add and then OK            |
|           |                             | 5 Note that the background of the first image displays as red x's                      |
|           |                             | Success Scenario                                                                       |
|           |                             | 1 Click the Baseman button and select HxIP                                             |
|           |                             | 2 Provide login credentials. Test and (if successful) click Add and then OK            |
|           |                             | 3 Note that the baseman displays fine. View projection is Lat/Lon                      |
|           |                             | 4 Display orthorectified IMG image (projected to LITM)                                 |
|           |                             | 5. In the Contents pan, right click on the IMG image and select Fit Laver to Window    |
|           |                             | 6 Note that both images display fine                                                   |
|           |                             | There's an issue with the projection the data is being requested in                    |
| IM-48186  | Variables option cannot be  | When trying to use the Man Model to World File image metadata command in a             |
|           | changed in Batch            | batch process the Variables menu in the Batch Command Editor is greved out and         |
|           | Command Editor for Man      | stuck at "Original commands". You cannot choose the option "One input, one or          |
|           | Model to World File         | more outputs" The command was only half auto-variablized i.e. a variable is            |
|           | process                     | created for the input file, but a variable is not created for the output world file    |
|           |                             | The original command in ERDAS IMAGINE 2016 is: *imagecommand                           |
|           |                             | c/input/input1 tif -exportworld c:/output/input1 tfw -meter imagecommand*              |
|           |                             | The "original" command in ERDAS IMAGINE 2018 is: *imagecommand (\$(Input))             |
|           |                             | -exportworld c:/output/input1 ffw -meter imagecommand*                                 |
|           |                             | You can work around this by creating an output variable and inserting it into the      |
|           |                             | command but it is not straightforward to the user                                      |
| IM-45559  | Multi-point Geometric       | 1) Launch ERDAS IMAGINE and open a WorldView-2 GeoTIEE image into a 2D                 |
|           | correction dialog crashes   |                                                                                        |
|           | while trying to mark a GCP  | 2) Go to Multispectral tab -> Control Points                                           |
|           |                             | 3) Select Worldview RPC under the Set Geometric model dialog and Hit OK                |
|           |                             | 4) Close the dialogs that come up [by clicking Cancel repeated]v] and now click on     |
|           |                             | the Create GCP icon on Multipoint Geometric correction window and click on the         |
|           |                             | main viewer to collect the point, note that it throws an error message. Click OK on it |
|           |                             | Observe that the warntool exe crashes after clicking OK on the error message           |
| IM-44393  | 64-bit exporttif outputting | # Make sure exporting is configured to run 64-bit                                      |
| 101-44030 | "F" for "Software" TIFF tag | # Manage Data tab   Conversion group   Export Data                                     |
|           |                             | # Set the Format to "TIFF" (not "TIFF Direct Write")                                   |
|           |                             | # Select any input image                                                               |
|           |                             | # Enter an output filename                                                             |
|           |                             |                                                                                        |
|           |                             | # Olive ON.<br># Take all defaults and click OK on the Export TIEE Data dialog         |
|           |                             | # Take an uerauits and click UK on the Export TIFF Data dialog.                        |
|           |                             |                                                                                        |

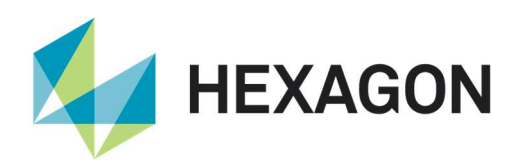

|          |                               | # Click on the TIFF Info tab.                                                                                              |
|----------|-------------------------------|----------------------------------------------------------------------------------------------------|
|          |                               | # Expand the Image folder and click on the TIFF Tags folder.                                                               |
|          |                               | # The value of the Software tag is "E".                                                                                    |
|          |                               | # If you do this workflow again with exporttif configured to run 32-bit, the value of the Software tag is "ERDAS IMAGINE". |
| IM-19706 | Area Fill tool corrupts TIFF  | After using the Area Fill tool on a TIFF image and saving the image, it becomes                                            |
|          | images                        | corrupted and does not appear correct when you clear it from the 2D View and                                               |
|          |                               | display it again. This problem does not occur in ERDAS IMAGINE 2014 v14.1                                                  |
|          |                               | How to reproduce:                                                                                                    |
|          |                               | 1. Open the TIFF image in a 2D View with the No Stretch raster option enabled.                                             |
|          |                               | 2. Draw an AOI polygon in any area of the image. Make sure that the AOI is                                                 |
|          |                               | selected.                                                                                                    |
|          |                               | 3 Select TIFF image in the Contents panel                                                                                  |
|          |                               | 4. Open the Area Fill tool by clicking on the Fill button in found in the Edit group                                       |
|          |                               | under the Multispectral tab.                                                                                               |
|          |                               | 5. In the Area Fill tool, make sure that the Function option is set to Constant and                                        |
|          |                               | leave the Fill With values is set to 0.0.                                                                                  |
|          |                               | 6. Click the Apply button to convert the pixel values within the AOI polygon to the                                        |
|          |                               | new pixel value. An Attention message opens "This layer is using a data stretch                                            |
|          |                               | lookup table. When editing pixel values you may want to remove the data stretch                                            |
|          |                               | lookup table. Do you want to do this now? Click Yes.                                                                       |
|          |                               | 7. Another warning message displays "Since this function modifies the pixel values                                         |
|          |                               | of the image, you may wish to recalculate the statistics and histogram for the layer                                       |
|          |                               | before doing any other operation that depends on this data." Click OK.                                                     |
|          |                               | 8. Close the Area Fill tool.                                                                                               |
|          |                               | 9. Save your image.                                                                                                    |
|          |                               | 10. Remove your image from the 2D View and redisplay it. Notice that the image has                                         |
|          |                               | changed, but not like it should have.                                                                                      |
|          |                               | 11. This problem does not happen when using an IMG format image instead of a                                               |
|          |                               | TIFF image.                                                                                                    |
| IM-10616 | ERDAS IMAGINE JFIF            | Customer reported that they cannot import JPG with JGW file into IMG or TIFF                                               |
|          | (JPEG) cannot read            | formats. They are also not able to open the JPG file in ERDAS IMAGINE. However                                             |
|          | Progressive JPEG profile      | they can open/ import the JPG file in ER Mapper 2013                                                                       |
|          |                               | The importer gives error message while importing : "Unsupported SOF Marker type                                            |
|          |                               | 0xc2                                                                                                    |
|          |                               | While opening the file in the 2D View ERDAS IMAGINE gives : "File open error                                               |
|          |                               | (0-Unknown error"                                                                                                    |
| IM-44698 | Artifacts in Sentinel-2       | Customer reported that they can find artefacts in Sentinel-2 images when directly                                          |
|          | images when directly          | viewing the *.safe file in a 2D View as well as after importing the *.safe file into *.img                                 |
|          | viewing the *.safe file in 2D | by means of the Sentinel-2 Direct Read and Sentinel-2 manifest importers. The                                              |
|          | View as well as after         | artifacts seems to be due to the granule tile borders.                                                                     |
|          | importing                     | Seems to affect only imagery from before December 2016 when the data structure of                                          |
|          |                               | Sentinel-2 was re-organized                                                                                                |
|          |                               | Steps to Reproduce:                                                                                                    |
|          |                               | 1 Open the Sentinel2 * safe file in IMAGINE Viewer Zoom to a granule edge. You                                             |
|          |                               | see the broken straight lines artifacts in between granule tiles                                                           |
|          |                               | 2 Import the Sentinel 2* safe file by means of the Sentinel 2 Direct Read and                                              |
|          |                               | Sentinel-2 manifest importer. Then onen the imported output file in IMAGINE Viewer                                         |
|          |                               | Zoom to a granule edge. You see the broken straight lines artifacts in between                                             |
|          |                               | aranule tiles                                                                                                    |
|          | 1                             | yianuie uies.                                                                                                    |

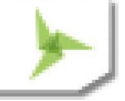

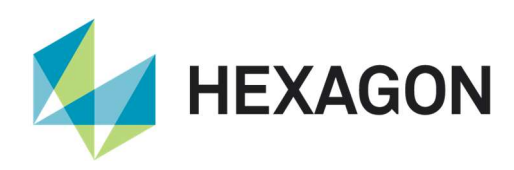

| IM-39173  | Opening a hyperspectral     | To reproduce the problem open a hyperspectral image in a 2D Viewer.                       |
|-----------|-----------------------------|-------------------------------------------------------------------------------------------|
|           | image in ImageInfo takes    | Go to IMAGINE Home tab and click Metadata button. Notice that it takes quite long         |
|           | long time                   | time before the image info is shown on ImageInfo dialog box.                              |
|           |                             | On one test machine, it takes more than 10 seconds to open an AVIRIS scene in             |
|           |                             | ImageInfo, It has 224 bands and whose width and height are 530 pixels and 301             |
|           |                             | pixels.                                                                                   |
| IM-12677  | Request to add missing      | Request to add missing ground control point gcc files in the ERDAS IMAGINE                |
|           | ground control point gcc    | example data in the download page.                                                        |
|           | files in ERDAS IMAGINE      | In the ERDAS IMAGINE 2014 Online Help documentation, in the "Refine the DEM               |
|           | example data                | Extraction Workflow exercise", it has been mentioned about using two Ground               |
|           |                             | Control Points files (gcc files) : "uluru_reference-gcp.gcc" and the                      |
|           |                             | "uluru_input-gcp.gcc" file. However the customer couldn't find those two gcc files in     |
|           |                             | the ERDAS IMAGINE example data.                                                           |
|           |                             | These are now downloadable as part of the ERDAS IMAGINE Radar Example Data                |
|           |                             | download.                                                                                 |
| IM-43563  | Tiff files with Thai        | An ERDAS APOLLO customer is seeing failures due to ERDAS IMAGINE not being                |
|           | characters in their names   | able to handle tiff files with Thai characters in them, for example:                      |
|           | fail                        | เชียงราย.tif                                                                              |
|           |                             | The issue is not restricted to TIFF. If you rename an IMG file, create pyramids (rrds)    |
|           |                             | and then attempt to open the IMG file, you get errors referring to the pyramids not       |
| 104 44507 |                             |                                                                                           |
| IM-44567  | 64-bit imageinto displaying | # Open a TIFF file in "64-bit" imageinto.                                                 |
|           | incorrectly                 | # Click on the TIFF into tab.                                                             |
|           | Incorrectly                 | # Expand the image folder and the Geoff Fricess folder.                                   |
|           |                             | # The Grotation Geokey is displayed in what looks like Chinese characters,                |
| IM-46884  | Pleiades DIMAP v2 image     | If you calculate statistics (for example in Image Info) for a Pleiades DIMAP v2 image     |
| 101-40004 | stats reversed for red and  | the resulting stats are correct. Whereas if you look at the "raw" DIM* XML file (with     |
|           | blue bands                  | all aux files, etc. deleted first) ERDAS IMAGINE is trying to use the statistics it finds |
|           |                             | in the .XML header, but is associating the stats in the wrong order.                      |
| IM-44990  | Socet GRID file opens in    | Open a specifc type of Socet GRID *.dth file in a 32-bit 2D View. Image appears.          |
|           | 32 bit but not 64 bit       | Open the same file in 64 bit view. Get error: "Header identifier did not match"           |
|           |                             |                                                                                           |
| IM-37447  | Additional empty "Image"    | Open a multi-segment NITE image in a 2D View (using default settings so only one          |
|           | segments shouldn't be       | image segment is opened)                                                                  |
|           | saved to IMG header         | File / Save As / Top Laver As to an IMG format output                                     |
|           |                             | Open the resulting IMG file in ImageInfo and click on the NITE tab                        |
|           |                             | Note that despite the fact that there is only a single image segment physically           |
|           |                             | present in the IMG, all the original Image segments have been copied across even          |
|           |                             | though they do not have the associated data to go with them.                              |
|           |                             | Not only is not removing them confusing, it also causes ERDAS IMAGINE problems            |
|           |                             | - e.g. if you try to Save All Layers as NITF, the NITF Exporter crashes.                  |
| IM-46218  | TIFF pyramids not           | APM fails with customers .tiff images. All is correct with customer's block setup.        |
|           | recognized (APM fails       | Image Info does not recognize pyramid layer algorithm. Images do not display              |
|           | with .tiff)                 | correctly if you "fit to frame" in IMAGINE Viewer. And in IMAGINE Photogrammetry,         |
|           |                             | image is displayed only on a small section of image footprint.                            |
|           |                             | Re-generating pyramids in IMAGINE Photogrammetry does not solve the problem.              |
|           |                             | Only workaround is to convert the imagery to another format. So, I imported these         |
|           |                             | files to .img format and re-attached them to the block file and then tested APM. APM      |
|           |                             | run successfully collected 90+ points using default pattern.                              |

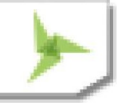

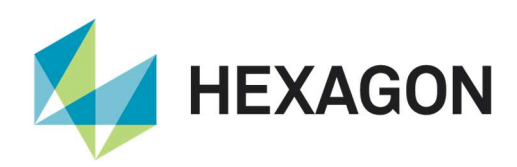

| IM-47024   | JPEG2000 exporter in        | Customer reported that JPEG2000 exporter (Manage Data > Export Data > JPEG              |
|------------|-----------------------------|-----------------------------------------------------------------------------------------|
|            | ERDAS IMAGINE gives         | 2000) in ERDAS IMAGINE gives error message with ArcGIS created *.img file. The          |
|            | error message with ArcGIS   | JPEG 2000 export process runs all the way through, and nearly at the end ERDAS          |
|            | created *.img file          | IMAGINE gives an error, saving: "Laver 1INode already exist for file *.aux".            |
|            |                             | The customer's *.img file was created by ArcGIS HillShade Tool from a DEM file          |
|            |                             | created by ERDAS IMAGINE's MosaicPro                                                    |
|            |                             | Even if the ERDAS IMAGINE JPEG 2000 exporter gives the following error                  |
|            |                             | message it creates a valid output JPEG 2000 file                                        |
|            |                             | "The file * in2 cannot be deleted                                                       |
|            |                             | hecause it is in use by another application                                             |
|            |                             | Close the file and then press 'Retry' to continue                                       |
|            |                             | or press 'Cancel'                                                                       |
| IM-46584   | Help - MI Review Tab        | 1 Launch ERDAS IMAGINE 2018 Lindate 2                                                   |
| 1101-40304 | Huper link nevigating to    | 2 Loursh Machine Loorning Loveut from File > Loveut                                     |
|            |                             | 2. Calent ML Dragges tob and aligh E1                                                   |
|            |                             | 3. Select ML Process tab and click F I                                                  |
|            | change                      | 4. Observe ML Review Tab Hyper link navigating to Review Tab of Zonal change            |
|            | <b></b>                     |                                                                                         |
| IM-35331   | Errors when trying to       | Customer reported that ERDAS IMAGINE gives errors when they tried to display            |
|            | display features from       | features from both Oracle Spatial Feature (.ogv) and Oracle Features Proxy (.ofp),      |
|            | Oracle Features Proxy       | The customer has been able to create a connection using both Oracle Spatial             |
|            | (.ofp) and Spatial Feature  | Feature (.ogv) and Oracle Features Proxy (.ofp), When trying to load .ogv, he gets      |
|            | (.ogv)                      | the error:                                                                              |
|            |                             | "Invalid input ProProjection structure", then "Invalid input units name".               |
|            |                             | The feature shows up in the legend, but is not visible in the display (but the bounding |
|            |                             | box can be seen if turned on).                                                          |
|            |                             | When trying the .ofp, he gets the error: "Could not open layer. Invalid connection      |
|            |                             | parameters". He gets nothing in the legend or display window.                           |
| IM-35332   | ERDAS IMAGINE is            | Customer reported that ERDAS IMAGINE is unable to display features from both            |
|            | unable to display features  | Oracle Spatial Feature (.ogv) and Oracle Features Proxy (.ofp), when connected to       |
|            | from Oracle Spatial         | the database using credentials of a user who is non-owner of the database.              |
|            | Feature (.ogv) and Oracle   | If the customer uses the credentials of the owner or the credentials of the System      |
|            | Features Proxy              | DBA, he can display the feature in ERDAS IMAGINE. However, customer is not              |
|            |                             | seeing any problem with the same data in GeoMedia. It's only in ERDAS IMAGINE,          |
|            |                             | which is not displaying the vector.                                                     |
|            |                             | Recreated the problem in ERDAS IMAGINE and in another popular GIS software.             |
| IM-42876   | Unable to open point        | Using specific Oracle database connection, try to display any points features           |
|            | features from an Oracle     | available in it. Notice that there are couple of error messages and the display fails.  |
|            | database                    |                                                                                         |
| IM-48922   | Proxy odb file access.      | ERDAS IMAGINE 2018 Update 2 could not use an existing .odb Geodataabse proxy            |
|            | without connecting to       | file to access the Geodatabase                                                          |
|            | geodatabase throws error    |                                                                                         |
|            | which is not clear          |                                                                                         |
| IM-48919   | Trying to display a Point   | ERDAS IMAGINE 2018 Update - Trying to display a Point Feature class in odb              |
|            | Feature class in adb        | (having single point) fails in ERDAS IMAGINE 2018 Undate 2 Whereas Point                |
|            | (having single point) fails | Feature Class with >1 noint displays fine                                               |
|            |                             |                                                                                         |
| IM_48019   |                             | In ERDAS IMACINE > File > Open > Vector layor > ArcCIS Coodatabase (* adb) >            |
| 101-40310  | Geodatabase logged in       | Click Connect                                                                           |
|            | sossion log noode to be     | Section log reporte:                                                                    |
|            | session log needs to be     | 17/05/10 15:24:52 SectionMar(5324): Detected goodb version 10.7                         |
|            | upualeu                     | 17/05/10 15:24:52 SessionWar(5324). Detected years of CooDetabase                       |
| 1          |                             | 1100119 10.24.02 Ocosioning (0024). Onsupported version of GeoDataDase                  |

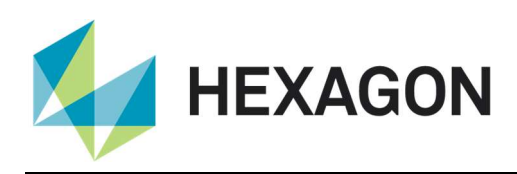

|          |                                | support located. Please note that IMAGINE is only supported for version up to 10.2.                                                                                      |
|----------|--------------------------------|----------------------------------------------------------------------------------------------------|
| IM-47243 | Fail to launch Texel<br>Mapper | <ol> <li>Launch ERDAS IMAGINE 2018 (64-bit)</li> <li>Launch Texel Mapper from Toolbox tab &gt; Common group &gt; Stereo Analyst drop down.</li> <li>It fails.</li> </ol> |
| IM-45530 | Unable to load ers file        | 1.Launch ERDAS IMAGINE 2018 (64-bit)                                                                                                    |
|          | associated with TIFF file in   | 2.Try to load a specific .ers file and observe Message thrown saying image has no                                                                                        |
|          | ERDAS IMAGINE 2018             | layers.                                                                                                    |
|          |                                | 3.Sessionlog saying ERS Raster error:Filetype unkown.                                                                                                    |
| IM-44887 | Output created using           | Giving the image and the DEM provided as input to "Orthorectify without GCP"                                                                                             |
|          | LaGrange resampling            | option, generate 2 outputs one with LaGrange resampling method and the other with                                                                                        |
|          | differs from the output        | any other resampling method from the rest available. Open the 2 outputs in 2                                                                                             |
|          | generated using other          | different viewers and notice that in one portion of the image the outputs differ.                                                                                        |
|          | resampling methods             |                                                                                                    |
| IM-39311 | Generating pyramids takes      | Pyramid layers are taking an unexpectedly long time to be generated for                                                                                                  |
|          | an unexpectedly long time      | hyperspectral images.                                                                                                    |
|          | because of the binary "use     |                                                                                                    |
|          | multithreading"                |                                                                                                    |
|          | hyperspectral preference       |                                                                                                    |
| IM-41083 | unit test failure when         | The locale on my development machine is set to German (Control Panel   Region                                                                                            |
|          | locale is set to German        | Formats tab   Format = "German (Germany)"). When running the eCommon                                                                                                    |
|          | (bug in etxt::tostring)        | etxtUnitTest::test_ToString_Double unit test, it fails, because the string has a comma                                                                                   |
|          |                                | as the decimal separator. The problem is that the fallback condition at the bottom of                                                                                    |
|          |                                | etxt::tostring is just calling etxt_Text_sprintf, which is ignoring the useCLocale                                                                                       |
|          |                                | parameter passed to etxt::tostring ().                                                                                                    |
| IM-48813 | DEM Tools Revalue              | DEM I ools Revalue application does not add recode values from Range(s) window                                                                                           |
|          | DEM recode volues to be        | to the Range list. The program does not run unless recode values are added to the                                                                                        |
|          | DEW recould values to be       | Range list.                                                                                                    |
|          | specified                      | integers 32 and 64 bit float)                                                                                                    |
|          |                                | Worked correctly in FRDAS IMAGINE 2016                                                                                                    |
|          |                                | To recreate:                                                                                                    |
|          |                                | Open Terrain tab > DEM Tools > Revalue                                                                                                    |
|          |                                | Input DEM: Indem.img                                                                                                    |
|          |                                | Add 1300 to Range(s) window                                                                                                    |
|          |                                | New Value: 0+                                                                                                    |
|          |                                | Select Add Range to List.                                                                                                    |
|          |                                | There is no response to this request                                                                                                    |
| IM-43195 | 64-bit VersionTool             | Session   DLL Information                                                                                                    |
|          | reporting garbage for          | Class: Raster Formats                                                                                                    |
|          | Date/Time Stamp                | DLL Instance Information tab                                                                                                    |
|          |                                | Instance: ADRG (and others)                                                                                                    |
|          |                                | Description shows Date/Time Stamp:                                                                                                    |
| IM-46366 | Coordinate system option       |                                                                                                    |
|          | in Measurements panel          | Launch the Preference Editor and change the preference for the                                                                                                    |
|          | automatically flips if zoom    | following option to Lat/Lon (WGS 84).                                                                                                    |
|          | is performed in the viewer     | Viewing category > Viewer > Show Coordinates As                                                                                                    |
|          |                                | Open an image in the viewer and select the Measure option from the                                                                                                    |

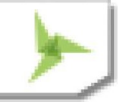

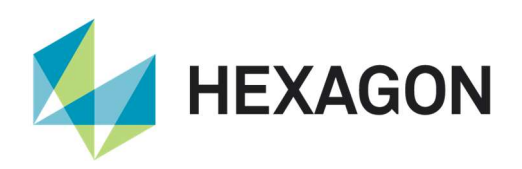

| <ul> <li>In the Measurement tab under the Setup group notice that the Coordinate Type is Lat/Lon.         <ul> <li>In the Measure a few points and notice that the measurements are displayed as Lat/Long.</li> <li>Perform some zoom in the viewer.</li> <li>Notice that the coordinate type in the measurements panel flips to Map.</li> </ul> </li> <li>IM-40172 Image Command does not print statistics when using 'Compute Statistics' and 'Print To File' options together does not print image statistics to file when the .aux does not exist prior to running Image Command. If you run Image Command only using 'Compute Statistics' first and then run Image Command using 'Print To File' together</li> <li>If you run Image Command, open doubl_float.tif</li> <li># Run Image Command, open doubl_float.tif</li> <li># Check 'Compute Statistics' and 'Print To File', specify .txt</li> <li># OK</li> <li>Open the .txt with WordPad. Image statistics are not present.</li> </ul>                                                                                                    |
|----------------------------------------------------------------------------------------------------|
| IM-40172       Image Command does not print statistics when using 'Compute Statistics' and 'Print To File' options together does not print statistics when using 'Compute Statistics' and 'Print To File' together       Using the 'Compute Statistics' and 'Print To File' options together does not print image statistics to file when the .aux does not exist prior to running Image Command.         IM-40172       Image Command does not print statistics when using 'Compute Statistics' and 'Print To File' together       Using the 'Compute Statistics' and 'Print To File' options together does not print image statistics to file when the .aux does not exist prior to running Image Command.         If you run Image Command only using 'Compute Statistics' first and then run Image Command using 'Print To File', the image statistics are printed to file.       To recreate:         # Be sure doubl_float.aux does not exist       # Run Image Command, open doubl_float.tif         # Check 'Compute Statistics' and 'Print To File', specify .txt       # OK         Open the .txt with WordPad. Image statistics are not present.       # Definition of the .txt with WordPad. Image statistics are not present.                                                                                                    |
| IM-40172       Image Command does not print statistics when using 'Compute Statistics' and 'Print To File' options together does not print image statistics' and 'Print To File' options together does not print image statistics of file when the .aux does not exist prior to running Image Command.         IM-40172       Image Command does not print statistics when using 'Compute Statistics' and 'Print To File' options together does not print image statistics to file when the .aux does not exist prior to running Image Command.         IV you run Image Command only using 'Compute Statistics' first and then run Image Command using 'Print To File', the image statistics are printed to file. To recreate: # Be sure doubl_float.aux does not exist # Run Image Command, open doubl_float.tif # Check 'Compute Statistics' and 'Print To File', specify .txt # OK         Open the .txt with WordPad. Image statistics are not present.                                                                                                    |
| IM-40172       Image Command does not<br>print statistics when using<br>'Compute Statistics' and<br>'Print To File' together       Using the 'Compute Statistics' and 'Print To File' options together does not print<br>image statistics to file when the .aux does not exist prior to running Image<br>Command.         If you run Image Command only using 'Compute Statistics' first and then run Image<br>Command using 'Print To File' together       If you run Image Command only using 'Compute Statistics are printed to file.<br>To recreate:<br># Be sure doubl_float.aux does not exist<br># Run Image Command, open doubl_float.tif<br># Check 'Compute Statistics' and 'Print To File', specify .txt<br># OK<br>Open the .txt with WordPad. Image statistics are not present.                                                                                                    |
| IM-40172       Image Command does not print statistics when using 'Compute Statistics' and 'Print To File' options together does not print image statistics to file when the .aux does not exist prior to running Image Command. If you run Image Command only using 'Compute Statistics' first and then run Image Command using 'Print To File' together         'Print To File' together       If you run Image Command only using 'Compute Statistics' first and then run Image Command using 'Print To File', the image statistics are printed to file. To recreate:         # Be sure doubl_float.aux does not exist       # Run Image Command, open doubl_float.tif         # Check 'Compute Statistics' and 'Print To File', specify .txt       # OK         Open the .txt with WordPad. Image statistics are not present.       Print To File' together                                                                                                    |
| IM-40172       Image Command does not print statistics when using 'Compute Statistics' and 'Print To File' options together does not print image statistics to file when the .aux does not exist prior to running Image Command. If you run Image Command only using 'Compute Statistics' first and then run Image Command using 'Print To File', the image statistics are printed to file. To recreate:         # Be sure doubl_float.aux does not exist       # Run Image Command, open doubl_float.tif         # Check 'Compute Statistics' and 'Print To File', specify .txt       # OK         Open the .txt with WordPad. Image statistics are not present.       Den the .txt with WordPad. Image statistics are not present.                                                                                                    |
| IM-40172       Image Command does not<br>print statistics when using<br>'Compute Statistics' and<br>'Print To File' together       Using the 'Compute Statistics' and 'Print To File' options together does not print<br>image statistics to file when the .aux does not exist prior to running Image<br>Command.         If you run Image Command only using 'Compute Statistics' first and then run Image<br>Command using 'Print To File', the image statistics are printed to file.<br>To recreate:<br># Be sure doubl_float.aux does not exist<br># Run Image Command, open doubl_float.tif<br># Check 'Compute Statistics' and 'Print To File', specify .txt<br># OK         Open the .txt with WordPad. Image statistics are not present.                                                                                                    |
| IM-40172       Image Command does not print statistics when using 'Compute Statistics' and 'Print To File' options together does not print image statistics' and 'Print To File' options together does not print image statistics' and 'Print To File', the image statistics are printed to file. To recreate: <ul> <li># Be sure doubl_float.aux does not exist</li> <li># Run Image Command, open doubl_float.tif</li> <li># Check 'Compute Statistics' and 'Print To File', specify .txt</li> <li># OK</li> <li>Open the .txt with WordPad. Image statistics are not present.</li> </ul> |
| print statistics when using<br>'Compute Statistics' and<br>'Print To File' together       image statistics to file when the .aux does not exist prior to running Image<br>Command.         'Print To File' together       If you run Image Command only using 'Compute Statistics' first and then run Image<br>Command using 'Print To File', the image statistics are printed to file.<br>To recreate:         # Be sure doubl_float.aux does not exist         # Run Image Command, open doubl_float.tif         # Check 'Compute Statistics' and 'Print To File', specify .txt         # OK         Open the .txt with WordPad. Image statistics are not present.                                                                                                    |
| 'Compute Statistics' and       Command.         'Print To File' together       If you run Image Command only using 'Compute Statistics' first and then run Image         Command using 'Print To File', the image statistics are printed to file.       To recreate:         "Be sure doubl_float.aux does not exist       # Run Image Command, open doubl_float.tif         "Check 'Compute Statistics' and 'Print To File', specify .txt       # OK         Open the .txt with WordPad. Image statistics are not present.       Present.                                                                                                    |
| 'Print To File' together       If you run Image Command only using 'Compute Statistics' first and then run Image Command using 'Print To File', the image statistics are printed to file.         To recreate:       # Be sure doubl_float.aux does not exist         # Run Image Command, open doubl_float.tif       # Check 'Compute Statistics' and 'Print To File', specify .txt         # OK       Open the .txt with WordPad. Image statistics are not present.                                                                                                    |
| Command using 'Print To File', the image statistics are printed to file.<br>To recreate:<br># Be sure doubl_float.aux does not exist<br># Run Image Command, open doubl_float.tif<br># Check 'Compute Statistics' and 'Print To File', specify .txt<br># OK<br>Open the .txt with WordPad. Image statistics are not present.                                                                                                    |
| To recreate:<br># Be sure doubl_float.aux does not exist<br># Run Image Command, open doubl_float.tif<br># Check 'Compute Statistics' and 'Print To File', specify .txt<br># OK<br>Open the .txt with WordPad. Image statistics are not present.                                                                                                    |
| # Be sure doubl_float.aux does not exist<br># Run Image Command, open doubl_float.tif<br># Check 'Compute Statistics' and 'Print To File', specify .txt<br># OK<br>Open the .txt with WordPad. Image statistics are not present.                                                                                                    |
| # Run Image Command, open doubl_float.tif<br># Check 'Compute Statistics' and 'Print To File', specify .txt<br># OK<br>Open the .txt with WordPad. Image statistics are not present.                                                                                                    |
| # Check 'Compute Statistics' and 'Print To File', specify .txt<br># OK<br>Open the .txt with WordPad. Image statistics are not present.                                                                                                    |
| # OK<br>Open the .txt with WordPad. Image statistics are not present.                                                                                                    |
| Open the .txt with WordPad. Image statistics are not present.                                                                                                    |
|                                                                                                    |
| IM-46755 SARVI index tails with I On the Raster tab, open the Indices dialog                                                                                                    |
| "Empty data on port" error Specify Input as lanier img                                                                                                    |
| Set Category to All                                                                                                    |
| Select Index: SABVI                                                                                                    |
| Click Preview (or OK after providing an output filename)                                                                                                    |
|                                                                                                    |
| Spatial Model failed in Multinly. The error was "Empty data on port"                                                                                                    |
| If you try to say the Co to File > Say > Constal Say Ontions > Session                                                                                                    |
| sossion EPDAS IMAGINE EPDAS IMAGINE crosbes                                                                                                    |
| session, ENDAS INIAGINE ENDAS INIAGINE Clashes                                                                                                    |
|                                                                                                    |
| IM-49543 Choosing this .TIL file in Clicking on a specific DigitalGlobe .TIL file in the file chooser causes ERDAS                                                                                                    |
| the file chooser caused IMAGINE to crash.                                                                                                    |
| IMAGINE crash                                                                                                    |
| IM-49605 Generate System Report 1.Launch ERDAS IMAGINE                                                                                                    |
| showing wrong operating 2.Generate System report from File > Session                                                                                                    |
| system information 3.Click OK (make sure all check boxes checked on)                                                                                                    |
| 4.Provide the path for report                                                                                                    |
| 5. Open the report generated and observe operating system information shown as                                                                                                    |
| Microsoft Windows 8 64-bit (Build 9200) for Windows 10 machine                                                                                                    |
| IM-47470 Opening individual 1.Launch ERDAS IMAGINE                                                                                                    |
| Algorithm file crashes 2.Copy Algorithm file RGB.alg to local folder                                                                                                    |
| ERDAS IMAGINE C:¥Program Files¥Hexagon¥ERDAS IMAGINE                                                                                                    |
| 2018¥examples¥ermapper¥data types¥airphoto                                                                                                    |
| 3.Try to open the RGB.alg from File > Open > Algorithm                                                                                                    |
| 4.Observe ERDAS IMAGINE crashes.                                                                                                    |
| IM-48520 Chart to Chart change 1.Launch ERDAS IMAGINE                                                                                                    |
| detection throwing fault 2.Launch Chart to Chart change detection from Raster > Change Detection >                                                                                                    |
|                                                                                                    |
| message in session log Change Detection Tools > Chart to chart                                                                                                    |
| message in session logChange Detection Tools > Chart to chart"Client Failed to connect to3.Provide the inputs as chart1-qeo.tif. chart2-qeo.tif                                                                                                    |
| message in session logChange Detection Tools > Chart to chart"Client Failed to connect to<br>server"3.Provide the inputs as chart1-geo.tif, chart2-geo.tif4.Provide the output name and click run                                                                                                    |
| message in session log       Change Detection Tools > Chart to chart         "Client Failed to connect to server"       3.Provide the inputs as chart1-geo.tif, chart2-geo.tif         4.Provide the output name and click run       5.Observe Process run and output dot generated but session log showing -Client                                                                                                    |

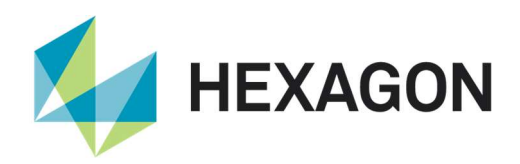

|  | +Session log:+                                                                        |
|--|---------------------------------------------------------------------------------------|
|  | 17/04/19 14:47:17 SessionMgr(9640): Connection success for the external process       |
|  | 'eWkspace_64'                                                                         |
|  | 17/04/19 14:47:31 C:/Program Files/Hexagon/ERDAS IMAGINE                              |
|  | 2019/bin/x64URelease/smguiprocess.exe                                                 |
|  | \$IMAGINE_HOME¥etc¥ZonalChange¥ChartToChartChangeDetection.gmdx                       |
|  | 17/04/19 15:01:30 C:/Program Files/Hexagon/ERDAS IMAGINE                              |
|  | 2019/bin/x64URelease/smprocess.exe                                                    |
|  | \$IMAGINE_HOME¥etc¥ZonalChange¥ChartToChartChangeDetection.gmdx Chart                 |
|  | To Chart Change Detection.Chart 1=d:¥2019¥data_delete¥chart¥chart1-geo.tif            |
|  | Chart To Chart Ch                                                                     |
|  | ange Detection.Chart 2=d:¥2019¥data_delete¥chart¥chart2-geo.tif Chart To Chart        |
|  | Change Detection.Change Image=d:¥2019¥16-04-2019¥charttochartchange.img               |
|  | Chart To Chart Change Detection. Threshold=0.5                                        |
|  | 17/04/19 15:01:30 SessionMgr(9640): smguiprocess.exe exited with status 1.            |
|  | 17/04/19 15:01:31 SessionMgr(9640): Running spatial model                             |
|  | $(\$IMAGINE\_HOME \verb+etc+ZonalChange \verb+ChartToChartChangeDetection.gmdx) with$ |
|  | port values (Chart To Chart Change Detection.Chart                                    |
|  | 1=d:¥2019¥data_delete¥chart¥chart1-geo.tif,Chart To Chart Change Detection            |
|  | .Chart 2=d:¥2019¥data_delete¥chart¥chart2-geo.tif,Chart To Chart Change               |
|  | Detection.Change Image=d:¥2019¥16-04-2019¥charttochartchange.img,Chart To             |
|  | Chart Change Detection.Threshold=0.5).                                                |
|  | 17/04/19 15:01:31                                                                     |
|  | 17/04/19 15:01:34 SessionMgr(9640): Running command line: C:/Program                  |
|  | Files/Hexagon/ERDAS IMAGINE                                                           |
|  | 2019/bin/x64URelease/imagesegmentation_fls.exe -maxpixels "2000000"                   |
|  | "C:¥Users¥agangumo¥AppData¥Local¥Temp¥SM-da28-05b1-b5f9-1e10-010952¥d                 |
|  | 963f69d-9911-4a3e-9                                                                   |
|  | aef-069d13813d12"                                                                     |
|  | "C:¥Users¥agangumo¥AppData¥Local¥Temp¥SM-da28-05b1-b5f9-1e10-010952¥1                 |
|  | bd12244-1cdf-493f-ae92-3d/4f2a90/b/" -scale "100" -scalemin "10" -scalemax            |
|  | "2000" -spectral "1" -texture "0" -shape "0.2999999999999999999" -size                |
|  |                                                                                       |
|  | -min "10" -max "100000" -randomcolor "1" -meter                                       |
|  | 17/04/19 15:01:34 Sessionivigr(9640): Connection success for the external process     |
|  | FLS Segmentation                                                                      |
|  | 17/04/19 15:01:35 Sessioning (9040). Client Failed to connect to server               |
|  | 17/04/10 15:01:26 Section Mar(0640): Client Foiled to connect to conver the           |
|  | connection could be made because the target machine actively refused it               |
|  | 17/04/10 15:01:37 SessionMar(06/0): Client Failed to connect to server :No            |
|  | connection could be made because the target machine actively refused it               |
|  | 17/04/19 15:01:38 ELS Segmentation/6664): Performing ELS Segmentation                 |
|  | 17/04/19 15:01:38 FLS Segmentation(6664): Input File:                                 |
|  | C:/Users/agangumo/AppData/Local/Temp/SM-da28-05b1-b5f9-1e10-010952/d963f              |
|  | 69d-9911-4a3e-9aef-069d13813d12                                                       |
|  | 17/04/19 15:01:38 FLS Segmentation(6664): Pixel:Segment Ratio: 100                    |
|  | 17/04/19 15:01:38 FLS Segmentation(6664): Spectral Weight: 1.00                       |
|  | 17/04/19 15:01:38 FLS Segmentation(6664): Texture Weight: 0 00                        |
|  | 17/04/19 15:01:38 FLS Segmentation(6664): Size Weight: 0.30                           |
|  | 17/04/19 15:01:38 FLS Segmentation(6664): Shape Weight: 0.30                          |
|  | 17/04/19 15:01:39 FLS Segmentation(6664): Segmenting Tile 1                           |
|  |                                                                                       |

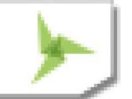

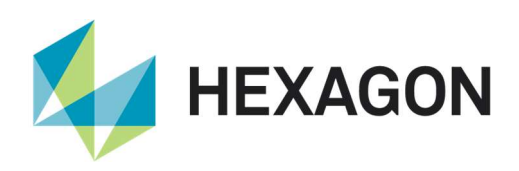

|          |                                  | 17/04/19 15:01:48 FLS Segmentation(6664): Segmenting Tile 2                                                   |
|----------|----------------------------------|----------------------------------------------------------------------------------------------------|
|          |                                  | 17/04/19 15:01:50 SessionMgr(9640): external process exited normally.                                         |
|          |                                  | 17/04/19 15:01:52 SessionMgr(9640): Spatial model ran successfully.                                           |
|          |                                  | 17/04/19 15:01:52                                                                                             |
|          |                                  | 17/04/19 15:01:53 SessionMgr(9640): smprocess.exe exited normally.                                            |
| IM-46613 | Opening map composition          | Launch ERDAS IMAGINE 2018.                                                                                    |
|          | file having '(' in the file path | Open map composition file "withparentheses.map"                                                               |
|          | of referenced images,            | Observe user is prompted to substitute raster file path. specifying to use the Original                       |
|          | crashes ERDAS IMAGINE            | file through substitute crashes ERDAS IMAGINE.                                                                |
|          | 2018                             | Whereas in ERDAS IMAGINE 2016 Update1, throws error.                                                          |
|          |                                  | 6/10/18 14:57:39 SessionMgr(7020): ERROR: #453 from                                                           |
|          |                                  | efnp_FileNodeListGetNonNodePart                                                                               |
|          |                                  | 26/10/18 14:57:39 SessionMgr(7020): ERROR: efnp_FileNodeListGetNonNodePart                                    |
|          |                                  | fail                                                                                                    |
|          |                                  | 26/10/18 14:57:39 SessionMgr(7020): ERROR: #774 from efnp_FileNodeListGet                                     |
|          |                                  | 26/10/18 14:57:39 SessionMgr(7020): ERROR: FileNodeListParse failed                                           |
|          |                                  | 26/10/18 14:57:39 SessionMgr(7020): ERROR: #1457 from FileNodeListParse                                       |
|          |                                  | 26/10/18 14:57:39 SessionMgr(7020): ERROR: Parse error;                                                       |
|          |                                  | <filenodelistitemspec> at position 62 is preceded by a <directoryname></directoryname></filenodelistitemspec> |
|          |                                  | 26/10/18 14:57:39 SessionMgr(7020): ERROR: #1148 from                                                         |
|          |                                  | edis TrueColorCreateLayerByName                                                                               |
|          |                                  |                                                                                                    |
|          |                                  | erdas::raster::GridCoverageIdentifierEFNP::FromFileNode failed                                                |
|          |                                  | 26/10/18 14:57:39 SessionMgr(7020): ERROR: #507 from                                                          |
|          |                                  | erdas::raster::GridCoverageIdentifierEFNP::FromFileNode                                                       |
|          |                                  | 26/10/18 14:57:39 SessionMgr(7020): ERROR: efnp FileNodeListGetNonNodePart                                    |
|          |                                  | failed                                                                                                    |
|          |                                  | 26/10/18 14:57:39 SessionMgr(7020): ERROR: #453 from                                                          |
|          |                                  | efnp FileNodeListGetNonNodePart                                                                               |
|          |                                  | 26/10/18 14:57:39 SessionMgr(7020): ERROR: efnp FileNodeListGetNonNodePart                                    |
|          |                                  | fail                                                                                                    |
|          |                                  | 26/10/18 14:57:39 SessionMgr(7020): ERROR: #774 from efnp FileNodeListGet                                     |
|          |                                  | 26/10/18 14:57:39 SessionMgr(7020): ERROR: FileNodeListParse failed                                           |
|          |                                  | 26/10/18 14:57:39 SessionMgr(7020): ERROR: #1457 from FileNodeListParse                                       |
|          |                                  | 26/10/18 14:57:39 SessionMgr(7020): ERROR: Parse error;                                                       |
|          |                                  | <filenodelistitemspec> at position 62 is preceded by a <directoryname></directoryname></filenodelistitemspec> |
|          |                                  | 26/10/18 14:57:39 SessionMar(7020): ERROR: #595 from                                                          |
|          |                                  | erdas::mapComposerApp::MapComposerControl::Open                                                               |
|          |                                  | 26/10/18 14:57:39 SessionMgr(7020): ERROR:                                                                    |
|          |                                  | erdas::mapComposerApp::MapComposerControl::Open failed                                                        |
|          |                                  | 26/10/18 14:57:39 SessionMgr(7020): ERROR: #549 from                                                          |
|          |                                  | erdas::mapComposerApp::MapComposerControl::Open                                                               |
|          |                                  | 26/10/18 14:57:39 SessionMgr(7020): ERROR: edis MapComposerBuildFrames                                        |
|          |                                  | failed                                                                                                    |
|          |                                  | 26/10/18 14:57:39 SessionMgr(7020): WARNING: #1 from                                                          |
|          |                                  | edis MapComposerBuildFrames                                                                                   |
|          |                                  | 26/10/18 14:57:39 SessionMgr(7020): WARNING: Error filling in frames                                          |
|          |                                  | 26/10/18 14:57:40                                                                                             |
|          |                                  | 26/10/18 14:57:40 SessionMgr(7020): WARNING: #1 from                                                          |
|          |                                  | edis MapComposerPopulateFrame                                                                                 |
|          |                                  | 26/10/18 14:57:40 SessionMgr(7020): WARNING: Couldn't open truecolor lavers:                                  |
|          |                                  | 26/10/18 14:57:40                                                                                             |
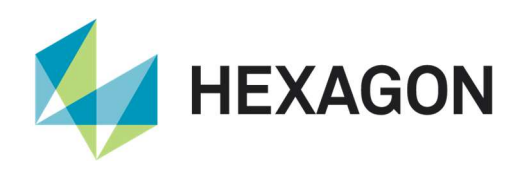

|          |                              | //ingrnet.com/in/sgi/geospatial/gs2/imaginedata/pixeldata/del/(copy)/limerick_2007_    |
|----------|------------------------------|----------------------------------------------------------------------------------------|
|          |                              | subset.img(copy)/limerick_2007_subset.img(:Layer_1)                                    |
|          |                              | 26/10/18 14:57:40                                                                      |
|          |                              | //ingrnet.com/in/sgi/geospatial/gs2/imaginedata/pixeldata/del/(copy)/limerick_2007_    |
|          |                              | subset.img(copy)/limerick_2007_subset.img(:Layer_2)                                    |
|          |                              | 26/10/18 14:57:40                                                                      |
|          |                              | //ingrnet.com/in/sgi/geospatial/gs2/imaginedata/pixeldata/del/(copy)/limerick 2007     |
|          |                              | subset.img(copy)/limerick 2007 subset.img(:Laver 3)                                    |
| IM-47986 | Reprojecting MrSID image     | It was reported that ERDAS IMAGINE 2018 takes over two hours to reproject a 17         |
|          | much slower in FRDAS         | MB MrSID image but the same image can be reprojected in ERDAS IMAGINE 2014             |
|          | IMAGINE 2018 vs ERDAS        | in 20-30 seconds. The same pattern can be observed with other larger MrSID files       |
|          | IMAGINE 2015                 | Reprojecting similar images in other formats such as IMG or TIFE only takes 20-40      |
|          |                              | seconds in ERDAS IMAGINE 2018.                                                         |
| IM-11214 | Double && in Preferences     | File > Preferences                                                                     |
|          |                              | Under User Interface folder you will see the entry "User Interface && Session"         |
|          |                              |                                                                                        |
| IM-42604 | After using Add/Change       | Reported that after editing or adding Projection in a file, using Edit Image Metadata, |
|          | Projection in Edit Image     | the Unit disappears in the metadata.                                                   |
|          | Metadata, the Unit           | To recreate the problem, use the customer's data in Edit Image Metadata or             |
|          | disappears in the            | ImageInfo                                                                              |
|          | metadata                     | 1. Set the Map Model as "Transverse Mercator" and Meters.                              |
|          |                              | 2. Set the projection as EPSG:25835                                                    |
|          |                              | Note that the unit vanished from the metadata. When you set the Map Model again,       |
|          |                              | the unit shows again.                                                                  |
| IM-49222 | Reprojecting ECW image       | Reprojecting an ECW image from EPSG:23855 (GDA94 datum) to the GDA2020                 |
|          | to GDA2020 Conformal         | Conformal (NTv2) datum takes a very long time (~12 hours) and eventually the           |
|          | (NTv2) datum fails           | process fails. There is no EPSG code for the same projection as EPSG:23855             |
|          |                              | instead using the GDA2020 Conformal (NTv2) datum, so it has to be set manually.        |
|          |                              | The projection parameters are outlined below. Reprojecting to the EPSG:7855,           |
|          |                              | which is essentially the same projection but using the GDA2020 datum instead of        |
|          |                              | GDA2020 Conformal (NTv2), works and only takes a couple of hours.                      |
|          |                              | Steps to reproduce the problem:                                                        |
|          |                              | # Start the Reproject Images tool and select the image "input image.ecw" as the        |
|          |                              | input file.                                                                            |
|          |                              | # Enter a name for the output file and make sure the file format is ECW.               |
|          |                              | # Set the Processing Option to "Resample to Output File".                              |
|          |                              | # Set the Resampling Method to "Nearest Neighbor".                                     |
|          |                              | # Choose "Rigorous Transformation".                                                    |
|          |                              | # Use the Projection Chooser to set the output map projection using these              |
|          |                              | parameters:                                                                            |
|          |                              | ## Projection Type: UTM                                                                |
|          |                              | ## Spheroid Name: GRS1980                                                              |
|          |                              | ## Datum Name: GDA2020 Conformal (NTv2)                                                |
|          |                              | ## UTM Zone: 55                                                                        |
|          |                              | ## North or South: South                                                               |
|          |                              | ## Axis Order: E,N                                                                     |
|          |                              | # Click OK and wait while it processes and eventually stops.                           |
| IM-37584 | Raster attributes lost after | When reprojecting a thematic raster image, the output image does not retain the        |
|          | reprojection                 | same raster attributes that were included in the input image.                          |
|          |                              | Steps to reproduce the problem:                                                        |
|          |                              | Start the Reproject Images tool (Raster tab > Geometry group > Reproject)              |

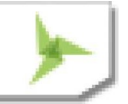

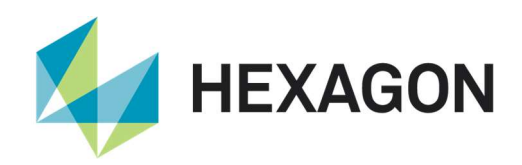

|          |                               | Select the thematic image (with attribute field called "CLC Land Cover") as the input   |
|----------|-------------------------------|-----------------------------------------------------------------------------------------|
|          |                               | file.                                                                                   |
|          |                               | Enter a name for the output file.                                                       |
|          |                               | Use the default settings in the Reproject tool and click OK to begin reprojecting the   |
|          |                               | data.                                                                                   |
|          |                               | Display the input image in one 2D View and the reprojected image in a separate 2D       |
|          |                               | View.                                                                                   |
|          |                               | Display the raster attribute tables for both images (Table tab > View group > Show      |
|          |                               | Attributes).                                                                            |
|          |                               | Notice that the column titled "CLC Land Cover" with the class names is missing from     |
|          |                               | the reprojected image.                                                                  |
| IM-41736 | Image Chain / Sensor          | When displaying an image as an Image Chain, the "Sensor Look Angle" option in the       |
|          | Look Angle is Disabled        | lower right corner is grayed out. However the Up is Up in the Smart Control works.      |
|          | 5                             | The "Sensor Look Angle" option is not graved out if the image is displayed not using    |
|          |                               | image chains.                                                                           |
| IM-48811 | Login to Smart M.App link     | Login to Smart M.App link used in the ERDAS IMAGINE ribbon is no longer                 |
|          | in ERDAS IMAGINE              | functional. The broken link opens a page error.                                         |
|          | ribbon is no longer           | This is due to a change in the address of the Smart M.App marketplace.                  |
|          | functional                    |                                                                                         |
| IM-40404 | Bubble help for Launch        | Click the Help tab to search for the Session Command History window. It states that     |
|          | Command Window button         | that the path is Application Menu > Session Options menu, but it is actually File tab > |
|          | is outdated                   | Session > Launch Command Window.                                                        |
|          |                               | The Application menu is from an older version of ERDAS IMAGINE and is no longer         |
|          |                               | used.                                                                                   |
| IM-49188 | Ribbon tabs not being         | # Open ERDAS IMAGINE 64-bit                                                             |
|          | hidden when switching to      | # Open a raster image in 2D View                                                        |
|          | Spatial Modeler through       | # Open Spatial Modeler                                                                  |
|          | title bar                     | # switch to the 2D View layer                                                           |
|          |                               | # switch to the Spatial Modeler layer by clicking on its title bar (not in the table of |
|          |                               | contents or inside of the layer itself)                                                 |
|          |                               | Note that the ribbon tabs for the raster image have not been hidden.                    |
| IM-41512 | Confusing error message       | Use two ERDAS IMAGINE sessions in parallel.                                             |
|          | in zonal change project       | ERDAS IMAGINE Session1:                                                                 |
|          | when regions shapefile is     | 1) Open regions.shp                                                                     |
|          | locked                        | 2) On Drawing tab click Enable Editing                                                  |
|          |                               | ERDAS IMAGINE Session2:                                                                 |
|          |                               | 1) Switch to the Zonal Change Layout and create a new project                           |
|          |                               | 2) Specify Before and After images                                                      |
|          |                               | 3) Go to Process tab and click Edit Project.                                            |
|          |                               | 3) Click Add New Regions > One Per File. Select regions.shp                             |
|          |                               | Get an error message "The new region is empty. It will not be created". But it is not   |
|          |                               | empty.                                                                                  |
|          |                               | When loading regions.shp via Add New Regions > One Per Polygon the error                |
|          |                               | message is more appropriate:                                                            |
|          |                               | Spatial Model failed in Features Input. The error                                       |
|          |                               | was "erdas::sb_CGP::VectorSource_X::OnExecute                                           |
|          |                               | failed                                                                                  |
|          |                               | Cannot open specified Vector source".                                                   |
| IM-39921 | Formula does not apply to     | Open an image.                                                                          |
|          | first row of vector attribute | Open a vector layer over the top.                                                       |
|          | table                         | On the Drawing tab select Enable Editing.                                               |

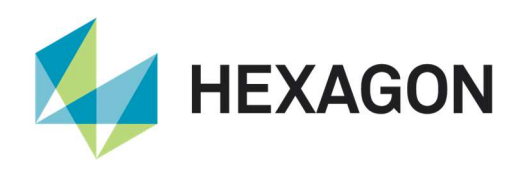

|          |                              | On the Table tab, select Show Attributes.                                                 |
|----------|------------------------------|-------------------------------------------------------------------------------------------|
|          |                              | In the attributes CellArray select a numeric attribut column                              |
|          |                              | Select, for example, rows 5 to 10.                                                        |
|          |                              | Right click on the column titles and select Formula.                                      |
|          |                              | In the Formula dialog type the value 2 and click Apply.                                   |
|          |                              | First problem is that you lose the row selection – it should not remove your selection.   |
|          |                              | Second problem is that row 5 is still a 1, not a 2. The edit was not applied to the first |
|          |                              | selected row.                                                                             |
| IM-46339 | Large Shapefile causes       | A Shapefile with a lot of records (~1.8 million arcs) causes a problem when scrolling     |
|          | problems with viewing        | down through the vector attribute table. When scrolling to the bottom of the table it     |
|          | vector attribute table       | bounces back up to the first record. The workaround is to right-click in the Record       |
|          |                              | column and select Goto to open the Row Position dialog and then click the Last            |
|          |                              | button or enter the desired row number and click Goto.                                    |
| IM-46430 | Shapefile with a lot of arcs | A Shapefile with a lot of records (~1.8 million arcs) causes a problem when               |
|          | (~1.8 million) causes        | processing it through the Features Input operator. When running the spatial model, it     |
|          | Features Input operator      | fails at the Features Input operator with the message "Read fewer bytes than              |
|          | error                        | expected."                                                                                |
|          |                              | The customer also reports that the Convert To Raster operator fails using the same        |
|          |                              | input Shapefile with the error message "The object reference was not set to an            |
|          |                              | object entity". They claim that it does work sometimes, but not reliably and if it works. |
|          |                              | not all of the records are converted to the output raster image.                          |
|          |                              | Session log:                                                                              |
|          |                              | SessionMgr(5768); Executing spatial model: c:/steve/convert_to_raster.gmdx                |
|          |                              | SessionMgr(5768); Read fewer bytes than expected.                                         |
|          |                              | SessionMgr(5768): Read fewer bytes than expected                                          |
|          |                              | SessionMar(5768): FRROR: #2348 from                                                       |
|          |                              | HexGeo::SpatialModeler::Operator:InternalApply                                            |
|          |                              | SessionMar(5768): ERROR: HexGeo::SpatialModeler::Operator::SetErrorMessage                |
|          |                              | failed                                                                                    |
|          |                              | SessionMar(5768): FRROR: #1985 from                                                       |
|          |                              | HexGeo::SpatialModeler::Operator::SetErrorMessage                                         |
|          |                              | SessionMar(5768): ERROR: Spatial Model failed in FeaturesInnutCGP. The error              |
|          |                              | was "Read fewer bytes than expected "                                                     |
|          |                              | SessionMar(5768): ERROR: #2348 from                                                       |
|          |                              | HexGeo::SpatialModeler::Operator::InternalApply                                           |
|          |                              | SessionMar(5768): ERROR: HexGeo: SpatialModeler::Operator::SetErrorMessage                |
|          |                              | failed                                                                                    |
|          |                              | SessionMar(5768): ERROR: #1985 from                                                       |
|          |                              | HexGeo::SpatialModeler::Operator::SetErrorMessage                                         |
|          |                              | SessionMar(5768): ERROR: Spatial Model failed in FeaturesInputCGP. The error              |
|          |                              | was "Read fewer bytes than expected "                                                     |
|          |                              | SessionMar(5768): Spatial model execution failed                                          |
| IM-43624 | Vector features stored in    | A long stream of error messages are displayed when opening vector feature data            |
| 10021    | ArcGIS Geodatabase with      | that has its projection units set to decimal degrees and is stored in an ArcGIS           |
|          | units set to degrees         | Geodatabase. It appears that ERDAS IMAGINE does not recognized the man units              |
|          | causes "Units are not of     | The projection is Geographic (Lat/Lon) WGS 84, decimal degrees                            |
|          | same type" errors            | The same data exported to a Shapefile does not cause any problems when opening            |
|          |                              | it. Displaying the Geodatabase features in ArcGIS does not cause any issues               |
| IM-46621 | File Chooser does not        | This was only reproducible in 64-bit ERDAS IMAGINE                                        |
|          | show shapefiles for Copy     | 1) Launch ERDAS IMAGINE > Vector tab > Conv Vector Laver                                  |
|          | Vector Laver Ponamo          | $\frac{1}{2}$ Observe that both input and output has default * arointo as formate         |
|          | vector Layer, rename         |                                                                                           |

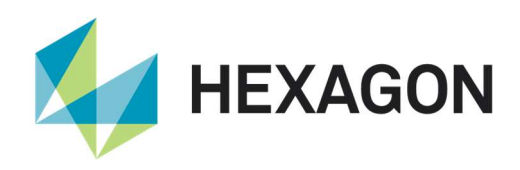

|            | Vector Layer, and Delete              | 3) Now launch input file chooser by clicking open button > go to any location where        |
|------------|---------------------------------------|--------------------------------------------------------------------------------------------|
|            | Vector layer                          | Shapefiles are present                                                                     |
|            |                                       | 4) Observe that until the file format is re-selected as Shapefile, the Shapefiles are      |
|            |                                       | not visible in the file chooser                                                            |
|            |                                       | 5) Next open the output File chooser by clicking open button of Output (note that          |
|            |                                       | default output format is Shapefile)                                                        |
|            |                                       | 6) Now give an output name and click OK, observe that the output format is *.arcinfo       |
|            |                                       | 7) Unless the output format is re-selected in the file chooser, the output is not          |
|            |                                       | produced                                                                                   |
|            |                                       | Case is same for Rename Vector layer and Delete Vector layer                               |
| IM-45038   | ERDAS IMAGINE crashes                 | 1.Launch ERDAS IMAGINE                                                                     |
|            | while deleting ID attribute           | 2.Load a specific Shapefile and display attribute table.                                   |
|            | from vector data                      | 3.Select the Drawing tab and Enable editing.                                               |
|            |                                       | 4.Select table tab and click on Column Properties                                          |
|            |                                       | 5.ID got selected itself on Column Attributes dialog                                       |
|            |                                       | 6.Click delete and then Ok. Observe ERDAS IMAGINE crashes.                                 |
| IM-44889   | Zonal Change Process                  | 1.Launch IMAGINE 2018 v 16.5. Launch Zonal Change Lavout.                                  |
|            | failing with Image                    | 2.Create a New Project , load input images and Zone files                                  |
|            | difference algorithm                  | Data location:¥¥alpha¥JIRA data¥IM-44888                                                   |
|            |                                       | * TheVillagesSubset2007.ecw                                                                |
|            |                                       | * TheVillagesSubset2008.ecw                                                                |
|            |                                       | * TheVillagesParcelsSubset shp                                                             |
|            |                                       | 3 After Loading inputs Select Algorithm as Image Difference and Click Run Region           |
|            |                                       | 4 Let Image Difference Value Parameter Threshold as default Zero and Click ok              |
|            |                                       | observe that process failing                                                               |
|            |                                       | >> Session log attached for reference                                                      |
|            |                                       | NOTE                                                                                       |
|            |                                       | * The same workflow is not giving an indication of process failing in IMAGINE 32 bit.      |
|            |                                       | * The same workflow if tried with same raster input for both Before image and After        |
|            |                                       | image (EX: TheVillagesSubset2007.ecw) to make input image difference as zero.              |
|            |                                       | again also process failing, which should be theoretically wrong for end user               |
|            |                                       | * Not giving user friendly pop-up message that Image difference threshold should not       |
|            |                                       | be Zero                                                                                    |
| IM-17921   | Not replacing an                      | Take any projects from here                                                                |
|            | not-existent Before image             | ¥¥alpha¥teamspace¥Pixel¥Temp¥7Cim14diff                                                    |
|            | or After image caused                 | Open the project                                                                           |
|            | IMAGINE crash                         | It tells you files are missing and to correct the path                                     |
|            |                                       | If you do not select the right ima file (by clicking Cancel for instance) IMAGINE          |
|            |                                       | would crash                                                                                |
|            |                                       | If you select the right img file and press substitute, error is thrown that shapefile link |
|            |                                       | is incorrect and the project does not open                                                 |
| IM-37622   | Zonal Mean produces                   | See model copied to ¥¥alpha¥Siebel Bug Data¥1-KZ8EUE It's basically takes a                |
|            | incorrect result (1 #QNAN)            | shapefile as raster as the Zones, a floating point image as the Class Raster and           |
|            | with float class raster (and          | feeds them into Zonal Mean                                                                 |
|            | NoData set to 0)                      | Run the model once and note that the mean is stated as 1 #ONAN                             |
| IM-49444   | With only Before or After             | 1) Launch IMAGINE > File > Lavout > Zonal Change Lavout                                    |
| 1111-43444 | Image in the Zonal                    | 2) Process tab > New > create a new project $C$ ·VtempYevample zon                         |
|            | Change I avout closing it             | 3) Add only Refore or After Image in the 2D Viewer, click Close in the Process tob         |
|            | with/without saving                   | click Yes/No                                                                               |
|            |                                       | Observe that it crashes ERDAS IMAGINE while trying to close the Zonal Change               |
|            | GRADICS LINDAG INIAGINE               | avout with only Before or After Image in the layout                                        |
|            | i i i i i i i i i i i i i i i i i i i | ayou marony boloro or and inago in the layou                                               |

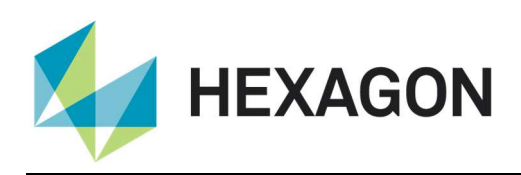

|           |                           | Note:                                                                                    |
|-----------|---------------------------|------------------------------------------------------------------------------------------|
|           |                           | 1) If both Before and After images are loaded in the Zonal Change Layout and the         |
|           |                           | Zonal Change layout is closed no crash is observed.                                      |
|           |                           | 2) This is not reproducible in ERDAS IMAGINE 2016                                        |
| IM-36621  | Selecting Help tab >      | Goto Help tab > select ERDAS IMAGINE Release Guide. Dialog opens stating,                |
|           | ERDAS IMAGINE Release     | ewinopen has stopped working.                                                            |
|           | Guide & HexGeoWiki,       | Goto Help tab > select Reference Book > HexGeoWiki. Dialog opens stating,                |
|           | throws ewinopen crash     | ewinopen has stopped working.                                                            |
|           | dialog                    |                                                                                          |
| IM-33825  | Image recode is not       | 1.Launch ERDAS IMAGINE, Load the Image landcover cherokee.img                            |
|           | working from Raster tab > | 2.Select Recode from Raster tab > Thematic > Recode.                                     |
|           | Thematic > Recode         | 3.Recode dialog opens click Setup Recode                                                 |
|           |                           | 4 Change the value of water-1. Conjerous Forest-2 Mixed Forest-2 Deciduous               |
|           |                           | Forest-2 and remaining all -0 and click Ok                                               |
|           |                           | 5 Provide the output File name and click OK and observe process failing with an          |
|           |                           | error out of the Range LLIT                                                              |
|           |                           | NOTE: The same work flow from Thomatic tab > Pecode producing output without             |
|           |                           | NOTE. The same work now norm mematic tab > Recode producing output without               |
| 114 00040 |                           | any issues.                                                                              |
| IM-22019  | Big I IFF gives error     | Big I IFF created by intergraph ISIS does not display in ERDAS IMAGINE, but does         |
|           | messages when displaying  | in other GIS products. While the file extention is .btf, the TIFF DLL searches the file, |
|           | in ERDAS IMAGINE          | determines it is a BigTIFF, and then gives multiple errors.                              |
| IM-43993  | Error when creating       | Make a local copy of the large (>2GB) .img and .ige files (only)                         |
|           | RSETs for large Float IMG | Start Spatial Model Editor                                                               |
|           | file                      | Start the Session Log                                                                    |
|           |                           | Add a Generate RSETs operator                                                            |
|           |                           | Set the copy of the img file as the input filename.                                      |
|           |                           | Click Run                                                                                |
|           |                           | r1 seems to generate OK, but then you start seeing these messages in the Session         |
|           |                           | Loa:                                                                                     |
|           |                           | 28/03/18 12:18:37 SessionMar(816): Connection success for the external process           |
|           |                           | 'eWkspace 64'                                                                            |
|           |                           | 28/03/18 12:19:14 SessionMar(816): Executing spatial model                               |
|           |                           | 28/03/18 12:20:28 SessionMar(816): ERROR: #22879 from                                    |
|           |                           | eima: details::SSI averGetNames                                                          |
|           |                           | 28/03/18 12:20:28 SessionMar(816): ERBOD: <nuuls failed<="" td=""></nuuls>               |
|           |                           | 28/03/18 12:20:28 SessionMar(816): EPPOP: #67 from <nulls< td=""></nulls<>               |
|           |                           | 28/03/18 12:20:28 SessionMar(816): ERPOR: sing EilelmageNamesCot failed                  |
|           |                           | 28/03/16 12:20:20 SessionWar(916): ERROR. eling_fileImageNamesGetTalled                  |
|           |                           | 20/03/10 12.20.20 Sessioning(010). ERROR. #14930 hom                                     |
|           |                           | ening_riterinagenamesGet                                                                 |
|           |                           |                                                                                          |
|           |                           | 28/03/18 12:20:28 SessionMgr(816): ERROR: #5968 from eimg_FileOpen                       |
|           |                           | 28/03/18 12:20:28 SessionMgr(816): ERROR: h:/temp/super-stack_4-dates.img.r2:            |
|           |                           | eimg_FileOpen failed (33:Unsupported Raster format or non-Raster format)                 |
|           |                           | 28/03/18 12:20:52 SessionMgr(816): ERROR: #22879 from                                    |
|           |                           | eimg::details::SSLayerGetNames                                                           |
|           |                           | 28/03/18 12:20:52 SessionMgr(816): ERROR: <null> failed</null>                           |
|           |                           | 28/03/18 12:20:52 SessionMgr(816): ERROR: #67 from <null></null>                         |
|           |                           | 28/03/18 12:20:52 SessionMgr(816): ERROR: eimg_FileImageNamesGet failed                  |
|           |                           | 28/03/18 12:20:52 SessionMgr(816): ERROR: #14930 from                                    |
|           |                           | eimg_FileImageNamesGet                                                                   |
|           |                           | 28/03/18 12:20:52 SessionMgr(816): ERROR: eimg_FileOpen failed                           |

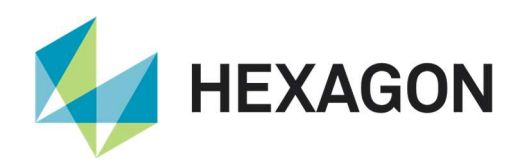

|          |                           | 28/03/18 12:20:52 SessionMgr(816): ERROR: #5968 from eimg_FileOpen                     |
|----------|---------------------------|----------------------------------------------------------------------------------------|
|          |                           | 28/03/18 12:20:52 SessionMgr(816): ERROR: h:/temp/super-stack_4-dates.img.r3:          |
|          |                           | eimg_FileOpen failed (33:Unsupported Raster format or non-Raster format)               |
|          |                           | 28/03/18 12:20:59 SessionMgr(816): ERROR: #22879 from                                  |
|          |                           | eimg::details::SSLayerGetNames                                                         |
|          |                           | 28/03/18 12:20:59 SessionMgr(816): ERROR: <null> failed</null>                         |
|          |                           | 28/03/18 12:20:59 SessionMgr(816): ERROR: #67 from <null></null>                       |
|          |                           | 28/03/18 12:20:59 SessionMgr(816): ERROR: eimg_FileImageNamesGet failed                |
|          |                           | 28/03/18 12:20:59 SessionMgr(816): ERROR: #14930 from                                  |
|          |                           | eimg_FileImageNamesGet                                                                 |
|          |                           | 28/03/18 12:20:59 SessionMgr(816): ERROR: eimg_FileOpen failed                         |
|          |                           | 28/03/18 12:20:59 SessionMgr(816): ERROR: #5968 from eimg_FileOpen                     |
|          |                           | 28/03/18 12:20:59 SessionMgr(816): ERROR: h:/temp/super-stack_4-dates.img.r4:          |
|          |                           | eimg_FileOpen failed (33:Unsupported Raster format or non-Raster format)               |
|          |                           | 28/03/18 12:21:03 SessionMgr(816): Spatial model execution complete.                   |
|          |                           | The RSETs do seem to be created (and used) correctly.                                  |
| IM-36660 | Image Chain stretch panel | 1.Open Raster image (16-bit Multispectral) as Image chain data                         |
|          | enhancement not correctly | 2. Launch Stretch panel, change the type to Two Point Linear.                          |
|          | responding by entering    | 3. Change the Gray Max to 400 by entering from Keyboard and click enter.               |
|          | values from keyboard      | Observe that image changes to white. But when the same value is adjusted through       |
|          |                           | moving the slider the colour changes as expected.                                      |
| IM-36198 | CGCF-ECW and              | Creatable Grid Covergage Fromat (CGCF) ECW and CCGF JP2 Not Persisting                 |
|          | CCGF-JP2 Not Persisting   | GeoTIFF Tag Correctly                                                                  |
|          | GeoTIFF Tag Correctly     | GeoTIFF tags are not persisted as "2240" as is found in the source TIFF. Rather,       |
|          |                           | they are persisted as "Unknown-2240".                                                  |
|          |                           | This test was done using the "Save As" Viewer capability in ERDAS IMAGINE 2016         |
|          |                           | v16.1                                                                                  |
| IM-22018 | CellArray with large      | Start Raster Attribute Editor on Segmentation or Clump output with upwards of          |
|          | number of rows is wrong   | 400,000 classes. Scroll to bottom - you see the first few rows instead of the last few |
|          | when scrolled to bottom   | rows.                                                                                  |
|          |                           | Resize the dialog to make it taller (or enlarge docked panel within the ribbon).       |
|          |                           | Try again - it now works OK. Shrink the dialog back - the problem reappears.           |
|          |                           | For larger CellArrays (a million rows) the resizing trick does not work. This makes it |
|          |                           | virtually impossible to see the last rows of the table.                                |
|          |                           | Use RasterToVector to create arc coverage with same amount of records. View            |
|          |                           | coverage and view vector attributes - has similar problems.                            |
|          |                           | This affects all CellArrays in ERDAS IMAGINE when dealing with a long list.            |
| IM-11221 | ERDAS IMAGINE not         | ERDAS IMAGINE 2013 and 2014 are not recognizing any files in the folder when the       |
|          | recognizing Hebrew        | folder name is written in Hebrew character                                             |
|          | characters in the folder  |                                                                                        |
|          | name                      |                                                                                        |
| IM-20577 | GeoEye TIFF image         | When reading the GTRasterTypeGeoKey tag from a GeoEye TIFF image, the                  |
|          | without                   | session log posts the following message 13 times:                                      |
|          | GTRasterTypeGeoKey tag    | ewkspace(1724): ***WARNING NUMBER 1758 IN FUNCTION                                     |
|          | delivers many repeat      | Geo III+ GeoreferencingGet***                                                          |
|          | errors                    | eWkspace(1724): >>>Cannot locate GTRasterTypeGeoKey; assuming                          |
|          |                           | RasterPixellsArea<<<                                                                   |
| IM-35798 | ERDAS IMAGINE crashes     | Launch ERDAS IMAGINE                                                                   |
|          | on pressing Enter Key     | Select File > New                                                                      |
|          | from keyboard after       | Click on the White space below 2D View #1 New Options                                  |
|          |                           |                                                                                        |

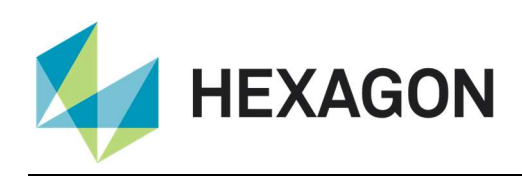

Γ

|          | white space                  | Observe that ERDAS IMAGINE crashes                                                          |
|----------|------------------------------|---------------------------------------------------------------------------------------------|
|          |                              |                                                                                             |
|          |                              |                                                                                             |
| IM-20588 | Spatial Profile tool crashes | Observed while performing tests to validate a M.App X geoprocessing service.                |
|          | when trying to calculate a   | Display a DEM                                                                               |
|          | second line of sight profile | Fit to Frame.                                                                               |
|          |                              | On the Panchromatic tab select Spatial Profile.                                             |
|          |                              | Say OK to the warning that no vector layers are displayed.                                  |
|          |                              | Draw a line corner to corner of the DEM.                                                    |
|          |                              | Observe that a profile is drawn.                                                            |
|          |                              | In the Spatial Profile tool click the Edit menu and select Overlay Sight.                   |
|          |                              | Specify the height off the ground as 6 feet and click Apply.                                |
|          |                              | Observe that line of sight is calculated and overlaid onto the profile.                     |
|          |                              | Leave the Line of Sight overlaid.                                                           |
|          |                              | Select the digitise polyline tool and draw a new profile line (shorter than the original if |
|          |                              | you want).                                                                                  |
|          |                              | Observe that memory usage gradually goes up to 4GB and the profile tool eventually          |
|          |                              | crashes (after several minutes).                                                            |
|          |                              | 16/03/15 09:58:56 SessionMgr(7376): advprofile.exe exited with status                       |
|          |                              | -1073741819.                                                                                |
|          |                              | Instead, if Sight overlay was turned off before creating the new line, it would have        |
|          |                              | worked fine.                                                                                |
| IM-19745 | TIFF DLL not handling        | ERDAS IMAGINE 2013 correctly handled multi-page TIFFs.                                      |
|          | multi-page TIFFs correctly   | In ERDAS IMAGINE 2014, a regression crept in where only the first page of the TIFF          |
|          |                              | can be displayed. All the pages in the TIFF can be seen in the Multi-Image tab, and         |
|          |                              | all of the pages can be selected as sub-images, but the selected TIFF page is not           |
|          |                              | displayed. Rather, the first page is displayed.                                             |
| IM-21166 | Alone Algorithm File         | Sequence to Reproduce:                                                                      |
|          | Crashes ERDAS IMAGINE        | (1) Install ERDAS IMAGINE 2015, but do not include ER Mapper                                |
|          |                              | (2) Copy                                                                                    |
|          |                              | <imagine_home>/examples/ermapper/miscellaneous/test_patterns/HSI_Wheel.al</imagine_home>    |
|          |                              | g to a folder on the local disk. (Do not copy the Demo_wheel.* files).                      |
|          |                              | (3) Open / Algorithm on the copy of the ALG file                                            |
|          |                              | ERDAS IMAGINE terminates abnormally.                                                        |
|          |                              | It does not terminate if you copy the Demo_wheel files.                                     |
| IM-13358 | ERS DLL does not use         | ERS DLL does not use ECW file referenced in ERS Header correctly.                           |
|          | ECW file referenced in       | Add the two ERS header files referencing ECW files to MosaicPro                             |
|          | ERS Header correctly         | Run the mosaic to a .ecw file                                                               |
|          |                              | A message appears once the process begins: ERS Raster error: Filetype Unknown               |
|          |                              | error message when mosaicking .ers files. Mosaic slowly completes.                          |
|          |                              | Session Log:                                                                                |
|          |                              | 02/12/13 10:01:47 C:/Program Files/Intergraph/ERDAS IMAGINE                                 |
|          |                              | 2014/DIII/X04URElease/IIIOsaicprocesspro.exe -m                                             |
|          |                              | c.remp/mosaic_imp_mos_000780 -iemporary -background 0 -ignore 0                             |
|          |                              | -excludeethpty 0 -fileter mosaic                                                            |
|          |                              | UZ/12/13 10.01:30 Sessioningr(0030): ERRUK: #40 from                                        |
|          |                              |                                                                                             |
|          |                              | foiled                                                                                      |
|          |                              | 10/12/13 10:01:56 SessionMar(6056): ERPOP: #05 from                                         |
|          |                              | erdesterst FileHandletDoOnen                                                                |
|          |                              | erdas::ers::FileHandle::DoOpen                                                              |

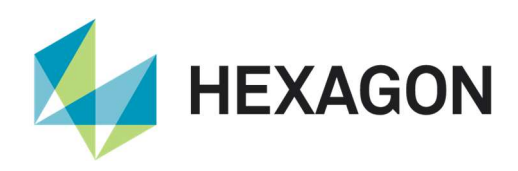

|          |                           | 02/12/13 10:01:56 SessionMgr(6056): ERROR: ERS Raster error: Filetype unknown       |
|----------|---------------------------|-------------------------------------------------------------------------------------|
|          |                           | 02/12/13 10:01:58 mosaicprocesspro(4312): One or more input files or output files   |
|          |                           | cannot be opened by 64 bit MosaicProcessPro. Starting in 32 bit.                    |
|          |                           | 02/12/13 10:01:58 C:/Program Files/Intergraph/ERDAS IMAGINE                         |
|          |                           | 2014/bin/Win32Release/mosaicprocesspro.exe -m                                       |
|          |                           | c:/temp/mosaic_tmp_mos_008780 -temporary -background 0 -ignore 0                    |
|          |                           | -excludeempty 0 -meter mosaic                                                       |
| IM-18862 | Opening ERS file gives    | Launch ERDAS IMAGINE.                                                               |
|          | incorrect NODATA          | In 2D View, open an ERDAS ER Mapper (*.ers) file,                                   |
|          | message in Session Log    | In Session log, see "16/12/14 08:33:25 eWkspace(14248): The input NullCell Value    |
|          |                           | is out of range for the current pixel type                                          |
|          |                           | 16/12/14 08:33:25 eWkspace(14248): The input NullCell Value is out of range for the |
|          |                           | current pixel type"                                                                 |
| IM-20601 | Computing pyramids on a   | Computing RRDs on a VMCX pointing to 15k by 5k PNG throws a series of errors.       |
|          | Virtual Mosaic (VMCX)     | In Image Metadata, open the VMCS file and compute Pyramids.                         |
|          | pointing to 15k by 5k PNG | ERDAS IMAGINE throws a series of errors.                                            |
|          | throws a series of errors | After some time, Image Metadata crashes.                                            |

#### IMAGINE Advantage

| Issue ID | Summary – IMAGINE          | Description / How to Reproduce                                                       |
|----------|----------------------------|--------------------------------------------------------------------------------------|
|          | Advantage                  |                                                                                      |
| IM-22547 | Incorrect and inconsistent | In trying to create Operators for Spatial Model for orthorectification we needed to  |
|          | output parameters for      | look at the default behavior for orthorectification of calibrated images.            |
|          | orthorectification in both | Generally, when rectifying or reprojecting an image you want the default settings to |
|          | ERDAS IMAGINE and          | never result in a loss of pixel information. Obviously this cannot be eradicated     |
|          | IMAGINE Photogrammetry     | entirely (except by gross oversampling), but you want to generally produce an output |
|          |                            | image where few pixels have been dropped out from the input image.                   |
|          |                            | A rough measure of this is that no matter how rotated or warped the model is, the    |
|          |                            | output would generally have to have more pixels than the input in order to preserve  |
|          |                            | every input pixel.                                                                   |
|          |                            | Unfortunately not only do the ERDAS IMAGINE output defaults often not meet this      |
|          |                            | requirement, they are also frequently inconsistent between the numerous              |
|          |                            | approaches you can take to producing a transformed output image. We need to be       |
|          |                            | both consistent and correct.                                                         |
|          |                            | See specific NITF sample image                                                       |
|          |                            | Open the image in a 2D View.                                                         |
|          |                            | Click Image Metadata and note that the image is 8820 columns x 4696 rows.            |
|          |                            | Scenario1:                                                                           |
|          |                            | Multispectral tab / Transform & Ortho tab / Transform & Ortho menu, select Ortho     |
|          |                            | Using Existing Model.                                                                |
|          |                            | Note in the dialog that the output image defaults to having only 6599 columns x 6278 |
|          |                            | rows.                                                                                |
|          |                            | Given the nature of this image's geometric model, which is a "shear" into a          |
|          |                            | parallelogram shape, the reduction in columns means that 1/3rd of the original image |
|          |                            | pixels will be missing from the output. Go ahead and produce the output and take a   |
|          |                            | look at it – it has a degraded appearance.                                           |
|          |                            | Scenario2:                                                                           |
|          |                            | Multispectral tab / Transform & Ortho tab / Transform & Ortho menu, select           |

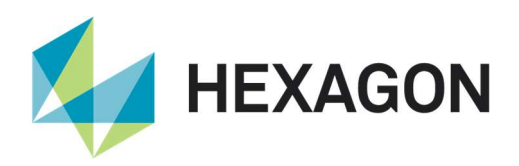

|            |                            | Reproject.                                                                             |
|------------|----------------------------|----------------------------------------------------------------------------------------|
|            |                            | Set to Geographic / WGS84, which is the same as Scenario1.                             |
|            |                            | Note strange default pixel dimensions.                                                 |
|            |                            | Produce the output – note that this one is 8820 columns x 4696 rows – same as the      |
|            |                            | input.                                                                                 |
|            |                            |                                                                                        |
|            |                            |                                                                                        |
|            |                            |                                                                                        |
|            |                            |                                                                                        |
|            |                            |                                                                                        |
|            |                            |                                                                                        |
|            |                            |                                                                                        |
|            |                            |                                                                                        |
|            |                            |                                                                                        |
| IM-33588   | Horrendous edge artifacts  | See data geometrically calibrated using RPCs.                                          |
|            | introduced with Bicubic    | On the Multispectral tab / Transform & Ortho / Ortho Using Existing Model.             |
|            | resampling                 | In the Resample dialog, specify square pixels, ignore 0 in stats, use Elevation        |
|            |                            | Library and set resampling to Bilinear.                                                |
|            |                            | Specify output filename and OK.                                                        |
|            |                            | Display results in a 2D View with background set to red.                               |
|            |                            | Observe perfectly crisp left-hand edge of the image.                                   |
|            |                            | Now repeat, but this time select Bicubic resampling.                                   |
|            |                            | Observe nasty edge artifacts of near-black introduced around the edges of the data.    |
| IM-41647   | Condor processes using     | From Submitting node. Distributed processing is started using Batch Command            |
| -          | 32-bit Batch process for   | Editor of ERDAS IMAGINE 64-bit.                                                        |
|            | the jobs submitted from    | On the Processing node, the job is processed using 32-bit Batch process instead of     |
|            | 64-bit ERDAS IMAGINE       | 64-bit Batchprocess.                                                                   |
| IM-22790   | MosaicPro should default   | MosaicPro should default to Bilinear when resampling must occur to ensure the best     |
|            | to Bilinear when           | quality image by default. By default Nearest Neighbor is used and creates blocky       |
|            | resampling must occur      | and lower quality data than MosaicPro can deliver                                      |
|            |                            | Several other tools default to Bilinear when resampling is needed. MosaicPro should    |
|            |                            | follow the move to better default data output                                          |
| IM-46606   | Adding images with "Active | Customer reported that in MosaicPro by adding images with "Active Areas by             |
| 101-40000  | Aroas by Corpore" is       | Corpors" is generating very bad output, whereas the "Active Area by Edges" is giving   |
|            | Areas by Corrers is        | conters is generating very bad output, whereas the Active Area by Euges is giving      |
|            | generating very bad        | "Active Areas by Corners" was accessed by mis identifying corners thereby clipping     |
|            | "Active Area by Edges" is  | Active Areas by Corners was occasionally mis-identifying corners thereby clipping      |
|            | Active Area by Edges is    | too much nom the input data.                                                           |
| 114.05040  | giving good output         | Occessionally Compliance in Manais Drawsyld new little areally (4 minut) mana in the   |
| 1111-25246 | MosaicPro: sometimes       | Occasionally Seamlines in MosaicPro would result in small (1 pixel) gaps in the        |
|            | leaves holes when          |                                                                                        |
|            | creating specific dataset  |                                                                                        |
| IM-45744   | Reset button not working   | 1.Launch EKDAS IMAGINE, Launch MosaicPro from Raster tab > Geometry                    |
|            | as expected in MosaicPro   | 2.Add images, make them visible and select from table                                  |
|            | > Adjust individual image  | 3.Click Adjust Individual Image radiometry, Change the brightness by dragging          |
|            | radiometry                 | Brightness bar                                                                         |
|            |                            | 4. Click Reset Button and observe Brightness bar reverting to original state but image |
|            |                            | still persist with brightness change.                                                  |
|            |                            | NOTE: Instead of reset button at the bottom if we click the reset brightness beside    |
|            |                            | the brightness bar image reverting to original state.                                  |
| IM-43093   | Mosaic Express does not    | Mosaic Express does not include Lagrange resampling method                             |
|            | include Lagrange           |                                                                                        |
|            | resampling method          |                                                                                        |

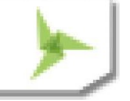

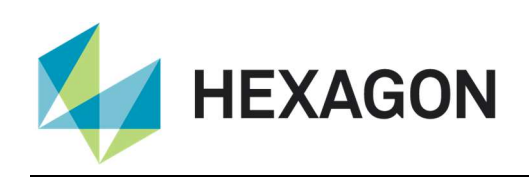

| IM-44279 | MosaicPro Workstation      | In some instances, where input images overlap each other almost 100%, crashes        |
|----------|----------------------------|--------------------------------------------------------------------------------------|
|          | crashed when opening a     | could occur.                                                                         |
|          | specific project           |                                                                                      |
| IM-44912 | Some input image is        | There are only two input images, the left and the right. They look good in MosaicPro |
|          | missing in mosaicking      | workstation. However, the left is missing in the output file.                        |
|          | output                     |                                                                                      |
| IM-48504 | Toggling raster display    | Launch ERDAS IMAGINE 2018                                                            |
|          | after editing seam polygon | Open MosaicPro, load two overlapping airphotos.                                      |
|          | crashes MosaicPro          | Make the images visible and display the rasters.                                     |
|          |                            | Click 'Automatically generate seamlines for intersections' button and in 'Seamline   |
|          |                            | generation options' dialog, click ok.                                                |
|          |                            | Click 'Edit seam polygons' and draw a polygon at the intersection. Observe seam      |
|          |                            | polygon is edited.                                                                   |
|          |                            | Now click 'Display raster images' and observe MosaicPro crashes.                     |
| IM-46883 | running                    | When running mosaicprocesspro.exe from the Command window, the TIFF                  |
|          | mosaicprocesspro.exe       | compression argument is ignored. The compression setting from the TIFF               |
|          | from Command window        | preferences is used instead. The help documentation for mosaicprocesspro states      |
|          | ignores TIFF compression   | that "If you do not specify this option when the output is a TIFF image, the         |
|          | parameter                  | compression type specified in the TIFF preferences is used."                         |

### **IMAGINE** Objective

| Issue ID | Summary – IMAGINE    | Description / How to Reproduce                                      |
|----------|----------------------|---------------------------------------------------------------------|
|          | Objective            |                                                                     |
| IM-39533 | Running FLS          | Specific data would cause FLS Segmentation to run out of memory and |
|          | Segmentation crashed | crash.                                                              |
|          | fe_process           |                                                                     |

## IMAGINE Photogrammetry

| Issue ID | Summary – IMAGINE       | Description / How to Reproduce                                                        |
|----------|-------------------------|---------------------------------------------------------------------------------------|
|          | Photogrammetry          |                                                                                       |
| IM-47032 | IMAGINE Photogrammetry  | After a successful ATE run it is actually not possible to load the ATE Report by      |
|          | ATE Report cannot be    | activating the Photogrammetry ribbon function "Reports/Automatic Terrain              |
|          | loaded using the Ribbon | Extraction (ATE) Report". It seems that the blockfile name and the blockfile path are |
|          | function                | not saved properly when executing ATE (see line 8 and 9 of the ATE reportfile).       |
|          |                         | Error messages and warnings reported in the session log:                              |
|          |                         | 18/12/18 14:16:30 SessionMgr(7256): ERROR: #2277 from StartATEReport                  |
|          |                         | 18/12/18 14:16:30 SessionMgr(7256): ERROR: eatm_DTMExtractionReport Failed            |
|          |                         | 18/12/18 14:16:30 SessionMgr(7256): WARNING: #598 from                                |
|          |                         | eatm_DTMExtractionReport                                                              |
|          |                         | 18/12/18 14:16:30 SessionMgr(7256): WARNING: No valid report file exists              |
|          |                         | 18/12/18 14:16:40 SessionMgr(7256): ERROR: #2277 from StartATEReport                  |
|          |                         | 18/12/18 14:16:40 SessionMgr(7256): ERROR: eatm_DTMExtractionReport Failed            |
|          |                         | 18/12/18 14:16:40 SessionMgr(7256): WARNING: #598 from                                |
|          |                         | eatm_DTMExtractionReport                                                              |
|          |                         | 18/12/18 14:16:40 SessionMgr(7256): WARNING: No valid report file exists              |

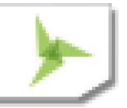

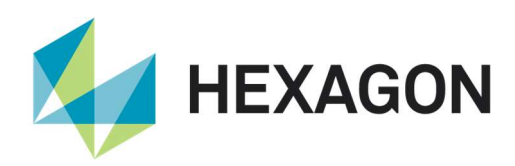

| IM-46924  | 3D ASCII output from           | * Launch ERDAS IMAGINE 2018 64-bit.                                                           |
|-----------|--------------------------------|-----------------------------------------------------------------------------------------------|
|           | Create Mean Terrain has        | * Open a blockfile in the viewer.                                                             |
|           | characters for space           | * From the Photogrammetry tab, under Generate drop down menu, click Create                    |
|           | making the output not          | Mean Terrain.                                                                                 |
|           | useful                         | * In the Create Mean Terrain dialog, select 3D ASCII as Output DTM Type.                      |
|           |                                | * Give the name of the output and click OK in the dialog.                                     |
|           |                                | Open the output in a text editor and notice that there are characters for spaces in           |
|           |                                | the file. This makes the file not useable in any other tools like Surfacing tool              |
| IM-44828  | Unable to import a project     | 1 Launch ERDAS IMAGINE 2018                                                                   |
|           | into IMAGINE                   | 2 Load any block file                                                                         |
|           | Photogrammetry                 | 3 Launch Import Inpho project from Photogrammetry Tab > Conversion group                      |
|           | I notogrammetry                | 4 Try to import InphoProject file of Type, pri _ observe that you are not able to import      |
|           |                                | as block file leaded in the input file field and trying to lead, pri from file chooser is not |
|           |                                | as block the loaded in the input the field and trying to load .pij nom the choose is not      |
|           |                                |                                                                                               |
| IM-48674  | Unable to open SPOT-7          | SPOT-7 DIMAP V2 projected (PRJ) PMS data fails to open in ERDAS IMAGINE                       |
|           | DIMAP V2                       | 2018                                                                                          |
|           | (DIM_SPOT.xml)                 | Launch ERDAS IMAGINE 2018                                                                     |
|           | projected (PRJ) raster data    | Right-click > Open Raster                                                                     |
|           |                                | from the file chooser > Files of type                                                         |
|           |                                | select > SPOT DIMAP V2                                                                        |
|           |                                | choose DIM file DIM_SPOT7_PMS_*_PRJ_*.XML                                                     |
|           |                                | Error message appears. "Unknown DIMAP format"                                                 |
| IM-47013  | No footprints when loading     | A specific .blk adjusted in ERDAS IMAGINE 2016 can be open as expected in the                 |
|           | a block file with offline      | LPS Project Manager, with footprints, etc. displayed.                                         |
|           | terrain file                   | But if opened as a photogrammetric project, in ERDAS IMAGINE 2016 or 2018,                    |
|           |                                | only the CellArray displays, the footprints do not. And when you fit to frame or zoom         |
|           |                                | out an error message displays.                                                                |
|           |                                | This is caused by an offline LTF file under the Terrains folder. Once you remove it,          |
|           |                                | the error message is gone.                                                                    |
| IM-48409  | Block files created with an    | Block files created with an older version (2016 and earlier) are not compatible with          |
|           | older version (FRDAS           | IMAGINE Photogrammetry 2018 for the purpose of making orthophotos                             |
|           | IMAGINE 2016 and               | Orthorectification with 2018 fails, generates corrupted image                                 |
|           | earlier) are not compatible    | Data is TiFE aerial RCD30 data                                                                |
|           | with IMAGINE                   |                                                                                               |
|           | Photogrammotry 2018            |                                                                                               |
| 114 47000 |                                | Orthous a supplier with ADS 14 bills are is at fails with EDDAG IMA CINE 2040                 |
| 111-47800 |                                | Orthoresample function with ADS LT bik project fails with ERDAS IMAGINE 2018                  |
|           | Orthoresample error with       | Authority Ordele 2. If you allempt to orthorecully L1 imagery you get a Failed to recognize   |
|           | ADS LT bik project             |                                                                                               |
| IM-46599  | Under Photogrammetry           | 1) Launch ERDAS IMAGINE -> Open any block file                                                |
|           | tab, Import ISAT, Inpho,       | 2) Under Photogrammetry tab -> Import ISAT Project                                            |
|           | PATB and SS project is         | 3) In the Import window click open for Input File and browse to a location with ISAT          |
|           | not showing up the input       | Project files                                                                                 |
|           | files unless the format in     | Observe that the ISAT project icon is not shown.                                              |
|           | the Import window is           | Also for other 3 formats Inpho project, SS project and PATB project also the case is          |
|           | re-selected                    | same, that is, the respective format files do not show. But if Format is re-selected in       |
|           |                                | the Import window, then the input files do show.                                              |
| IM-41918  | Deleted points in .las are     | Several point clouds in LAS format were edited in IMAGINE Professional to remove              |
|           | still there after exporting to | incorrect elevation points.                                                                   |
|           | HPC file                       | The resulting LAS were now used in GeoMedia 3D using the HPC Point Clouds                     |
|           |                                | workflow to Construct a HPC and then insert the resulting HPC into an access                  |
|           |                                | warehouse, The two processes ran with no error.                                               |

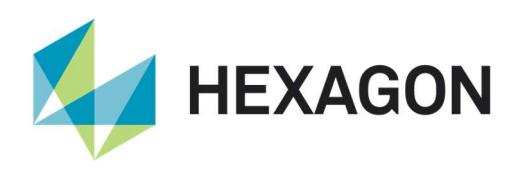

|           |                              | The HPC is now displayed in GeoMedia 3D. The points previously edited in ERDAS IMAGINE are still there. |
|-----------|------------------------------|----------------------------------------------------------------------------------------------------|
| IM-45013  | Height Above Ground tool     | ERDAS IMAGINE 2018                                                                                      |
|           | does not preview and         | 1) Launch ERDAS IMAGINE > Terrain tab > Height Above Ground                                             |
|           | throws error message         | 2) Provide a classified LAS file as input                                                               |
|           |                              | 3) Give input raster elevation file                                                                     |
|           |                              | 4) Give output name                                                                                     |
|           |                              | 5) Click Preview button                                                                                 |
|           |                              | Observe that it throws this error saving: No PreviewOperators in model.                                 |
| IM-46256  | Frrors non un if a file from | Data: GMDX LAS SHP and IMG files of the same project area                                               |
| 101-40200 | recent list is opened on top | Steps to reproduce:                                                                                     |
|           | of a point cloud preview     | * Open the LAS_SHP and IMC files in the 2D View                                                         |
|           |                              | * Clear the View and Jaunch Spatial Modeler Editor                                                      |
|           |                              | * Open a grid file and give the LAS file from the project as input to the Doint Cloud                   |
|           |                              | Open a gritux me and give the LAS me norm the project as input to the Point Cloud                       |
|           |                              |                                                                                                    |
|           |                              | Click on Preview.                                                                                       |
|           |                              | Once the preview is up and the Preview View Selected, from the Point Cloud tab                          |
|           |                              | select Classification in the Color by drop down menu.                                                   |
|           |                              | From File > Recent select either the SHP or ING file that were previously opened                        |
|           |                              | In the 2D View.                                                                                         |
|           |                              | Notice that error pop up.                                                                               |
|           |                              |                                                                                                    |
|           |                              | 26/09/18 14:38:44 SessionMgr(26760): ERROR: #124 from ArrangeLayersCB                                   |
|           |                              | 26/09/18 14:38:44 SessionMgr(26760): ERROR:                                                             |
|           |                              | erdas::EmlFramework::ShellMeter::Create failed                                                          |
|           |                              | 26/09/18 14:38:44 SessionMgr(26760): ERROR: #56 from                                                    |
|           |                              | erdas::EmlFramework::ShellMeter::Create                                                                 |
|           |                              | 26/09/18 14:38:44 SessionMgr(26760): ERROR: Trying to change a running meter                            |
|           |                              | from modal to non-modal is not supported!                                                               |
| IM-40464  | Loading a specific LAZ file  | 1.Launch ERDAS IMAGINE 2018                                                                             |
|           | as Raster crashes ERDAS      | 2.Load the file specific .laz ,by selecting files of type as LAZ as Raster (.laz) ( not                 |
|           | IMAGINE                      | LAZ as Point Cloud (*las))                                                                              |
|           |                              | 3.Observe ERDAS IMAGINE crashes.                                                                        |
|           |                              | When the same file is opened as LAZ as Point Cloud(.las), ERDAS IMAGINE does                            |
|           |                              | not crash                                                                                               |
| IM-49425  | ERDAS IMAGINE 2018           | Customer reported that ERDAS IMAGINE is unable to open their las and laz files.                         |
|           | Update 2 is unable to open   | According to the customer the same las file opens in a popular GIS application.                         |
|           | customer's *.las file        | In ERDAS IMAGINE the following error messages show in the session log, while                            |
|           |                              | opening the customer's las in a 2D View                                                                 |
|           |                              | 24/06/19 00:30:42 SessionMgr(12944): Connection success for the external                                |
|           |                              | process 'eWkspace_64'                                                                                   |
|           |                              | 24/06/19 00:31:27 SessionMgr(12944): ERROR: #192 from vr_lidarvlLayerOpen                               |
|           |                              | 24/06/19 00:31:27 SessionMgr(12944): ERROR: erdas::laslib::GenericVIr::Read                             |
|           |                              | failed                                                                                                  |
|           |                              | 24/06/19 00:31:27 SessionMgr(12944): ERROR: #228 from                                                   |
|           |                              | erdas::laslib::GenericVIr::Read                                                                         |
|           |                              | 24/06/19 00:31:27 SessionMgr(12944): ERROR: emif_ConvertToMIF failed                                    |
|           |                              | 24/06/19 00:31:27 SessionMgr(12944): ERROR: #6148 from emif ConvertToMIF                                |
|           |                              | 24/06/19 00:31:27 SessionMgr(12944): ERROR: emif MIFtoObject failed                                     |
|           |                              | 24/06/19 00:31:27 SessionMgr(12944): ERROR: #6207 from emif MIFtoObiect                                 |
|           |                              | 24/06/19 00:31:27 SessionMgr(12944): ERROR: Invalid object or design!                                   |

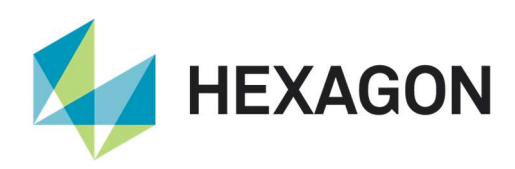

| IM-47189 | ERDAS IMAGINE crashes         | 1.Launch ERDAS IMAGINE                                                                   |
|----------|-------------------------------|------------------------------------------------------------------------------------------|
|          | with point cloud polyline     | 2.Load a point cloud image, Select point cloud Tab                                       |
|          | profile                       | 3.From Profile group, select Polyline Profile                                            |
|          |                               | 4.Draw a polyline and end it by single mouse click and double click Left Mouse           |
|          |                               | button at the exact same point                                                           |
|          |                               | 5.Observe ERDAS IMAGINE crashes.                                                         |
| IM-45910 | ERDAS IMAGINE 32-bit          | * Launch ERDAS IMAGINE 2018 32-bit and load a HPC file.                                  |
|          | crashes while trying to pan   | * From the Profile group of Point Cloud tab, click the Rectangle Profile option and      |
|          | in the HPC file's profile     | draw a rectangle in the viewer.                                                          |
|          | views after zoom is           | * In either the Sideview Profile viewer or the Frontview Profile viewer, zoom in and     |
|          | performed                     | then pan using either the middle mouse button or the pan tool from the Home tab.         |
|          |                               | Notice that ERDAS IMAGINE crashes.                                                       |
|          |                               | ERDAS IMAGINE 2018 64-bit doesn't crash but only shows up error while panning.           |
|          |                               | Session log:                                                                             |
|          |                               | _31/08/18 15:16:56 SessionMgr(3096): ERROR: #4 from                                      |
|          |                               | EFGA_DERIVEPOLYCOEFS_                                                                    |
|          |                               | _31/08/18 15:16:56 SessionMgr(3096): ERROR: EFGA_SOLVELINEAREQS                          |
|          |                               | failed_                                                                                  |
|          |                               | _31/08/18 15:16:56 SessionMgr(3096): ERROR: #4 from                                      |
|          |                               | EFGA_SOLVELINEAREQS_                                                                     |
|          |                               | _31/08/18 15:16:56 SessionMgr(3096): ERROR: egda_MatrixDivide failed_                    |
|          |                               | _31/08/18 15:16:56 SessionMgr(3096): ERROR: #6 from egda_MatrixDivide_                   |
|          |                               | _31/08/18 15:16:56 SessionMgr(3096): ERROR: egda_MatrixDivideF64 failed_                 |
|          |                               | _31/08/18 15:16:56 SessionMgr(3096): ERROR: #2 from egda_MatrixDivideF64_                |
|          |                               | _31/08/18 15:16:56 SessionMgr(3096): ERROR: egda_MatrixLUDecomposition                   |
|          |                               | failed_                                                                                  |
|          |                               | _31/08/18 15:16:56 SessionMgr(3096): ERROR: #7 from                                      |
|          |                               | egda_MatrixLUDecomposition_                                                              |
|          |                               | _31/08/18 15:16:56 SessionMgr(3096): ERROR: egda_MatrixLUDecompositionF64                |
|          |                               | failed_                                                                                  |
|          |                               | _31/08/18 15:16:56 SessionMgr(3096): ERROR: #1 from                                      |
|          |                               | egda_MatrixLUDecompositionF64_                                                           |
|          |                               | _31/08/18 15:16:56 SessionMgr(3096):                                                     |
| IM-45741 | While Exporting to ISAT       | # Launch ERDAS IMAGINE                                                                   |
|          | project for which sensor      | # File > New > Photogrammetric Project and give the path of the Block fie to be          |
|          | models are Unsupported,       | saved                                                                                    |
|          | the exportisat.exe process    | # Select *Rational Functions* for Geometric Model Category and *Quickbird* *RPC*         |
|          | crashes                       | for Geometric Model on Model Setup dialog and Click OK                                   |
|          |                               | # Leave the default settings on Block Property Setup dialog and Click OK                 |
|          |                               | # Now add NITF format QuickBird images to the block file                                 |
|          |                               | # Save the Block file and go to Conversion group > *Export to ISAT Project*              |
|          |                               | # Provide output project name and Hit OK                                                 |
|          |                               | # Observe that the exportisat.exe crashes while exporting to ISAT project                |
|          |                               | Note: Similar is the observation for Formosat2 orbital pushbroom model, Triplesat        |
|          |                               | RPC                                                                                      |
| IM-43782 | Failure at the end of the     | To produce a DSM with 6 granules of satellite images, customer uses the                  |
|          | process due to tridicon       | Semi-Global Matching (SGM) tool. The first step of SGM is to calculate Tridicon          |
|          | intermediate files limitation | Intermediate files for each pair of images. If a Tridicon intermediate file generated is |
|          |                               | bigger than 4GB, ERDAS IMAGINE returns an error and stop the process (since the          |
|          |                               | Tridicon software does not support BigTIFF).                                             |
|          |                               | If possible please compute output intermediate image size in advance, for example        |

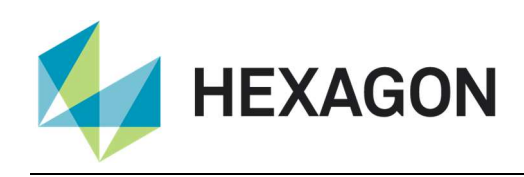

|          |                              | displaying a warning to prevent having to wait until at the end of the process before |
|----------|------------------------------|---------------------------------------------------------------------------------------|
|          |                              |                                                                                       |
| IM-48126 | ERDAS IMAGINE crashes        | ERDAS IMAGINE 2018 Update 2 64-bit                                                    |
|          | while trying to get the      | 1) Launch ERDAS IMAGINE > Load a specific Block File > Launch Stereo Point            |
|          | report after changing the    | Measurement (SPM)                                                                     |
|          | Remove Points over n         | 2) Under SPM > Tools > launch Tie Point Uncertainty Analysis                          |
|          | Standard Deviations value    | 3) Change the value of Remove Points over n Standard Deviations to 0 and Apply >      |
|          | multiple times               | Click Report > Observe that Report launches                                           |
|          |                              | 4) Now again Change the value of Remove Points over n Standard Deviations to 0        |
|          |                              | and Apply > Click Report and again repeat the same step                               |
|          |                              | Observe that ERDAS IMAGINE crashes while trying to get the report after changing      |
|          |                              | the value of Remove Points over n Standard Deviations multiple times.                 |
| IM-47477 | Under Stereo Point           | 1) Launch ERDAS IMAGINE > File > Open > Photogrammetric Project > open a              |
|          | Measurement (SPM)            | specific Block project                                                                |
|          | Viewing Properties in        | 2) Launch Stereo Point Measurement Tool from Point Measurement dropdown               |
|          | Image Correlation texts      | menu                                                                                  |
|          | are not properly visible for | 3) In SPM under Tools Menu launch Viewing Properties, select Image Correlation        |
|          | Correlation Contrast         | tab                                                                                   |
|          |                              | Observe that the Text for 'Low' and 'High' are not visible properly                   |

## IMAGINE Professional

| Issue ID | Summary – IMAGINE          | Description / How to Reproduce                                                         |
|----------|----------------------------|----------------------------------------------------------------------------------------|
|          | Professional               |                                                                                        |
| IM-20641 | Every so often an ECW in   | Running a batch statistics/histogram calculation (32-bit application) with a total of  |
|          | a batch list fails to      | more than 5000 ECWs; running 3 jobs in parallel. Each image is 4000 x 4000 x           |
|          | calculate stats            | 3bands x ECW v2.                                                                       |
|          |                            | Every so often, an ECW fails to calculate stats. Locate the ECW, open it in the        |
|          |                            | Viewer, it displays fine and is visually fine. Open the ECW in Image Metadata, it      |
|          |                            | looks fine. Calculate stats, and the process completes fine.                           |
|          |                            | Failure in Session log states: imagecommand.exe exited with status -1073741819.        |
| IM-45743 | Number of output files     | 1.Launch Unsupervised Classification from Raster tab > Classification >                |
|          | produced is not the same   | Unsupervised                                                                           |
|          | as number of inputs        | 2. Provide the input file, specify output file, provide required number of classes and |
|          | provided in Batch, Start   | click on Batch                                                                         |
|          | Processing Later At        | 3.Now select variables as one input, one or more outputs                               |
|          |                            | 4.Add three more files, click on submit , select Start Processing Later At             |
|          |                            | 5. Provide Simultaneous Processes as 4 and click OK                                    |
|          |                            | 6.Provide the proper credentials and click Ok                                          |
|          |                            | 7.Scheduled batch process listed and process become active at start time and done      |
|          |                            | after a while.                                                                         |
|          |                            | 8.Observe the output folder. The outputs produced are one or two files, rather than    |
|          |                            | the expected four. This is not the case with Batch > Start Processing Now              |
| IM-36818 | Spatial Modeler batch      | Spatial Modeler batch command file (.bcf) is not saved from the Batch Command          |
|          | command file (.bcf) is not | Editor when accepting the default batch command name after clicking OK                 |
|          | saved from the Batch       | To recreate:                                                                           |
|          | Command Editor             | - Open Spatial Model                                                                   |
|          |                            | - select Run in Batch (opens the Batch Command Editor)                                 |

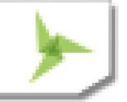

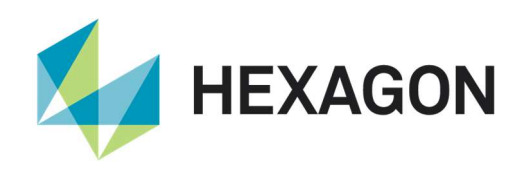

|            |                             | - select Save. The Batch Command file chooser opens with the temp batch filename.      |
|------------|-----------------------------|----------------------------------------------------------------------------------------|
|            |                             | - select OK.                                                                           |
|            |                             | The batch command file is not saved in the default temp location                       |
|            |                             | If you manually add the .bcf extension, the batch command file is saved.               |
|            |                             | If you change the name, the batch command file is saved.                               |
|            |                             | If you redirect to a different folder, the batch command file is saved.                |
|            |                             | If you click <enter> instead of OK, the file is saved.</enter>                         |
| IM-8447    | Spectral Euclidean          | In the Region Growing Properties tool, the Spectral Euclidean Distance nudger is       |
|            | Distance value continues    | "sticking" when changing the value and then proceeding to grow regions in the 2D       |
|            | to change when clicking     | View. The Spectral Euclidean Distance value continues to be adjusted even though       |
|            | other areas than the        | the mouse clicks are elsewhere in the ERDAS IMAGINE interface                          |
|            | nudgers                     | This problem does not occur in ERDAS IMAGINE 2011 The Region Growing                   |
|            |                             | Properties dialog did not have a thumbwheel for adjusting the Spectral Euclidean       |
|            |                             | Distance in 2011, so maybe that is contributing to the problem                         |
|            |                             | Steps to reproduce:                                                                    |
|            |                             | Display the raster file lanier img in a 2D View                                        |
|            |                             | Open the Region Growing Properties tool (Drowing tob > Insert Geometry group >         |
|            |                             | Crow monu > Crowing Properties)                                                        |
|            |                             | Click the Crowing Properties).                                                         |
|            |                             | click the Grow Icon (Drawing tab > Insert Geometry group > Grow) to place a seed       |
|            |                             | pixel in an area of water.                                                             |
|            |                             | value.                                                                                 |
|            |                             | Now click on an empty area in the Region Growing Properties tool and notice that       |
|            |                             | the Spectral Euclidean Distance value continues to change and the polygon region       |
|            |                             | in the 2D View continues to grow to reflect the change of the Spectral Euclidean       |
|            |                             | Distance value.                                                                        |
|            |                             | Even if you click elsewhere in the ERDAS IMAGINE interface, the Region Growing         |
|            |                             | Properties tool remains active and the Spectral Euclidean Distance value continues     |
|            |                             | to change.                                                                             |
| IM-45028   | Image Alarm crashes         | Image Alarm tool crashes ERDAS IMAGINE 2018 64-bit. Session log reports                |
|            | 64-bit version of ERDAS     | "Unusual file mapping size 264248". The 32-bit versions of ERDAS IMAGINE 2018          |
|            | IMAGINE 2018                | and ERDAS IMAGINE 2016 Update 1 do not crash when using this tool.                     |
|            |                             | Steps to reproduce:                                                                    |
|            |                             | # Display Multispectral image in a 2D View                                             |
|            |                             | # Start the Signature Editor (Raster tab > Classification group > Supervised menu >    |
|            |                             | Signature Editor)                                                                      |
|            |                             | # Open a signature file derived from the Multispectral image                           |
|            |                             | # Re-associate the signature file and the image.                                       |
|            |                             | Image Association)                                                                     |
|            |                             | # Select one of the rows in the Signature Editor                                       |
|            |                             | # Start the Signature Alarm tool (Signature Editor > View menu > Image Alarm) and      |
|            |                             |                                                                                        |
|            |                             | the click incide the 2D View                                                           |
|            |                             |                                                                                        |
|            |                             | # LINDAG IIVIAGIINE 2010 Glasiles.                                                     |
| 1111-47545 |                             | Consupervised classification generates output with a missing block of data.            |
|            | classification generates    | Failure appears be related to the number of classes to be created and to the output    |
|            | output with a missing block | The type (I.e. TIFF). A specific lower and upper range fails when writing TIFF output. |
|            | of data                     | Using this same range works when writing IMG output. Specifying a different number     |
|            |                             | of output classes works when writing TIFF output.                                      |
|            |                             | If the input TIFF file is converted to IMG and used as input, the problem is not seen. |
| 1          |                             | These errors are seen when the failure occurs                                          |

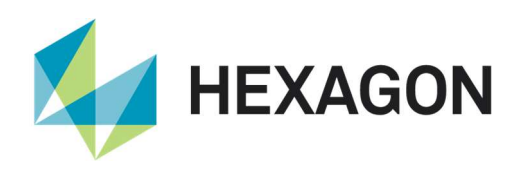

|            |                            | 06/02/19 11:37:39 SessionMgr(14936): etif_HandleBlockRead failed                      |
|------------|----------------------------|---------------------------------------------------------------------------------------|
|            |                            | 06/02/19 11:37:39 SessionMgr(14936): etif_HandleBlockRead failed                      |
|            |                            | 06/02/19 11:37:39 classifyisodata(2656): Creating signature file:                     |
|            |                            | C:/Temp/imagine/name                                                                  |
|            |                            | 06/02/19 11:37:39 SessionMgr(14936): etif HandleBlockRead failed                      |
|            |                            | 06/02/19 11:37:40 SessionMgr(14936): etif HandleBlockRead failed                      |
| IM-46109   | classifvisodata.exe        | In ERDAS IMAGINE, open Spatial Model Editor.                                          |
|            | crashes for running        | Drag and Drop Unsupervised classification operator                                    |
|            | Unsupervised               | Double click the operator and specify 'Input Raster Laver' and 'Output cluster laver' |
|            | classification operator to | Input raster can be any format e.g. img                                               |
|            | an ECW output              | Output format should be ECW                                                           |
|            |                            | Click ok and run the model                                                            |
|            |                            | Observe run fails and session log info is as below:                                   |
|            |                            | external process exited with status -1073741819                                       |
| IM 47278   | Coophysical Processing     | 1 Lourse EPDAS IMACINE 2018                                                           |
| 1101-47270 |                            | 2 Loursh Coophysical Processing from Poster > Classification > Unsupervised           |
|            |                            | 2. Laurich Geophysical Processing from Rasier > Classification > Onsupervised         |
|            | IMAGINE 2010               | A Observe Dresses feiling and session les showing arrange                             |
|            |                            | 4. Observe Process failing and session log showing errors                             |
|            |                            | Session log:                                                                          |
|            |                            | 18/01/19 18:25:40 Sessionivigr(11576): Connection success for the external process    |
|            |                            |                                                                                       |
|            |                            | 18/01/19 18:26:08 eWkspace(6800): Loading [geophysical.eml]                           |
|            |                            | 18/01/19 18:26:37 C:/Program Files/Hexagon/ERDAS IMAGINE                              |
|            |                            | 2018/bin/x64URelease/smprocess.exe                                                    |
|            |                            |                                                                                       |
|            |                            |                                                                                       |
|            |                            | Output.Filenamein=d:/2019/16-01-2019/delete/geop.img                                  |
|            |                            | Raster Output.Pixel i ype=F64 Band Selection.BandRange=1:1                            |
|            |                            | 18/01/19 18:26:37 evvkspace(6800): Unioading [geophysicalaigorithms.emi]              |
|            |                            | 18/01/19 18:26:38 SessionMgr(115/6): Running spatial model                            |
|            |                            | (\$IMAGINE_HOME/etc/models/HorizonDip_NoClip.gmdx) with port values (Raster           |
|            |                            | Input.Filename=d:/2019/data_delete/lanier.img,Raster                                  |
|            |                            | Output.FilenameIn=d:/2019/16-01-2019/delete/geop.img,Raster Output                    |
|            |                            | .Pixel I ype=F64,Band Selection.BandRange=1:1).                                       |
|            |                            | 18/01/19 18:26:38                                                                     |
|            |                            | 18/01/19 18:26:38 smprocess:                                                          |
|            |                            | 18/01/19 18:26:39 SessionMgr(11576): HexGeo::SpatialModeler::Operator::Execute        |
|            |                            | failed                                                                                |
|            |                            | 18/01/19 18:26:39 HexGeo::SpatialModeler::Operator::Execute failed                    |
|            |                            | 18/01/19 18:26:39 HexGeo::SpatialModeler::Operator::Execute failed                    |
|            |                            | 18/01/19 18:26:39 HexGeo::SpatialModeler::Operator::Execute failed                    |
|            |                            | 18/01/19 18:26:39 HexGeo::SpatialModeler::Operator::Execute failed                    |
|            |                            | 18/01/19 18:26:39 HexGeo::SpatialModeler::Operator::Execute failed                    |
|            |                            | 18/01/19 18:26:39 HexGeo::SpatialModeler::Operator::SetErrorMessage failed            |
|            |                            | 18/01/19 18:26:39 Spatial Model failed in Raster Input. The error was "No valid input |
|            |                            | Filename available".                                                                  |
|            |                            | 18/01/19 18:26:39 SessionMgr(11576): Spatial model failed.                            |
|            |                            | 18/01/19 18:26:39                                                                     |
|            |                            | 18/01/19 18:26:39 SessionMgr(11576): smprocess.exe exited with status 1.              |

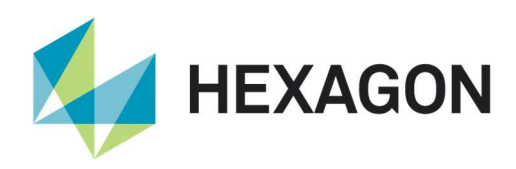

| IM-47261 | Loading JP2 output from  | 1.Launch ERDAS IMAGINE                                                            |
|----------|--------------------------|-----------------------------------------------------------------------------------|
|          | Unsupervised             | 2.Launch Unsupervised classification from Raster > Classification > Unsupervised  |
|          | classification crashes   | 3.Provide the input as lanier.img                                                 |
|          | ERDAS IMAGINE            | 4.Provide the output as unsuper.jp2 (File of type:JPEG2000)                       |
|          |                          | 5. Provide the number of classes as 3 and click OK                                |
|          |                          | 6.Process fails,, ignore it and try to load output from File open > Recent button |
|          |                          | 7.Obvserve ERDAS IMAGINE crashes.                                                 |
| IM-47533 | LaGrange resampling      | 1.Launch ERDAS IMAGINE                                                            |
|          | method not present in    | 2.Select Geophysical Processing from Raster > Classification > Unsupervised >     |
|          | Geophysical Processing   | Geophysical                                                                       |
|          | dialog                   | 3. Observe LaGrange resampling method not present but help page contain           |
|          |                          | LaGrange also                                                                     |
| IM-46046 | Opening this             | Open a specific .hdr hyperspectral image through Image Chain. Takes way too long. |
|          | Hyperspectral Image is   |                                                                                   |
|          | slow through Image Chain |                                                                                   |
|          |                          |                                                                                   |
|          |                          |                                                                                   |

#### IMAGINE SAR Interferometry

| Issue ID | Summary – IMAGINE    | Description / How to Reproduce                                          |
|----------|----------------------|-------------------------------------------------------------------------|
|          | SAR Interferometry   |                                                                         |
| IM-45591 | Coherence image      | Coherence image produced by sentinel Swath CCD (mosaic) crashes viewer. |
|          | produced by sentinel | Simply open the image after mosaic                                      |
|          | Swath CCD (mosaic)   |                                                                         |
|          | crashes 2D View      |                                                                         |

### Spatial Modeler

| Issue ID | Summary – Spatial           | Description / How to Reproduce                                                     |
|----------|-----------------------------|------------------------------------------------------------------------------------|
|          | Modeler                     |                                                                                    |
| IM-49746 | Preview operator: Is not    | This problem occurs in ERDAS IMAGINE as well as in the Spatial Model Editor. A     |
|          | automatically re-projecting | feature layer can be added to a 2D View window. When this occurs, the window       |
|          | feature data when a         | recognizes and displays the data using the appropriate coordinate system. If a     |
|          | Basemap is displayed        | Basemap is displayed in the window, the feature data is automatically re-projected |
|          |                             | to register to the Basemap - in this case OpenStreetMap, which uses EPSG 3857.     |
|          |                             | Following a similar workflow using the Preview command to display the feature      |
|          |                             | data, the data is not automatically re-projected (correctly) when a Basemap is     |
|          |                             | displayed in the Preview window.                                                   |
| IM-46647 | OLH-Description of one      | 1.Launch ERDAS IMAGINE 2018, and then launch Spatial Model Editor                  |
|          | port missing in help for    | 2. Drag the Machine Intellect Information operator to Spatial Model Editor.        |
|          | Machine Intellect           | 3.Observe MethodInformation port exists.                                           |
|          | Information operator        | 4.Launch help page and observe no description MethodInformation port and the       |
|          |                             | screenshot also needs to be updated.                                               |
| IM-46629 | OLH-Description of one      | 1.Launch ERDAS IMAGINE 2018, and then launch Spatial Model Editor                  |
|          | port missing in help for    | 2.Drag the Image Segmentation FLS operator to Spatial Model Editor.                |
|          | Image Segmentation FLS      | 3. Check ON the Show All Ports option and observe Max Tile Size port exists.       |
|          | operator                    | 4.Launch Help page and observe no description for Max Tile Size port               |

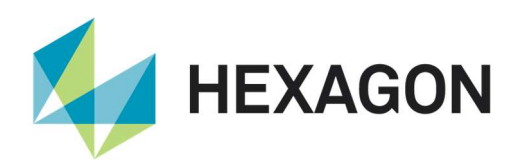

| IM-46028   | Proximity (and Cost)       | Start Spatial Model Editor                                                          |
|------------|----------------------------|-------------------------------------------------------------------------------------|
|            | Spread operator's Help     | Drag the Proximity Spread (or Cost Spread) operator onto the canvas                 |
|            | references a deprecated    | Display the AutoStudyArea port                                                      |
|            | capability                 | Right-click on the Operator and select Help                                         |
|            |                            | In the Help, look at the section for the AutoStudyArea port. It states:             |
|            |                            | "If set to True, the StudyArea will be set to the same extent as the extent of      |
|            |                            | OriginPointsRasterIn file. If set to False, the StudyArea is determined by the      |
|            |                            | settings of Processing Properties dialog for the particular Spatial Model. Default  |
|            |                            | setting is True."                                                                   |
|            |                            | But there is no longer have a "Processing Properties dialog"                        |
|            |                            | Seems like the port has no purpose any more.                                        |
| IM-46624   | OLH-Description of two     | 1.Launch ERDAS IMAGINE 2018, and then launch Spatial Model Editor                   |
|            | ports missing in help for  | 2 Drag the Raster Attribute Output operator to Spatial Model Editor.                |
|            | Raster Attribute Output    | 3.Check ON the Show All Ports option and observe Low Fill . High Fill exist.        |
|            | operator                   | 4.Launch Help page and observe no description for Low Fill, High Fill ports and     |
|            |                            | also show all ports figure missing.                                                 |
| IM-46623   | OI H- No help for Sort     | 1 Launch ERDAS IMAGINE 2018 and then launch Spatial Model Editor                    |
|            | Method in ICA operator     | 2 Drag the ICA operator to S Spatial Model M Editor                                 |
|            |                            | 3 Click on SortMethod port and launch help from SortMethod dialog pon-up            |
|            |                            | 4 Observe Help nade navigating to errors nade                                       |
| IM-46735   | OLH for Machine Intellect  | A new output port Method Information was added to the operator in v16.5.2. But the  |
| 101 401 00 |                            | OI H does not describe that nort                                                    |
|            | needs to be undated        |                                                                                     |
| IM-46543   | OI H-Create Centroid       | 1 Launch ERDAS IMAGINE 2018 Lindate 2                                               |
| 101-40545  |                            | 2 Launch Spatial Model Editor and drag Create Centroid operator to Spatial Model    |
|            | undated in help nade       | editor                                                                              |
|            | apaalea in help page.      | 3 Launch online help and observe figure in help page and figure in LII are not same |
| IM-46564   | OI H- Multi Eilename input | 1 Launch ERDAS IMAGINE 2018 Lindate 2                                               |
| 101-40304  | operator should be         | 2 Launch Spatial Model Editor, drag Multi Filename input operator to Spatial Model  |
|            | undated with Default and   | editor and launch help                                                              |
|            | show all ports figures     | 3 Observe operator in LII having only three ports but help shows four ports. Shown  |
|            | show an ports ligares.     | in LII by checking ON Show all ports                                                |
| IM-45008   | Some operators to be       | 1 Launch IMAGINE 2016. Spatial modeler, check on show all ports                     |
| 101 40000  | undated with show all      | 2 Drag these operators from the Surface category:                                   |
|            | norts in the Help          | <ul> <li>Δenert</li> </ul>                                                          |
|            |                            | * Degreeslone                                                                       |
|            |                            | * Insolatio                                                                         |
|            |                            | * LeastCostPath                                                                     |
|            |                            | * Percent Slope                                                                     |
|            |                            | * Relief                                                                            |
|            |                            | 3 Click on each operator help and observe that help needs to be updated with        |
|            |                            | figures corresponding to show all ports                                             |
| IM-46027   | Provimity Spread           | Start Snatial Model Editor                                                          |
| 101-40027  | operator's Elevation       | Drag the Provimity Spread (or Cost Spread) onto the capyas                          |
|            | Restriction dialog has no  | Display the Elevation Restriction port                                              |
|            |                            | Display the Elevation Restriction port                                              |
|            |                            | dialog                                                                              |
|            |                            | Click Help                                                                          |
|            |                            | Union i icip<br>Holo goos to the generic Holo Errer page                            |
| INA 47764  | Saraanahat in the          | The percent of the Congrete Functional Attributes and the OLU southing              |
| 111-47761  | Screensnot in the          | The screenshol of the Generate Functional Attributes operator in its OLH mentions   |
|            | Generate Functional        | It as Functional Attributes. So the screenshot should be updated. Please see the    |

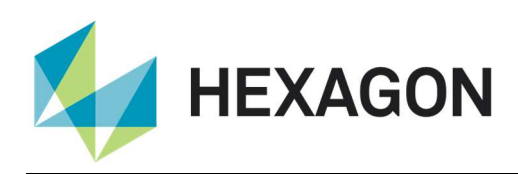

|          | Attributes operator OLH       | attached screenshot.                                                                    |
|----------|-------------------------------|-----------------------------------------------------------------------------------------|
|          | should be updated             |                                                                                         |
| IM-46597 | OLH- Create Buffer Ring       | 1.Launch ERDAS IMAGINE 2018 Update 2                                                    |
|          | operator help showing         | 2.Launch Spatial Model Editor from File > New                                           |
|          | Inner Distance default        | 3.Drag Create Buffer Ring operator to Spatial Model Editor and launch help              |
|          | value as Nearest              | 4.Observe Inner Distance port showing default value as Nearest Neighbor, which          |
|          | Neighbor.                     | was incorrect.                                                                          |
| IM-46596 | OLH-Create Buffer Ring        | 1.Launch ERDAS IMAGINE 2018 Update 2, Launch Spatial Model Editor.                      |
|          | figures are placed instead    | 2.Drag Create Buffer Zone operator and launch Help.                                     |
|          | of Create Buffer Zone in      | 3. Oberve Create Buffer ring operator figures are placed instead of Create Buffer       |
|          | help page.                    | Zone                                                                                    |
| IM-46213 | Join Features operator        | ERDAS IMAGINE 2018 Update 2                                                             |
|          | when Previewed for 2          | )<br>1) Launch ERDAS IMAGINE > Toolbox Tab > Spatial Model Editor                       |
|          | features with different       | 2) Open specific Spatial Model and then Preview                                         |
|          | Projection types. Preview     | 3) Observe that the preview is blank initially, now Do Fit to Frame for the 2D Viewer   |
|          | is not correct even after Fit | Observe that the Features are not visible properly until its zoomed in                  |
|          | to Frame                      | Note:                                                                                   |
|          |                               | 1) Here the FeaturesInLeft is having an input with State Plane projection and           |
|          |                               | FeaturesIn Right is having UTM projection                                               |
|          |                               | 2) Even the other way around i.e., FeaturesInLeft with UTM projection and               |
|          |                               | FeaturesIn Right with State Plane also has the same problem                             |
|          |                               | 3) If both the Features of same projection, it shows the features properly after Fit to |
|          |                               | Frame                                                                                   |
| IM-46714 | Summarize Related             | ERDAS IMAGINE 2018 Update 2                                                             |
| -        | Features to Preview or        | Spatial Model contains two Features Input . Summarize Related Features. Preview         |
|          | Feature Output fails for      | and Features Output operators:                                                          |
|          | specific geometry-based       | -> on preview. displays blank Preview.                                                  |
|          | expression                    | -> running the model, errors out at Features output and creates a 1kb shp and shx       |
|          |                               | file: 0kb dbf file.                                                                     |
|          |                               | (02/11/18 15:20:32 SessionMar(8900): Executing spatial model                            |
|          |                               | 02/11/18 15:20:32 SessionMgr(8900): erdas::sb CGP::FeaturesOutput::OnExecute            |
|          |                               | failed                                                                                  |
|          |                               | 02/11/18 15:20:32 Unable to cast object of type 'Intergraph.Geometry.GDOBlob' to        |
|          |                               | type 'System.Bytefi'.                                                                   |
|          |                               | 02/11/18 15:20:32 SessionMgr(8900): Spatial model execution failed.)                    |
| IM-46560 | Default Values are not set    | ERDAS IMAGINE 2018 Update 2                                                             |
|          | in the ports of Create        | Default values of the Distance Units. Linear End Caps and Geometry Field Name           |
|          | Buffer Ring and Create        | are not set in the Operator UI as per the documentation of Create Buffer Ring and       |
|          | Buffer Zone operator          | Create Buffer Zones operators                                                           |
|          |                               | Also if the Geometry Filed name is set it doesn't seem to add the field name in the     |
|          |                               | output                                                                                  |
| IM-47759 | Expression allowed in the     | ERDAS IMAGINE 2018 Update 2                                                             |
|          | Generate Functional           | Open a specific Spatial Model containing a Generate Functional Attributes operator      |
|          | Attributes operator errors    | and click Preview                                                                       |
|          | out when executed             | 20/02/19 11:16:45 SessionMgr(57492): ERROR: #125 from featuresvILaverCreate             |
|          |                               | 20/02/19 11:16:45 SessionMgr(57492): ERROR: Error happened during                       |
|          |                               | compilation of the expression with message:                                             |
|          |                               | System.CodeDom.Compiler.CompilerErrorCollection.                                        |
| IM-48952 | The datatype in the user      | The datatype for a port of the following operators in the UI is                         |
| -        | interface (UI) for a port of  | HexagonGeospatial.FeaturesAnalysis.FunctionalAttribute. Whereas in the OLH it is        |
|          | some operators isn't in       | IMAGINE.FunctionalAttribute.                                                            |

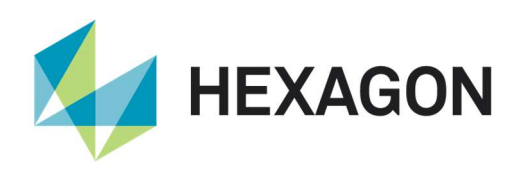

|          | sync with OLH.               | * SummaryAttribute1 port of Summarize Related Features operator                       |
|----------|------------------------------|---------------------------------------------------------------------------------------|
|          |                              | * Functional Attribute1 port of Generate Functional Attributes operator               |
|          |                              | * Functional Attribute port of Define Functional Attribute operator                   |
|          |                              | * SummaryAttribute1 port of Merge Features operator                                   |
|          |                              | UI and OLH for these operators should be in sync.                                     |
| IM-48349 | Running "Raster Statistics   | Customer reported that they tried to run the "Raster Statistics per Feature" operator |
|          | per Feature" operator is     | to get the mean value of a polygon. When they run the process, ERDAS IMAGINE          |
|          | hanging and eventually       | is hanging and eventually crashing.                                                   |
|          | crashing ERDAS               |                                                                                       |
|          | IMAGINE                      |                                                                                       |
| IM-48363 | Input calibrated files are   | Run specific Spatial Model.                                                           |
|          | incorrectly placed in output | Open the output pdf file.                                                             |
|          | PDF by Create Geospatial     | Observe output of ERDAS IMAGINE 2018 Update 2 are incorrectly placed.                 |
|          | PDF operator                 | Valid output is created in ERDAS IMAGINE 2016 only.                                   |
| IM-41134 | Progress bar stays at 0%     | All Python-based Machine Learning operators have this problem.                        |
|          | when running Machine         |                                                                                       |
|          | Learning operators           |                                                                                       |
| IM-46592 | Executing Machine            | 1.Launch ERDAS IMAGINE 2018 Update 2 and change to Machine Learning                   |
|          | Learning (ML) Process        | Layout.                                                                               |
|          | -session log pointing to     | 2.Select ML Train and train a model by collecting image chips for a few classes.      |
|          | unknown classification       | 3.Now select ML Process tab, create a Project and try to execute the ML Process by    |
|          | server                       | selecting the model created in step2.                                                 |
|          |                              | 4.Observe that session log showing classification server pointing to                  |
|          |                              | C:/tf jenkins/workspace/rel-win/M/etc. This does not exist in the system.             |
|          |                              | NOTE: In this work flow execution was success and classification done.                |
|          |                              | Session log:                                                                          |
|          |                              | 22/10/18 15:15:51 C:/Program Files/Hexagon/ERDAS IMAGINE                              |
|          |                              | 2018/bin/x64URelease/MachineLearningProcessChain.exe                                  |
|          |                              | d:/2018/19-10-2018/lauoutproject2.mlp 1 Run 1                                         |
|          |                              | 22/10/18 15:15:57 SessionMgr(3436): Starting classification server process            |
|          |                              | 22/10/18 15:16:27 SessionMgr(3436): Classifying                                       |
|          |                              | C:/Users/agangumo/AppData/Local/Temp/SPATIAL_MODELER-5ec4-774c-9a62-                  |
|          |                              | 155a-009920/cc4ac0f0-17a9-492c-ba2c-92a297e68855img                                   |
|          |                              | 22/10/18 15:16:27 SessionMgr(3436): classification server: 2018-10-22                 |
|          |                              | 15:16:27.207485: I                                                                    |
|          |                              | C:¥tf_jenkins¥workspace¥rel-win¥M¥windows-gpu¥PY¥35¥tensorflow¥core¥platfo            |
|          |                              | rm¥cpu_feature_guard.cc:140] Your CPU supports instructions that this                 |
|          |                              | TensorFlow binary was not compiled to use: AVX2                                       |
|          |                              | 22/10/18 15:16:27 SessionMgr(3436): classification server: 2018-10-22                 |
|          |                              | 15:16:27.539761: I                                                                    |
|          |                              | C:¥tf_jenkins¥workspace¥rel-win¥M¥windows-gpu¥PY¥35¥tensorflow¥core¥comm              |
|          |                              | on_runtime¥gpu¥gpu_device.cc:1212] Found device 0 with properties:                    |
|          |                              | 22/10/18 15:16:27 SessionMgr(3436): classification server: name: Quadro M1200         |
|          |                              | major: 5 minor: 0 memoryClockRate(GHz): 1.148                                         |
|          |                              | 22/10/18 15:16:27 SessionMgr(3436): classification server: pciBusID: 0000:01:00.0     |
|          |                              | 22/10/18 15:16:27 SessionMgr(3436): classification server: totalMemory: 4.00GiB       |
|          |                              | freeMemory: 3.35GiB                                                                   |
| IM-47764 | Doc: Classify using          | Raster Classification using Machine Learning fails if the data has No Data set or if  |
|          | machine learning has a       | the data type is Double. Here is the error message from the session log.              |
|          | limitation on raster data    | 12:16:13 SessionMgr(9000): Input contains NaN, infinity or a value too large for      |
|          | type that needs to be        | dtype('float32').                                                                     |

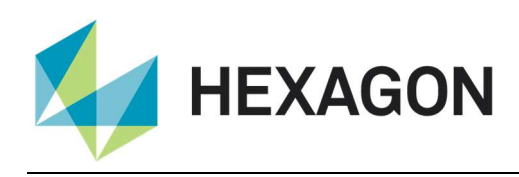

|          | documented                                                                                                    |                                                                                                    |
|----------|----------------------------------------------------------------------------------------------------|----------------------------------------------------------------------------------------------------|
| IM-47505 | Initialize Inception operator<br>performs validation test<br>even when no data is set<br>aside for validation   | It seems Initialize Inception always performs validation even when no data is set<br>aside for validation. With Validation percentage set to zero, I still get some<br>percentage values.<br>In the session log, I see this<br>Step 99: Validation accuracy = 84.0(N=100)<br>This should not be the case if I have not reserved any data for validation.                                                                                                    |
| IM-43613 | Criteria Selection on the<br>Probability field in Machine<br>Learning Layout crashes<br>ERDAS IMAGINE           | On the File tab, change to the Machine Learning Layout<br>Load a project that you've already trained and classified.<br>Load the results.<br>In the Change Likelihood Rank panel right click in the Row column and select<br>Criteria<br>Use the Selection Criteria dialog to specify \$"Probability" > .5<br>Click Select.<br>ERDAS IMAGINE crashes                                                                                                    |
| IM-42556 | Session log records a<br>warning message when<br>running a model consisting<br>of Machine Learning<br>operators | Steps To Reproduce:         (1) Create a valid model with any of the Machine Learning operators.         (2) Run the model         Observation:         Session log records a warning message as below:         {color:#d04437}11/12/17 13:54:21 eWkspace_64(17412): WARN         com.hexgeo.smsdk.spatialmodeler.core.Data - SizeInBytes must be implemented         for data type: IMAGINE.FeatureSubset{color}                                                                                                    |
| IM-42504 | Zonal Max operator does<br>not support float data                                                               | Zonal Max operator only outputs integer data. This causes a problem if the input is data type is float - the output values lose precision. It really causes a problem if the input data type is float and the values are negative - the Zonal Max always outputs a value of 0 instead of the true negative zonal max value. Whereas the Zonal Attributes tool (Save Zonal Statistics To Polygon Attributes) outputs correct zonal max floating point values.                                                                                                    |
| IM-42614 | Select Attributes is<br>throwing an error dialog on<br>removing all the attributes<br>from the included list    | Steps to reproduce:         (1) Create a spatial model as follows:         Feature Input > Select Attributes > Initialize Naive Bayes >         (2) In 'Feature Input' select any shapefile that has some attributes defined.         (3) On 'Select Attributes' operator double-click on the 'AttributeNames' port to bring up Select Attributes dialog.         (4) From the 'Available Attributes' list add couple of attributes to the 'Included Attributes' list.         (5) Once the attributes are listed in the 'Included Attributes' list, remove both the listed attributed by clicking "<" tool bar icon. |
| IM-48617 | Convert to Surface                                                                                              | Convert to Surface fails if it is used in combination with other point cloud operators.                                                                                                    |

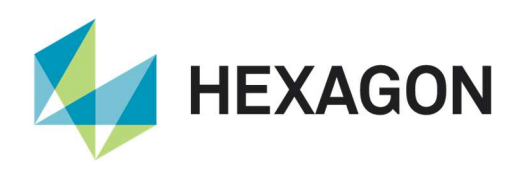

|            | operator fails if it is used in | But if the intermediate result is saved to a file and the file is then used as an input to |
|------------|---------------------------------|--------------------------------------------------------------------------------------------|
|            | combination with other          | convert to surface operator, it works fine.                                                |
|            | point cloud operators           |                                                                                            |
| IM-48885   | Stack Max operator does         | Stack Max operator always returns a value of 2.22507e-308 if the input value is            |
|            | not output correct value if     | negative and the data is 64-bit floating point. It returns a value of 1.17549e-038 if      |
|            | the input is a negative         | the input is 32-bit floating point data.                                                   |
|            | floating point number           | These are not the correct values. 2.22507e-308 is the maximum value for the                |
|            |                                 | floating point 64-bit data and 1.17549e-038 is the maximum value for the floating          |
|            |                                 | point 32-bit data.                                                                         |
|            |                                 | Stack Max operator provides the correct output value if the input is a negative 8-bit      |
|            |                                 | or 16-bit value. This problem does not occur with ERDAS IMAGINE 2016 Update 1.             |
| IM-46535   | Measure Area is affecting       | ERDAS IMAGINE 2018 Update 2                                                                |
|            | the geometries (some            | A Spatial Model was built which takes an input shapefile, merges features and then         |
|            | large holes are being filled)   | measures the Area of each feature.                                                         |
|            |                                 | The result of the merge appears to be correct, but the result of the subsequent            |
|            |                                 | Measure Area are wrong - large holes in the original geometries have been filled           |
|            |                                 | (i.e. removed).                                                                            |
|            |                                 | Measure Area should not affect the geometries at all!                                      |
|            |                                 | Measure Perimeter has the same effect on the geometries.                                   |
|            |                                 | Also tried Measure Length and Measure Center and they all modified the output              |
|            |                                 | geometries.                                                                                |
|            |                                 | As a workaround, use Generate Functional Attributes again.                                 |
| IM-49761   | Spatial Model changes           | When processing input feature data that are projected to Lambert Conformal Conic           |
|            | datum of input feature data     | with the datum "MGLAT (EPSG: 1618)" the output features and raster data have a             |
|            |                                 | different datum, which causes a shift of approximately 300 meters in the X-direction       |
|            |                                 | The output features data are assigned the datum "MGI". The output raster data is           |
|            |                                 | assigned the datum "Militar-Geographische Institut [To WGS 84 8]"                          |
| IM-44602   | Producing ER Manner             | 1 Launch ERDAS IMAGINE 2018                                                                |
| 1002       | (* ers) file from vector file   | 2 Launch Spatial Model Editor, create model Features Input > Convert to Raster >           |
|            | throwing error in FRDAS         | Raster Output                                                                              |
|            | IMAGINE 2018                    | 3 Provide the input as *cities shn* and output raster as *ermann ers*                      |
|            |                                 | 4 Run the model and observe an error thrown Vector <t> too long</t>                        |
| IM-46625   | One extra port                  | 1 Launch ERDAS IMAGINE 2018 Undate 2 Jaunch Spatial Model Editor                           |
| 101-40025  | (Expression) shown for the      | 2 Drag Point Cloud > Build Selection Criteria operator to Spatial Model Editor             |
|            | operator Point Cloud Build      | 2. Chack ON show all norts, observe Expression port present. This is not explained         |
|            | Selection Criteria enerator     | in Holp                                                                                    |
|            |                                 | in nep.                                                                                    |
| IM-46381   |                                 | 1 Launch ERDAS IMAGINE 2018 Lindate 2                                                      |
| 101-40301  | disagree with Eilter By         | 2 Launch Spatial Model Editor from Eile > Now                                              |
|            | Geometries operator             | 2. Laurich Spalial Model Editor North File > New                                           |
|            | Geometries operator             | 4 Click Spatial Operator part and absorve default value is get to Meet but OLH source      |
|            |                                 | 4. Citck Spatial Operator port and observe default value is set to meet but OLIT says      |
| INA 20579  |                                 | Open encoific anoticl model in the Editor                                                  |
| 1101-39576 |                                 |                                                                                            |
|            | Kornol fails with Unable to     | Cilor IVIII                                                                                |
|            |                                 | See these messages in the Message panel and the model rails to run.                        |
|            |                                 |                                                                                            |
|            | message                         | Unable to allocate OpenUL Image                                                            |
|            |                                 | Unable to allocate OpenUL Image                                                            |
|            |                                 | Unable to allocate OpenCL Image                                                            |
|            |                                 | Unable to allocate OpenCL Image                                                            |
|            |                                 | Unable to allocate OpenCL Image                                                            |

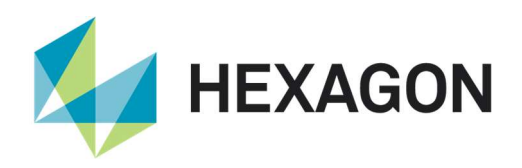

|           |                             | Unable to allocate OpenCL Image                                                        |
|-----------|-----------------------------|----------------------------------------------------------------------------------------|
|           |                             | Unable to allocate OpenCL Image                                                        |
|           |                             | If you change the Input Raster from Native Type to Float (which should be the          |
|           |                             | same) the model runs successfully.                                                     |
|           |                             | Or, you can leave it as Native Type, but change Normalize to True on the input         |
|           |                             | kernel. That works as well.                                                            |
|           |                             | Note – if you close ERDAS IMAGINE after attempting (and failing) to run this model,    |
|           |                             | you get a Runtime Error.                                                               |
| IM-45023  | Initial input values in     | Spatial Modeler reports an error on initial inputs.                                    |
|           | Spatial Model Editor        | Test Model is in: ¥¥alpha¥JIRA_data¥IM-45023                                           |
|           | causes errors               | Open Spatial Modeler                                                                   |
|           |                             | Scenario 1:                                                                            |
|           |                             | # Load model from above folder                                                         |
|           |                             | # Run model                                                                            |
|           |                             | # When the dialog opens, press "OK" without changing any values.                       |
|           |                             | # Output should report an error.                                                       |
| IM-45259  | Slope to NTF give errors in | Run a specific Spatial Model which generates slope from a DEM and outputs to           |
|           | the session log             | NITF format. Notice the errors in the session log:                                     |
|           |                             | 09/07/18 11:14:43 SessionMgr(18828): ERROR: #22935 from                                |
|           |                             | eimg::details::SSLaverGetNames                                                         |
|           |                             | 09/07/18 11:14:43 SessionMgr(18828): ERROR: <null> failed</null>                       |
|           |                             | 09/07/18 11:14:43 SessionMar(18828): ERROR: #67 from <null></null>                     |
|           |                             | 09/07/18 11:14:43 SessionMgr(18828): ERROR: eimg. EilelmageNamesGet failed             |
|           |                             | 09/07/18 11:14:43 SessionMar(18828): ERROR: #14930 from                                |
|           |                             | eima EilelmageNamesGet                                                                 |
|           |                             | 09/07/18 11:14:43 SessionMar(18828): ERROR: eima EileOpen failed                       |
|           |                             | 09/07/18 11:14:43 SessionMar(18828): ERROR: #5968 from sima. FileOpen                  |
|           |                             | 09/07/18 11:14:43 SessionMgr(18828): ERROP: c:/work/output aff r2:                     |
|           |                             | eima FileOpen failed (33:1 Insurported Paster format or pon-Raster format)             |
|           |                             | It looks like when outputting NITE in this case, we try to compute state while         |
|           |                             | appointing RSETs, which trice to open the RSET so it's being generated (and fails)     |
|           |                             | It doesn't seem to pogetively affect the process though                                |
| IN 46959  | Donomo Attributos doos      | Tradeshi seem to negatively affect the process mough.                                  |
| 111-40858 | Rename Allribules does      | Open a specific Spatial Model desinged to take an input shapelile, attempts to         |
|           |                             | Tename one of the authoute neids and write out a new snapeme.                          |
|           |                             | However if you click Preview (or Run) you'll get this error:                           |
|           |                             | Spatial Model failed in Rename Attributes. The error was                               |
|           |                             | "HexGeo::SpatialModelerFeatures::Feature::TransferFieldValue                           |
|           |                             | failed Unsupported field type".                                                        |
| IM-46567  | OLH Default values          | 1.Launch ERDAS IMAGINE 2018 Update 2                                                   |
|           | disagree with Compute       | 2.Launch Spatial Model Editor from File > New                                          |
|           | Affine Coefficients         | 3.Drag Compute Affine Coefficients operator to Spatial Model Editor                    |
|           | operator                    | 4.Observe default value set for Scale X ,Scale Y ports are 0 but OLH says default      |
|           |                             | values are 1                                                                           |
| IM-46565  | OLH Default values          | 1.Launch ERDAS IMAGINE 2018 Update 2                                                   |
|           | disagree with APM           | 2.Launch Spatial Model Editor from File > New                                          |
|           | Parameters operator         | 3.Drag APM Parameters operator to Spatial Model Editor                                 |
|           |                             | 4.Observe default value set for PointsPerImage port is 25 but OLH says default         |
|           |                             | value is 9                                                                             |
| IM-46762  | Some LAS inputs cause       | Classify Ground operator causes ERDAS IMAGINE to crash with some point cloud           |
|           | the Classify Ground         | input files. The cause of the problem has been identified with using point cloud files |
|           | Operator to crash ERDAS     | small enough not to need tiling.                                                       |

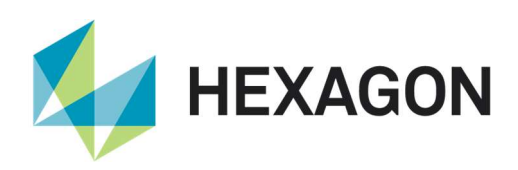

|            | IMAGINE                               | After a crash you may see a session log error that looks like:                         |
|------------|---------------------------------------|----------------------------------------------------------------------------------------|
|            |                                       | 14/11/18 09:22:16 SessionMgr(4972): Executing spatial model:                           |
|            |                                       | //cheryltest/sfdc/00036404_cloud_crash/classifyground/groundpoints.gmdx                |
|            |                                       | 14/11/18 09:25:45 SessionMgr(4972): external process exited with status                |
|            |                                       | -1073741819.                                                                           |
| IM-46705   | Spatial Model failed in Add           | Customer submitted a model where errors are reported at the Add Attribute By           |
|            | Attribute By Order                    | Order operator. Tests indicate the source of the errors may be coming from how the     |
|            | , , , , , , , , , , , , , , , , , , , | Filter By Geometries Operator is sending the temporary output to the next operator     |
|            |                                       | 31/10/18 13:47:05 SessionMar(3336): ERROR: #2348 from                                  |
|            |                                       | HayCoo::SpatialMedeler::Operator::InternalApply                                        |
|            |                                       | 21/10/19 12:47:05 SessionMar(2226): EBBOD:                                             |
|            |                                       | 1/10/10 10:47.00 Dessioning(0000). ERROR.                                              |
|            |                                       |                                                                                        |
|            |                                       | 31/10/18 13:47:05 Sessionivigr(3336): ERROR: #1985 from                                |
|            |                                       | HexGeo::SpatialModeler::Operator::SetErrorMessage                                      |
|            |                                       | 31/10/18 13:47:05 SessionMgr(3336): ERROR: Spatial Model failed in Add Attribute       |
|            |                                       | By Order. The error was "Table count 209 does not match FeaturesIn count 14.".         |
|            |                                       | 31/10/18 13:47:06 SessionMgr(3336): Table count 209 does not match FeaturesIn          |
|            |                                       | count 46.                                                                              |
| IM-48093   | Add Attributes by Location            | Add Attributes by Location seems to rely on there being an attribute table present     |
|            | does not accept just DN               | on the raster stream. Whereas, frequently there will not be if the raster stream has   |
|            | values                                | been generated as part of the model.                                                   |
|            |                                       | Open specific Spatial Model in a Spatial Model Editor                                  |
|            |                                       | Click Run.                                                                             |
|            |                                       | Note that the second Add Attributes by Location fails with a message "can't find       |
|            |                                       | attribute table"                                                                       |
|            |                                       | The only difference between the two Add Attributes by Location operators is that in    |
|            |                                       | the second one, the input raster stream has been multiplied by 2, thereby              |
|            |                                       | invalidating its attribute tables (but still having DN values).                        |
|            |                                       | If instead you attach the output of Attach Attributes to the Related Data port of Add  |
|            |                                       | Attributes by Location 2, it runs successfully.                                        |
|            |                                       | Help states that DN values should be supported. It needs to be.                        |
| IM-48392   | Add Attributes By Location            | Add Attributes By Location operator fails when the input raster is of float data type. |
|            | operator fails with float             | 9/04/19 17:46:18 SessionMar(23780): ERROR: #1985 from                                  |
|            | values                                | HexGeo::SpatialModeler::Operator::SetErrorMessage                                      |
|            | Valueo                                | 09/04/19 17:46:18 SessionMar(23780): ERROR: Spatial Model failed in Add                |
|            |                                       | Attributes By Location. The error was "HexCoon Spatial Model and thread for Add        |
|            |                                       | Autobules by Education. The end was The GeoSpatial ModelerTypedels Class               |
|            |                                       | 00/04/10.17:46:19 Unable to got a class UsyCasuSpatialMedaleruDate to a struct         |
|            |                                       | U9/04/19 17.40. To Onable to cast a class RexGeospatialiviouelelData to a struct       |
| 114 40074  |                                       | Prez a read anti- Cratici Madel file                                                   |
| 1111-10071 | ERDAS IMAGINE Clashes                 | Add a new energies to the Spatial Model                                                |
|            | while saving read-only                | Add a new operator to the Spatial Model                                                |
|            |                                       | Click on the Close button of Spatial Model Editor                                      |
|            |                                       | Click Yes button of Verity Save on Close Dialog                                        |
|            |                                       |                                                                                        |
| IM-46622   |                                       | 1.Launch ERDAS IMAGINE 2018, Iaunch Spatial Model Editor                               |
|            | with ICA operator if Count            | 2.Connect a Model as Raster Input > ICA                                                |
|            | exceeds number of bands               | 3.Provide inputs                                                                       |
|            |                                       | Kaster Input : sub4road1.img (a 3 band image) from examples > Objective                |
|            |                                       | Count : 16                                                                             |
|            |                                       | * Sort Method: ICASORT_SKEWNESS                                                        |
|            |                                       | <ol><li>Click Run to execute model, observe ERDAS IMAGINE crashes.</li></ol>           |

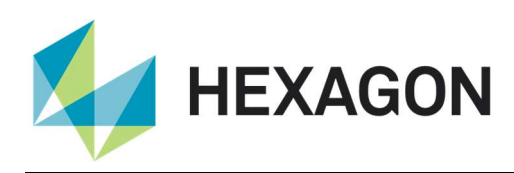

| IM-46536 | ERDAS IMAGINE crashes      | 1.Launch ERDAS IMAGINE 2018 Update 2                                                             |
|----------|----------------------------|--------------------------------------------------------------------------------------------------|
|          | while creating Geometry    | 2.Launch Spatial Model Editor and open specific Spatial                                          |
|          | using Create Bounding      | 3. Click on preview and observe ERDAS IMAGINE crashes.                                           |
|          | Box operator               |                                                                                                  |
| IM-34996 | Convert to Features output | ERDAS IMAGINE 2016 Update 1                                                                      |
|          | does not carry the         | - Give Lnsoils.img from the example data as an input to *Convert to Features*                    |
|          | attributes of the input if | operator and generate an output using the default options.                                       |
|          | "IsClumped" option is OFF  | - Open the output shapefile in the viewer and check the Attribute table.                         |
|          |                            | Notice that the attributes from the input thematic image are missing.                            |
|          |                            | Repeat the same with the "IsClumped" option ON and notice that the attributes are                |
|          |                            | carried to the output.                                                                           |
| IM-49241 | Add Attributes By Location | If the operator Add Attributes By Location cannot find a suitable object to fill                 |
|          | takes wrong values if no   | attributes, the attributes of the object with previous Primary Key value are taken to            |
|          | related data found         | fill the attribute table. This is wrong. The entry should stay empty instead.                    |
| IM-49459 | Update Statistics operator | Update Statistics operator is not writing the correct Statistics Parameters and                  |
|          | not properly setting skip  | Histogram Parameters (skip factors, exclude values, bin function, and AOI) to the                |
|          | factors, exclude values,   | image layers.                                                                                    |
|          | etc.                       | It's writing out the default values, not what was actually used for the stats.                   |
| IM-49456 | Add Attributes by Location | ERDAS IMAGINE 2018 Update 2                                                                      |
|          | operator causes ERDAS      | See specific Spatial Model                                                                       |
|          | IMAGINE to exit            | Open the model in Spatial Model Editor                                                           |
|          |                            | Double-click the <stringlist> port on the Add Attributes by Location operator. This</stringlist> |
|          |                            | should open a dialog enabling you to select attribute names                                      |
|          |                            | ERDAS IMAGINE exits.                                                                             |
| IM-48930 | Least Cost Path model      | See the data and model available here:                                                           |
|          | hangs                      | https://community.hexagongeospatial.com/t5/Spatial-Modeler-Tutorials/Calculating-                |
|          |                            | a-Least-Cost-Path-using-a-DEM/ta-p/6115                                                          |
|          |                            | In ERDAS IMAGINE 2016 v16.1 you can open this model in the Spatial Model                         |
|          |                            | Editor and run it to completion in about 4 minutes.                                              |
|          |                            | If you try to do the same in ERDAS IMAGINE 2018 it just hangs in the Least Cost                  |
|          |                            | Path operator.                                                                                   |
| IM-46540 | Density Interpolation      | The problem is with the way the Density Interpolation operator interprets the primary            |
|          | operator throwing error in | geometry field of the input features. Output features from the Create Centerpoint                |
|          | combination with Create    | operator contain 2 geometry fields, the original input areas and the newly created               |
|          | Center Point operator      | centerpoints. The operator also correctly sets the primary geometry to                           |
|          |                            | GC_Centerpoint, which can be proven by passing features into the Features                        |
|          |                            | Information operator and observing the PrimaryGeometryFieldName port.                            |
|          |                            | When passing features directly from Create Centerpoint to Density Interpolation, the             |
|          |                            | Density Interpolation operator incorrectly attempts to use the original area geometry            |
|          |                            | field "Geometry" presumably because it appears first in the list.                                |
| IM-44641 | Rapid Atmospheric          | The calibration file is not getting passed from the Rapid Atmospheric Correction tool            |
|          | Correction tool does not   | to the Rapid Atmospheric operator in the Spatial Model. When you try to run the                  |
|          | pass calibration file to   | tool, the process fails. Session log reports the error "No input file available".                |
|          | Spatial Model              | To work around this problem, click the View button in the Rapid Atmospheric                      |
|          |                            | Correction tool and it opens the spatial model. Double-click on the                              |
|          |                            | CalibrationFilename input port for the Rapid Atmospheric operator and select the                 |
|          |                            | calibration file, then run the spatial model.                                                    |
| IM-47466 | Performing a sort on a     | A crash of the Spatial Model Editor application occurs when the Connections                      |
|          | Features Table column in   | Manager dialog is used to make a proxy file connection (for Oracle, PostGIS, or                  |
|          | Connection Manager         | SQL Server) if the Feature Tables list is then sorted (by selecting the 'Name' column            |
|          | dialog crashes Spatial     | and choosing the 'Sort AZ' or 'Sort ZA' option).                                                 |

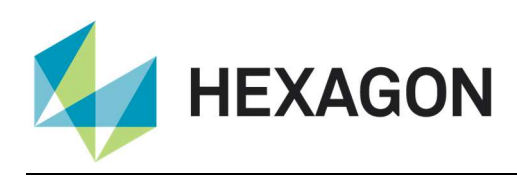

|            | Model Editor                   |                                                                                              |
|------------|--------------------------------|----------------------------------------------------------------------------------------------|
| IM-46722   | Previewing a raster with 0     | After analyzing why a customer's Spatial Model was crashing, in the end tracked it           |
|            | rows and 0 columns             | down to an error defining the output pixel dimensions that resulted in an output             |
|            |                                |                                                                                              |
| IM-35174   | Raster (Color) Attribute       | See model attached.                                                                          |
|            | Output wipes Color Table       | You can use Bands 4 and 3 from a Landsat dataset such as this one:                           |
|            | with u8 output                 | ¥¥alpha¥ARRAY5¥Cherokee County Data¥Landsat¥New Landsat Data¥Landsat 5                       |
|            |                                | May1997                                                                                      |
|            |                                | Open the model in Spatial Model Editor.                                                      |
|            |                                | Click Run.                                                                                   |
|            |                                | Leave Stretch flag set to False (so you'll get floating point NDVI results), fill in the     |
|            |                                | input images, click OK.                                                                      |
|            |                                | Open the resulting image file as PseudoColor.                                                |
|            |                                | Results look good (dark to light green color ramp is applied – let's ignore the fact         |
|            |                                | that it seems to have created a valid color for NoData).                                     |
|            |                                | Click Run again and give a different output file name.                                       |
|            |                                | Change Stretch flag to True (to give u8 output).                                             |
|            |                                | Open the resulting image file as PseudoColor.                                                |
|            |                                | The image is displayed all black because the colors applied to each class are all            |
|            |                                | black.                                                                                       |
| IM-35173   | Attach (Color) Attributes      | Open a specific Spatial Model in Spatial Model Editor.                                       |
|            | does not work with             | Click Preview.                                                                               |
|            | Floating Point output          | Leave Stretch flag set to False (so you'll get floating point NDVI results), fill in the     |
|            |                                | input images, click OK.                                                                      |
|            |                                | Results look good (dark to light green color ramp is applied).                               |
|            |                                | Click Run.                                                                                   |
|            |                                | Open the resulting image file as PseudoColor.                                                |
|            |                                | No color ramp was saved to the output file (so it does not look the same as the              |
|            |                                | Preview)                                                                                     |
| IM-47841   | RGBtoIHS causes stats          | A Spatial Model was build which performs a RGB to IHS on an input 8-bit RGB                  |
|            | problem when data is out       | image. However, the actual data range of the input image exceeds the specified               |
|            | of specified range             | Max values on the RGB to IHS operator, causing problems in a subsequent                      |
|            |                                | Statistics operator.                                                                         |
| 114 47504  | Description of Directly a dama | <ul> <li>Positivity - Mandel Bits at the solution. The second in second increases</li> </ul> |
| 1111-47534 | Preview of DirectLookup        | <sup>a</sup> Build a Model like this with a Thematic input image:                            |
|            |                                |                                                                                              |
|            |                                |                                                                                              |
|            |                                |                                                                                              |
|            |                                | Color Table)                                                                                 |
|            |                                | * Click Preview                                                                              |
|            |                                | * On the Multispectral tab, try changing the band combination. Notice that nothing           |
|            |                                | hannens                                                                                      |
|            |                                | * Select the Panchromatic Image Chain You'll get red Xs                                      |
| IM-46904   | NDVI model from the            | Running NDVI from the ribbon qui does not produce a property rescaled image                  |
|            | Ribbon GUI ignores the         | when using 'Stretch to Unsigned 8 bit'. The output value range is $0 - 1$                    |
|            | 'stretch to Unsigned 8 bit'    | After selecting the *Stretch to Unsigned 8 bit* ontion from the $I/O$ ontions tablithe       |
|            | ontion                         | default snatial model onened from the NDVI dialogue's View button has the                    |
|            | option                         | StretchElag value in the Properties dialogue set to Integer (0) and produces the             |
|            |                                | same unexpected result of you change the StretchFlag value to Integer (1) the                |
|            |                                | model rescales the output image to a 8 bit value range that appears to be correct.           |

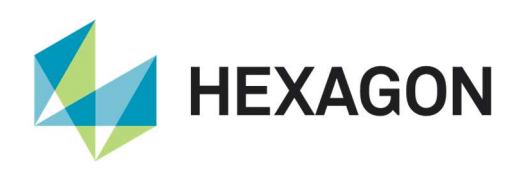

| IM_48405   | Remove Item fails when      | Remove Item operator says that it supports "Dictionary List (of Data) and Data" for     |
|------------|-----------------------------|-----------------------------------------------------------------------------------------|
| 101-40400  |                             | Dataln Thora's a TableTal ist conversion so you'd think that you could remove           |
|            |                             | items from a Table                                                                      |
|            |                             | But it fails, even though the connection is not shown in red                            |
| 114 49059  | Example 2 missing from      | Apparently this get lest. All the current Quide says is "Example 2: Lead/Says/Edit a    |
| 1101-46036 | Example 2 missing from      | Apparenting this got lost. All the current Guide says is "Example 2. Load/Save/Edit a   |
| INA 40512  |                             | Spatial Model .                                                                         |
| 1101-49513 |                             | erdas imagine zuto opdate z                                                             |
|            |                             | Start Spatial Model Editor                                                              |
|            | ERDAS IMAGINE to exit       | Add a Features input operator                                                           |
|            |                             | Double-click the input port                                                             |
|            |                             |                                                                                         |
|            |                             | Select an .AOI file and OK the file Chooser                                             |
|            |                             |                                                                                         |
|            |                             |                                                                                         |
| IM-49575   | ERDAS IMAGINE crashes       |                                                                                         |
|            | with model containing       | 2.Launch Spatial Model Editor and Load the model and click on Preview.                  |
|            | Opdate Attribute operator   | Chies shp Feetures                                                                      |
|            |                             | 3 Observe ERDAS IMAGINE crashes                                                         |
| IM-47233   | Set Primary Geometry        | Attempted to use Set Primary Geometry to select a geometry field in a model but         |
| 101 47 200 | operator UI does not        | was unable to select the field via the dialog, entering it manually worked fine. The    |
|            | present all available       | model uses Generate Functional Attributes to create a new geometry field. This new      |
|            | geometry fields with IFC    | field becomes primary after GFA executes                                                |
|            | format                      | Wanted to use Set Primary Geometry to set the original geometry field back to           |
|            | lonnat                      | primary However, it was not in the drop down list on the UI                             |
| IM-49844   | Convert to Features         |                                                                                         |
|            | operator fails in execution | pools ing Raster Input Attribute Take I we Convert To Features                          |
|            |                             | Click Preview                                                                           |
|            |                             | Model fails in the Convert to Features operator                                         |
| IM-40485   | Alert messages in Python    | Customer reported that when running a python script that is using a Spatial Model       |
|            | while running Spatial       | containing the Generate Surface operator, they get alert messages about starting        |
|            | Model containing the        | processing pyramid levels. The user had to manually click OK in order the Python        |
|            | Generate Surface operator   | script to process to the next pyramid levels. This continues until all the pyramids     |
|            |                             | levels are processed.                                                                   |
| IM-46859   | Previewing a Model          | Open specific Spatial Model in the Spatial Model Editor.                                |
|            | containing Rename           | Click Preview                                                                           |
|            | Attributes has              | The model successfully previews the buffer "donuts" in a View                           |
|            | scale-dependent problems    | Now zoom in in the Preview.                                                             |
|            |                             | At some stage the geometries stop drawing.                                              |
|            |                             | Zoom back out and they re-appear.                                                       |
| IM-47572   | Operators do not warn if    | The following two operators do not warn (red color connection) if an inappropriate      |
|            | an inappropriate object     | object type is connected to them.                                                       |
|            | type is connected to them   | # Initialize Deep Intellect – AddLayer1 port is expecting a Dictionary object type. But |
|            |                             | it does not warn if any other object type is connected to it.                           |
|            |                             | # Detect Objects Using Deep Learning – MachineIntellect port expects a                  |

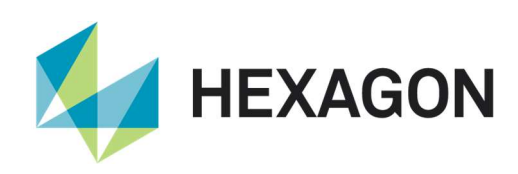

|          |                              | MachineIntellect object type. But it does not warn if any other object type is        |
|----------|------------------------------|---------------------------------------------------------------------------------------|
|          |                              | connected to it.                                                                      |
| IM-46526 | Preview results from         | ERDAS IMAGINE 2018 Update 2                                                           |
|          | Convert to Surface           | A Spatial Model was built which takes vectors with a height attribute and runs them   |
|          | operator are incorrect       | through Convert to Surface and sends to a Preview.                                    |
|          |                              | Click Preview                                                                         |
|          |                              | At first the results may appear correct. But if you zoom in to the area that has been |
|          |                              | interpolated, the results chop and change - sometimes large gaps appear,              |
|          |                              | sometimes almost all the interpolated values disappear, etc.                          |
|          |                              | Also, when you open the Inquire Cursor, it reports NoData for the interpolated        |
|          |                              | areas.                                                                                |
|          |                              | However, when you click Run and output a file of the interpolation, the results look  |
|          |                              | fine.                                                                                 |
| IM-49617 | Error opening image with     | In an installation of Spatial Modeler SDK:                                            |
|          | Elevation Info in Image      | # Launch Spatial Model Editor                                                         |
|          | Metadata in Spatial          | # Launch Image Metadata                                                               |
|          | Modeler SDK                  | # Open Indem.img in the Image Metadata tool                                           |
|          |                              | Error                                                                                 |
|          |                              | 10/07/19 12:34:26 imageinfo(21724): Error opening file [recalculateelevation.eml]     |
|          |                              | for input!                                                                            |
|          |                              | 10/07/19 12:34:28 SessionMgr(11492): ERROR: #8226 from eeml_Parse                     |
|          |                              | 10/07/19 12:34:28 SessionMgr(11492): ERROR: Problem in EML macrofile                  |
|          |                              | recalculateelevation.eml                                                              |
|          |                              | 10/07/19 12:34:28                                                                     |
|          |                              | 10/07/19 12:34:28 SessionMgr(11492): ERROR: #1156 from elex_Parse                     |
|          |                              | 10/07/19 12:34:28 SessionMgr(11492): ERROR: Input is empty Error processing           |
|          |                              | unknown file at or near "Unexpected End"                                              |
|          |                              | 10/07/19 12:34:28 SessionMgr(11492): ERROR: #1 from eeml_Parse                        |
|          |                              | 10/07/19 12:34:28 SessionMgr(11492): ERROR: Input is empty                            |
| IM-49558 | Point Cloud > Convert To     | Both 32- and 64-bit versions of the operator are generating output files that are     |
|          | Surface output is too small  | much too small, only several pixels large.                                            |
| IM-43943 | Spatial Model Editor         | ERDAS IMAGINE 2018 Update 1:                                                          |
|          | "hangs"                      | Open specific Spatial Model in Spatial Model Editor.                                  |
|          |                              | Scroll over until you can see the Zonal Summary Max operator.                         |
|          |                              | Right click on it and select Run Just This.                                           |
|          |                              | Once it has completed left-click on the Summary operator.                             |
|          |                              | The Spatial Model Editor may immediately go "busy". If not, try to pan the model      |
|          |                              | using the middle mouse button. At some stage the Editor decides to go "busy" for a    |
|          |                              | minute or so. Eventually you might get control back, but left-clicking on the Zonal   |
|          |                              | Summary Max operator sets it off again and you have to wait, again.                   |
| IM-34174 | Spatial Model operator       | Customer reported that when using the Bitwise operator Not, if false is input, it     |
|          | Bitwise Not is giving output | returns a true, if true is input, it returns a true.                                  |
|          | Binary(1) even if the input  | Steps to reproduce:                                                                   |
|          | is Binary(1)                 | 1. Create new spatial model, drag Bitwise Not in                                      |
|          |                              | 2. Use true as input, change to Binary(1)                                             |
|          |                              | 3. Run model, output is Binary(1)                                                     |
|          |                              | However, using false, the result is the same.                                         |
| IM-20602 | Raster Input operator is     | Display a VMCX file pointing to PNG using a Spatial Model (Port Input > Raster        |
|          | failing while displaying     | Input > Preview). Randomly Raster Input Operator is failing (cross mark).             |
|          | VMCX file pointing to PNG    |                                                                                       |
|          | in Spatial Model Editor      |                                                                                       |

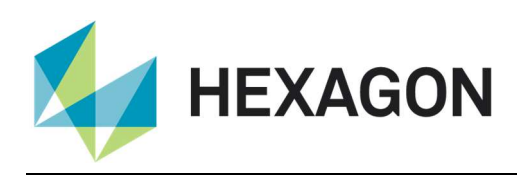

## IMAGINE Terrain Editor

| Issue ID | Summary – IMAGINE           | Description / How to Reproduce                                                       |
|----------|-----------------------------|--------------------------------------------------------------------------------------|
|          | Terrain Editor              |                                                                                      |
| IM-42325 | Recalculate Elevation for   | Users need the ability to change elevation height units to millimeters. This cannot  |
|          | Images no longer offers     | be done with the Recalculate Elevation for Images tool found under the Terrain tab   |
|          | millimeters as an elevation | (Manage group) or within the Image Metadata tool (or the Image Commands tool).       |
|          | unit                        |                                                                                      |
| IM-41348 | Geomorphic Edits not        | In some cases when applying geomorphic edits, they are not being saved. This         |
|          | saved                       | seems to happen randomly but more often when one closes the Terrain Editor           |
|          |                             | dialog and clicking the save button from the popup dialog when prompted to save      |
|          |                             | the changes.                                                                         |
| IM-31142 | Move AOI Home icon is       | Launch ERDAS IMAGINE.                                                                |
|          | changed in Terrain Editor   | Load a block file having DEM.                                                        |
|          |                             | Launch Terrain Editor.                                                               |
|          |                             | Go to Terrain Files and Display tab > Area of Interest section > Navigation > Center |
|          |                             | icon i.e 'Move AOI Home' icon is changed from house symbol to dot.                   |
| IM-46872 | Unknown characters          | 1.Launch ERDAS IMAGINE 2018                                                          |
|          | shown on Button Mapping     | 2.Load any photogrammetric project                                                   |
|          | Window Title                | 3.Launch Terrain Editor window.                                                      |
|          |                             | 4.Launch Button Mappings from Edit > Devices > System Mouse                          |
|          |                             | 5. Observe that unknown characters shown on Button Mapping Window Title.             |
| IM-46903 | Terrain Editor produces     | When points of a geographic LTFX DTM are edited with the Terrain Editor in a         |
|          | errors when editing         | geographic projection blockfile, the changes are very often not saved. The effect    |
|          | geographic LTFX DTMs        | could not be observed using UTM LTFX DTMs generated within a UTM blockfile.          |
| IM-47462 | Terrain Prep Tool cannot    | If you try to create a DEM from two overlapping LAS files using either the Surface   |
|          | merge two overlapping       | process (Rasterization) or the Merge process, it fails at the merge step if both the |
|          | LAS files using both Thin   | Thin and Filter preprocessing options are enabled. If you only use one of the        |
|          | and Filter preprocessing    | preprocess settings (Thin or Filter) it works as it should.                          |
|          | options                     |                                                                                      |

#### IMAGINE Expansion Pack – 3D

| Issue ID | Summary – IMAGINE          | Description / How to Reproduce                                                      |
|----------|----------------------------|-------------------------------------------------------------------------------------|
|          | Expansion Pack 3D          |                                                                                     |
| IM-48196 | ERDAS IMAGINE crashes      | 1.Launch ERDAS IMAGINE (64-bit)                                                     |
|          | while selecting Digitize   | 2.Close 2D view and create new 3D View                                              |
|          | Flight Path with Tablet in | 3.Select Scene tab and launch Flight Path Editor from Navigation group              |
|          | 3D view                    | 4.Select New Configuration from Flight Path Editor > Utility > Digitize Flight Path |
|          |                            | With Tablet                                                                         |
|          |                            | 5.Observe ERDAS IMAGINE crashes.                                                    |
| IM-45759 | Unable to Start Movie      | 1.Launch ERDAS IMAGINE 2018 Update 2                                                |
|          | Recording of type          | 2.Close 2D View and launch 3D View from Add views > Create New 3D View              |
|          | Microsoft AVI in 3D view,  | 3.Load data                                                                         |
|          | as file was defaulting to  | 4.Click on Start button from Scene tab > Recording                                  |
|          | a .mpg extension           | 5.Provide the output movie file as test.avi.                                        |
|          |                            | 6.Click OK and observe a dialog opens. Unable to start Movie recording. This is not |
|          |                            | the case with File of type IMAGINE Movie (*.mov)                                    |

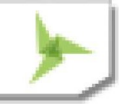

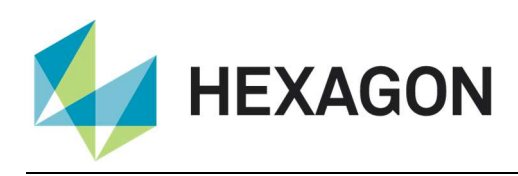

### IMAGINE Expansion Pack – AutoSync

| Issue ID | Summary – IMAGINE         | Description / How to Reproduce                                                     |
|----------|---------------------------|------------------------------------------------------------------------------------|
|          | Expansion Pack            |                                                                                    |
|          | AutoSync                  |                                                                                    |
| IM-47057 | AutoSync not displaying   | Start AutoSync workstation and load a specific project.                            |
|          | coordinates legibly       | Points have already been generated.                                                |
|          |                           | Try to read the coordinates - you cannot because the significant digits have been  |
|          |                           | displaced off the left side of the columns.                                        |
| IM-47056 | AutoSync not recognising  | See the Community thread here:                                                     |
|          | RPC model as being valid  | http://community.hexagongeospatial.com/t5/Spatial-Modeler/autosync-automatically   |
|          |                           | /m-p/29178/highlight/false#M518                                                    |
|          |                           | Start AutoSync workstation and load a specific project.                            |
|          |                           | Points have already been generated so click the Sigma button to try to solve the   |
|          |                           | RPC models the input images are calibrated with.                                   |
|          |                           | Error                                                                              |
|          |                           | Invalid output geometric model                                                     |
| IM-45119 | AutoSync workstation      | 1.Launch ERDAS IMAGINE and launch Autosync Workstation                             |
|          | crashes while creating    | 2.Create a Project as Georeference workflow                                        |
|          | GCP with single input     | 3.Provide input image as residential.image from Examples > Objective               |
|          | image                     | 4.Click on Create GCP button and Click on input image and observe AutoSync         |
|          |                           | crashes.                                                                           |
| IM-46612 | AutoSync CellArray        | ERDAS IMAGINE2018: AutoSync CellArray format displays coordinate values in the     |
|          | displays values with      | cell array that are not right justified and contain an excessive number of decimal |
|          | incorrect formatting      | places.                                                                            |
|          |                           | Autosync 2016 displays the cell array values as expected.                          |
|          |                           | Coordinate values are represented 8 decimal places.                                |
|          |                           | Residual values are represented with 16 decimal places.                            |
|          |                           | Compare with Autosync 2016. The numerical values are right-centered with the       |
|          |                           | coordinate values represented with 3 decimal places and the Residual values        |
|          |                           | represented with 6 decimal places.                                                 |
| IM-47855 | Run APM does not do       | Customer is using a custom datum and projection in Autosync for georeferencing     |
|          | anything in AutoSync 2018 | ZY3 sensor data. According to the customer in ERDAS IMAGINE 2018 with Update       |
|          | with data in custom datum | 1 or 2, Autosync is unable to start the "Run APM" . The session log gives the      |
|          | and projection            | following error message:                                                           |
|          |                           | 28/02/19 16:09:47 SessionMgr(13104): WARNING! The two images do not overlap        |
|          |                           | with each other, output may not be generated.                                      |
|          |                           | The problem does not occur if ERDAS IMAGINE 2018 without Updates is used.          |

#### IMAGINE Expansion Pack – NITF

| Issue ID | Summary – IMAGINE         | Description / How to Reproduce                                                  |
|----------|---------------------------|---------------------------------------------------------------------------------|
|          | Expansion Pack NITF       |                                                                                 |
| IM-45772 | SNIP NITF: 1.5 minutes to | ERDAS IMAGINE 2018 Update 2                                                     |
|          | display image             | Start ERDAS IMAGINE                                                             |
|          |                           | Click the File icon on the Quick Access Toolbar.                                |
|          |                           | Select a SNIP RIP .ntf file                                                     |
|          |                           | Go to the Sub-images tab.                                                       |
|          |                           | Click on the Multi checkbox.                                                    |
|          |                           | On my computer it took 2 minutes before I regained control of the File Chooser. |
|          |                           | Once you can, click OK to display the image.                                    |

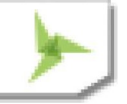

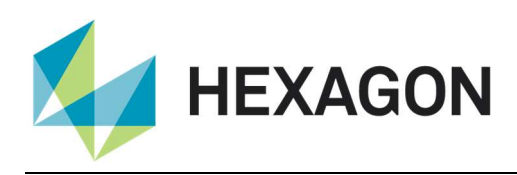

|            |                          | On my computer it took 1.5 minutes until the image displayed (at 1:1)             |
|------------|--------------------------|-----------------------------------------------------------------------------------|
|            |                          |                                                                                   |
|            |                          |                                                                                   |
| 104 45770  |                          |                                                                                   |
| 1111-45773 | SNIP NITE: 265 to change |                                                                                   |
|            | a band                   |                                                                                   |
|            |                          | Click the File icon on the Quick Access Toolbar.                                  |
|            |                          | Select the SNIP RIP .ntf file                                                     |
|            |                          | Go to the Sub-images tab.                                                         |
|            |                          | Click on the Multi checkbox.                                                      |
|            |                          | Once the image is displayed go to the Multispectral tab and select a different    |
|            |                          | band for the Green color gun.                                                     |
|            |                          | On my system it took 26s for the new band to display.                             |
| IM-45771   | SNIP NITF: 2 minutes for | ERDAS IMAGINE 2018 Update 2                                                       |
|            | File Chooser Sub-image   | Start ERDAS IMAGINE                                                               |
|            | tab to respond           | Click the File icon on the Quick Access Toolbar.                                  |
|            |                          | Select the SNIP RIP.ntf file                                                      |
|            |                          | Go to the Sub-images tab.                                                         |
|            |                          | Click on the Multi checkbox.                                                      |
|            |                          | On my computer it took 2 minutes before I regained control of the File Chooser.   |
| IM-45777   | SNIP NITF: 5 minutes to  | ERDAS IMAGINE 2018 Update 2                                                       |
|            | open ImageInfo           | Start ERDAS IMAGINE                                                               |
|            |                          | Click the File icon on the Quick Access Toolbar.                                  |
|            |                          | Select the SNIP RIP.ntf file                                                      |
|            |                          | Go to the Sub-images tab.                                                         |
|            |                          | Click on the Multi checkbox.                                                      |
|            |                          | On my computer it took 2 minutes before I regained control of the File Chooser.   |
|            |                          | Once you can, click OK to display the image.                                      |
|            |                          | On my computer it took 1.5 minutes until the image displayed (at 1:1)             |
|            |                          | Once the image is displayed click the ImageInfo button.                           |
|            |                          | On my system it took 5 minutes and 30s for ImageInfo to come up and populate      |
|            |                          | with information (for one band).                                                  |
|            |                          | Each time you change band it takes another 5 minutes.                             |
| IM-49812   | Chipping errors likely   | In ERDAS IMAGINE 2018 Update 2 it was discovered that NITF chipping of            |
|            | caused by delayed        | various classified data was erroring out. This same behavior did not occur with   |
|            | TRE/DES parsing          | earlier versions. It also did not occur when the DPM was uninstalled. [~bshellev] |
|            |                          | traced this down in the debugger to the presence of TRE/DES in the data that      |
|            |                          | had delayed parsing implemented in the DPM for Update.                            |

#### **ERDAS IMAGINE Installation**

| Issue ID | Summary – ERDAS             | Description / How to Reproduce                                                     |
|----------|-----------------------------|------------------------------------------------------------------------------------|
|          | <b>IMAGINE Installation</b> |                                                                                    |
| IM-48920 | ArcGIS Geodatabase          | ArcGIS Geodatabase Compatibility Table in OLH should be updated with 10.6 and      |
|          | Compatibility Table in OLH  | 10.6.1 (supported versions)                                                        |
|          | should be updated with      | The table shows support till 10.5.1                                                |
|          | 10.6 and 10.6.1             |                                                                                    |
| IM-46782 | Borrowing XML does not      | The XML file that controls the dependencies for Borrowing does not seem to include |
|          | include IMAGINE SAR         | the IMAGINE SAR Feature module:                                                    |
|          | Feature                     | "C:¥ProgramData¥Intergraph¥Licensing¥Borrowing¥IMAGINE2018.xml"                    |

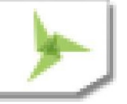

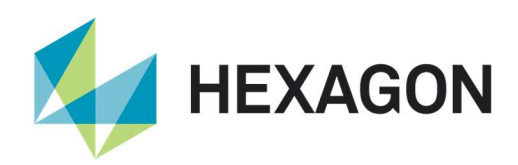

| IM-43159 | Undesirable auto CSM      | Observed in ERDAS IMAGINE 2018.                                                          |
|----------|---------------------------|------------------------------------------------------------------------------------------|
|          | configuration behavior    | The utility configure_all.exe now also automatically configures several CSMs             |
|          |                           | delivered with the software (for 32 bit SICD,SIDD,VM sensor models, for 64 bit           |
|          |                           | SICD,SIDD sensor models). This behavior is undesirable for the following reasons:        |
|          |                           | (1) If CSMs were already configured by the user, most likely they are in a different     |
|          |                           | location than the "Imagine native" CSMs. When both are in place, get a Warning           |
|          |                           | window complaining that the "Data directory for CSMs" cannot be set to two               |
|          |                           | locations.                                                                               |
|          |                           | (2) ERDAS IMAGINE 2018 displays a Message window recommending that 32 and                |
|          |                           | 64 bit CSM configurations be the same. But this auto CSM configuration does not do       |
|          |                           | this (the VM sensor model is only configured in 32 bit).                                 |
|          |                           | (3) If the user had already configured SICD and SIDD sensor models, their                |
|          |                           | configuration is overwritten by the "native CSMs".                                       |
| IM-43327 | Unnecessary install       | For some reason there are several new directories included with ERDAS IMAGINE            |
|          | directories               | 2018 that weren't there before (and aren't necessary for the software to run)            |
| IM-48028 | The following files don't | The following files that don't have a valid signature,                                   |
|          | have a valid signature    | * hdf.dll                                                                                |
|          |                           | * mfhdf.dll                                                                              |
| IM-37464 | SIX CSM is not            | SIX CSM is not automatically configured on installation.                                 |
|          | automatically configured  |                                                                                          |
|          | on startup                |                                                                                          |
| IM-49536 | Setup-Manager GUI is      | With eRDAS IMAIGNE 2018 onwards the Setup Manager (installer) the GUI is                 |
|          | messed up on my Virtual   | messed up on machine with a German OS. It seems to have some (unexpected,                |
|          | Box with German OS        | undesired) links to the right of the tree view where you select the product that are not |
|          |                           | there on a system with English OS.                                                       |

#### ERDAS ER Mapper

| Issue ID | Summary – ERDAS ER              | Description / How to Reproduce                                                         |
|----------|---------------------------------|----------------------------------------------------------------------------------------|
|          | Mapper                          |                                                                                        |
| IM-40262 | When Big ERS files are          | Problem replicated with big ERS files, including that of the customer. ER Mapper       |
|          | compressed in ER Mapper         | is actually compressing the big ERS file with an extremely high compression            |
|          | into ECW v3, it outputs into    | ratio. Actual Compression ratio more than 500, even if the target compression          |
|          | a completely different and      | ratio was just 2 or 3.                                                                 |
|          | bad looking image               | When compressing the ERS file into JPEG 2000 format, the problem does not              |
|          |                                 | happen. Also, when using ERDAS IMAGINE ECW Exporter, that problem does                 |
|          |                                 | not happen for ECW v3. Therefore, the problem seems to be only in ER Mapper            |
|          |                                 | ECWv3 exporter.                                                                        |
| IM-45954 | Execution of creating           | ERDAS ER Mapper 2018                                                                   |
|          | rotated tiff file is terminated | Go to Toolbars > Common Functions > Ortho and Geocoding Wizard.                        |
|          |                                 | Input file: -Copy file to a new                                                        |
|          |                                 | location:¥examples¥ermapper¥applications¥airphoto¥1_geocoding¥ San_Die                 |
|          |                                 | go_Airphoto_34_rectified.ers and San_Diego_Airphoto_34_rectified.                      |
|          |                                 | Geocoding type: Rotation                                                               |
|          |                                 | Go to Rotation Setup tab, Rotation angle: 45                                           |
|          |                                 | Go to Rectify Tab specify output file and write to tif. and select Save file and Start |
|          |                                 | Rectification.                                                                         |
|          |                                 | Observe process is terminated, whereas execution is successful for .ers, ECW           |
| IM-48647 | Regions to Vectors and          | 1) Launch ER Mapper > Toolbars > Classification Toolbar                                |
|          | Vectors to Regions              | 2) Launch Regions to Vector conversion / Vector to Regions conversion                  |
|          | Conversion commands             | command                                                                                |

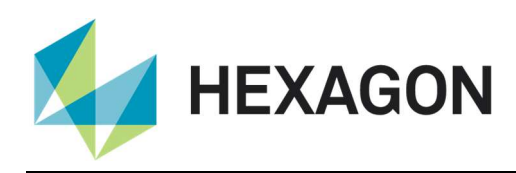

| Help are pointing to Raster | 3) Click on Help button                                            |
|-----------------------------|--------------------------------------------------------------------|
| to Vector conversion Help   | Observe that it navigates to Raster to Vector conversion help page |
| page                        |                                                                    |

#### PRO600

| Issue ID | Summary – PRO600          | Description / How to Reproduce                                                       |
|----------|---------------------------|--------------------------------------------------------------------------------------|
| IM-46078 | CALSPOT not working on    | The collect calspot command does not seem to work, and the PRO600 Library            |
|          | PRO600 2018 Installation  | settings seem to match the help file for calspot.                                    |
| IM-46058 | PRO600 viewplex fails to  | * Open a specific blockfile and attach the JPG images associated with it.            |
|          | load JPG images           | * Launch Terrain Editor and load the image pair in it.                               |
|          |                           | * Notice that the image pair is displayed fine.                                      |
|          |                           | * Close Terrain Editor and launch PRO600.                                            |
|          |                           | * After the viewplex is launched, try to load the image pair in the viewplex.        |
|          |                           | Notice that an error pops up and the image pair fails to load. The same images work  |
|          |                           | fine if converted to img. JPG images were able to load in the PRO600 viewplex fine   |
|          |                           | with ERDAS IMAGINE 2013.                                                             |
| IM-45842 | PRODTM hangs for a very   | In PRO600, while trying to measure the points (mass points) in a grid in PRODTM,     |
|          | long time while trying to | using measure tool, PRO600 / PRODTM hangs for a very long time.                      |
|          | measure masspoint         | While working with the customer data, discovered:                                    |
|          | manually                  | If import more than 20,000 points (grid 20X20 meter) from the DEM file (IMG format), |
|          |                           | the PRO600 hangs.                                                                    |
|          |                           | For the same data, created a less dense grid (100X100 meter) where less than 5000    |
|          |                           | points are imported, now the PRO600 / PRODTM works fine.                             |

#### Stereo Analyst for ERDAS IMAGINE

| Issue ID | Summary – Stereo                                          | Description / How to Reproduce                                                                                                    |
|----------|-----------------------------------------------------------|----------------------------------------------------------------------------------------------------|
|          | Analyst                                                   |                                                                                                    |
| Various  | Various issues for Stereo<br>Analyst for ERDAS<br>IMAGINE | <ul> <li>Numerous issues have been addressed for the Stereo Analyst for ERDAS<br/>IMAGINE product (part of the IMAGINE Expansion Pack module) including<br/>the following problems/fixes:</li> </ul> |
|          |                                                           | <ul> <li>Added a new escape event so that parallel lines get stopped (when you press<br/>escape)</li> </ul>                                                                                          |
|          |                                                           | <ul> <li>Added escape to save/close buttons (This gets rid of the empty place holders         - infinity points)</li> </ul>                                                                          |
|          |                                                           | <ul> <li>Add a new check for parts (faces) that are elements attached to other<br/>elements, check if these are empty</li> </ul>                                                                     |
|          |                                                           | <ul> <li>Stops crash when using parallel line then quitting.</li> </ul>                                                                                                    |
|          |                                                           | Clicking quickly on the start button should not cause two errors to pop-up                                                                                                    |
|          |                                                           | After save as, if failure, the user can repair errors                                                                                                    |
|          |                                                           | <ul> <li>Spelling in warning dialogue for large memory use fixed.</li> </ul>                                                                                                    |
|          |                                                           | <ul> <li>Add Element should no longer create zero points</li> </ul>                                                                                                    |
|          |                                                           | Changed precision in vertices editor (to 6 decimal points)                                                                                                    |
|          |                                                           | Export features fixed                                                                                                    |
|          |                                                           | <ul> <li>Added extra verification checks on save to make sure points have at least 1<br/>point, lines have at least 2 and polygons have 3 or more points.</li> </ul>                                 |
|          |                                                           | <ul> <li>Restart application when closing all layers to ensure all memory is reset.</li> </ul>                                                                                                    |
|          |                                                           | Label Added for version number                                                                                                    |
|          |                                                           | Set read only flag when reading TIL files                                                                                                    |
|          |                                                           | When escaping the second point of a parallel line, remove all vestiges of the                                                                                                    |

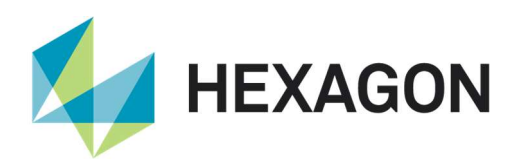

|  | line and set the measured width to 0                                                                                                    |
|--|----------------------------------------------------------------------------------------------------|
|  | <ul> <li>After escaping or changing feature after using parallel tool, remove the entry<br/>in the table</li> </ul>                                                |
|  | <ul> <li>If a user deletes the same face (attached element) twice, the software would<br/>crash</li> </ul>                                                         |
|  | Eixed drop to ground (check for NULL pointer failing)                                                                                                    |
|  | <ul> <li>Check parts (tiles) of the file are not only there but can be opened</li> </ul>                                                                           |
|  | Auto-clean for projects                                                                                                    |
|  | Remove "Infinity Point" generation when user selects to add element, but then                                                                                      |
|  | does NOT add an element - i.e. escapes or chooses another feature                                                                                                  |
|  | <ul> <li>Added new controls for the feature attributes (add standard attributes if<br/>preference "Add standard attributes if missing" is turned on)</li> </ul>    |
|  | <ul> <li>If attributes are added by the system, the user is informed</li> </ul>                                                                                    |
|  | Cleaned up feature import dialogue                                                                                                    |
|  | Cut is properly added to the undo stack                                                                                                    |
|  | <ul> <li>Moved the check for existing to the first thing done (can't check earlier)</li> </ul>                                                                     |
|  | <ul> <li>Reversed the order of deletion so that multiple errors within the same feature<br/>can be autocleaned</li> </ul>                                          |
|  | <ul> <li>Always clean empty faces (elements) that cannot be deleted from the<br/>interface</li> </ul>                                                              |
|  | Autoclean added better messages for when an error occurs on save                                                                                                   |
|  | Autoclean working consistently                                                                                                    |
|  | • Extra parallel line no longer created when 3D snap is on and parallel lines are being drawn. 3D snap is tested on the first point (not the measured point) if no |
|  | snap, then behave like normal                                                                                                    |
|  | Redo multiple deletes, no longer crashes                                                                                                    |
|  | Added flags to allow reads while reading (image format inside another format)                                                                                      |
|  | Changing a vertex enables the save button                                                                                                    |
|  | Enabled delete from table (Right click in ID column delete is enabled)                                                                                             |
|  | Header drawn correctly when no shapefile available                                                                                                    |
|  | Modified error message for missing vertices                                                                                                    |
|  | Added check for Duplicate Attributes (It was just adding 1 to the last in the list)                                                                                |
|  | Select does not cancel current edits                                                                                                    |
|  | Spelling mistake                                                                                                    |
|  | Added check for calculated box. If out of bounds don't use                                                                                                    |
|  | Fix Undo if no undo to undo                                                                                                    |
|  | Removed Error message when final shape check is done (and fails) only the                                                                                          |
|  | warning message is now returned, telling the user how to correct.                                                                                                  |
|  | Fix vertex removal issue                                                                                                    |
|  | Fix selection of faces                                                                                                    |
|  | Fix undo selected face                                                                                                    |
|  | Notify user of deletion to the face / element (automated)                                                                                                    |
|  | Update error messages when checking for errors in digitizing                                                                                                    |
|  | Update (and create) function to remove orphan parts of elements                                                                                                    |
|  | Fix issue when the first part of a segment is removed                                                                                                    |
|  | Slight modification to write/check function so that the check is completed on                                                                                      |
|  | all appropriate layers before any writing                                                                                                    |
|  | Cone fix                                                                                                    |
|  | <ul> <li>New preterence for Minimum number of vertices (PolyLines and Polygon)</li> <li>Implementation of delay (configurable) before saving</li> </ul>            |

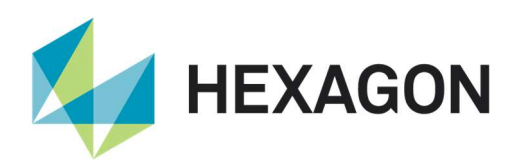

|  | <ul> <li>Secondary save on save error. (If an error occur when a tempv file is encountered, attempt the save again)</li> <li>Crash on Save fixed (if tempv file error created and user continues)</li> <li>Surface layer feature hang error (again when tempv file has been encountered)</li> <li>Bug when selecting a feature, then dropping the feature to ground and splitting an element group and adding a part/face all at the same time.</li> <li>Parrallel Line fix</li> <li>New Preference to save all layers or just changed layers</li> <li>Only save feature layers that have changed</li> <li>If a rename fails (tempv, temp) when saving shapefile retry up to 3 times with a delay (300ms) between</li> </ul> |
|--|----------------------------------------------------------------------------------------------------|
|--|----------------------------------------------------------------------------------------------------|

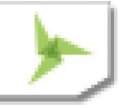

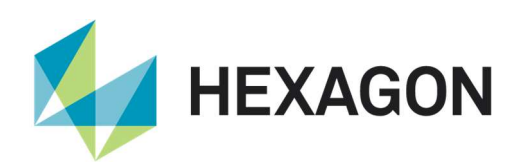

# Contact Us

https://go.hexagongeospatial.com/contact-us-today

# About Hexagon

Hexagon is a global leader in sensor, software and autonomous solutions. We are putting data to work to boost efficiency, productivity, and quality across industrial, manufacturing, infrastructure, safety, and mobility applications.

Our technologies are shaping urban and production ecosystems to become increasingly connected and autonomous — ensuring a scalable, sustainable future.

Hexagon's Geospatial division creates solutions that deliver a 5D smart digital reality with insight into what was, what is, what could be, what should be, and ultimately, what will be.

Hexagon (Nasdaq Stockholm: HEXA B) has approximately 20,000 employees in 50 countries and net sales of approximately 4.3bn USD. Learn more at hexagon.com and follow us @HexagonAB.

#### Copyright

© 2019 Hexagon AB and/or its subsidiaries and affiliates. All rights reserved. Hexagon has registered trademarks in many countries throughout the world. Visit the Trademarks Page http://www.hexagongeospatial.com/legal/trademarks for information about the countries in which the trademarks are registered. See Product Page and Acknowledgments for more information.

#### Product Documentation Terms of Use

PLEASE READ THESE TERMS CAREFULLY BEFORE USING HEXAGON GEOSPATIAL'S DOCUMENTATION ("DOCUMENT"). USE OF THIS DOCUMENT INDICATES ACCEPTANCE OF THIS AGREEMENT WITHOUT MODIFICATION. IF YOU DO NOT AGREE TO THE TERMS HEREOF ("TERMS"), DO NOT USE THIS DOCUMENT.

#### Use Of This Document

All materials in this Document are copyrighted and any unauthorized use may violate worldwide copyright, trademark, and other laws. Subject to the terms of this Agreement, Hexagon Geospatial (a Division of Intergraph Corporation) and Intergraph's subsidiaries ("Intergraph") hereby authorize you to reproduce this Document solely for your personal, non-commercial use. In consideration of this authorization, you agree to retain all copyright and other proprietary notices contained therein. You may not modify the Materials in any way or reproduce or publicly display, perform, or distribute or otherwise use them for any public or commercial purpose, except as specifically authorized in a separate agreement with Hexagon Geospatial. The foregoing authorization specifically excludes content or material bearing a copyright notice or attribution of rights of a third party. Except as expressly provided above, nothing contained herein shall be construed as conferring by implication, estoppel or otherwise any license or right under any copyright, patent or trademark of Hexagon Geospatial or Intergraph or any third party.

If you breach any of these Terms, your authorization to use this Document automatically terminates. Upon termination, you will immediately destroy any downloaded or printed Materials in your possession or control.

#### Disclaimers

ALL MATERIALS SUPPLIED HEREUNDER ARE PROVIDED "AS IS", WITHOUT WARRANTY OF ANY

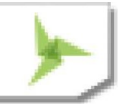
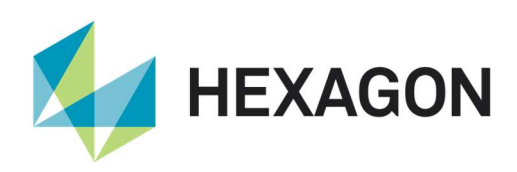

KIND, EITHER EXPRESSED OR IMPLIED, INCLUDING, BUT NOT LIMITED TO, ANY IMPLIED WARRANTIES OF MERCHANTABILITY, FITNESS FOR A PARTICULAR PURPOSE, OR NON-INFRINGEMENT. Hexagon Geospatial does not warrant that the content of this Document will be error-free, that defects will be corrected, or that any Hexagon Geospatial Website or the services that make Materials available are free of viruses or other harmful components.

Hexagon Geospatial does not warrant the accuracy and completeness of this Document. Hexagon Geospatial may make changes to this Document at any time without notice.

## Limitation Of Liability

IN NO EVENT SHALL HEXAGON GEOSPATIAL BE LIABLE FOR ANY DIRECT, INDIRECT, INCIDENTAL, SPECIAL OR CONSEQUENTIAL DAMAGES, OR DAMAGES FOR LOSS OF PROFITS, REVENUE, DATA OR USE, INCURRED BY YOU OR ANY THIRD PARTY, WHETHER IN AN ACTION IN CONTRACT OR TORT, ARISING FROM YOUR ACCESS TO, OR USE OF, THIS DOCUMENT.

#### Indemnification

You agree to defend, indemnify, and hold harmless Hexagon Geospatial, its officers, directors, employees, and agents from and against any and all claims, liabilities, damages, losses or expense, including reasonable attorneys' fees and costs, arising out of or in any way connected with your access to or use of this Document.

#### Use Of Software

Use of software described in this Document is subject to the terms of the end user license agreement that accompanies the software, if any. You may not download or install any software that is accompanied by or includes an end user license agreement unless you have read and accepted the terms of such license agreement. Any such software is the copyrighted work of Hexagon Geospatial, Intergraph or its licensors. Portions of the user interface copyright 2012- Telerik AD.

#### Links To Third Party Websites

This Document may provide links to third party websites for your convenience and information. Third party websites will be governed by their own terms and conditions. Hexagon Geospatial does not endorse companies or products to which it links.

Third party websites are owned and operated by independent parties over which Hexagon Geospatial has no control. Hexagon Geospatial shall not have any liability resulting from your use of the third party website. Any link you make to or from the third party website will be at your own risk and any information you share with the third party website will be subject to the terms of the third party website, including those relating to confidentiality, data privacy, and security.

## Trademarks

The trademarks, logos and service marks ("Marks") displayed in this Document are the property of Hexagon Geospatial, Intergraph or other third parties. Users are not permitted to use Marks without the prior written consent of Hexagon Geospatial, Intergraph or the third party that owns the Mark. "Intergraph" is a registered trademark of Intergraph Corporation in the United States and in other countries. Other brands and product names are trademarks of their respective owners.

Find additional trademark information https://www.hexagongeospatial.com/legal/trademarks.

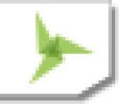

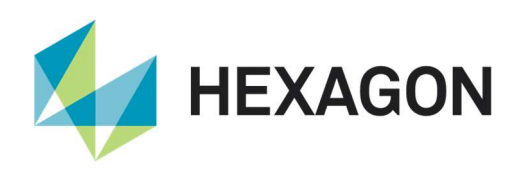

## Procedure For Making Claims Of Copyright Infringement

Notifications of claimed copyright infringement should be sent to Hexagon Geospatial by mail at the following address: Intergraph Corporation, Attn: Intergraph Legal Department, P.O. Box 240000, Huntsville, Alabama 35824.

## US Government Restricted Right

Materials are provided with "RESTRICTED RIGHTS." Use, duplication, or disclosure of Materials by the U.S. Government is subject to restrictions as set forth in FAR 52.227-14 and DFARS 252.227-7013 et seq. or successor provisions thereto. Use of Materials by the Government constitutes acknowledgment of Hexagon Geospatial or Intergraph's proprietary rights therein.

## International Use

You may not use or export Materials in violation of U.S. export laws and regulations. Hexagon Geospatial makes no representation that Materials are appropriate or available for use in every country, and access to them from territories where their content is illegal is prohibited.

Hexagon Geospatial provides access to Hexagon Geospatial international data and, therefore, may contain references or cross references to Hexagon Geospatial products, programs and services that are not announced in your country. These references do not imply that Hexagon Geospatial intends to announce such products, programs or services in your country.

The Materials are subject to U.S. export control and economic sanctions laws and regulations and you agree to comply strictly with all such laws and regulations. In addition, you represent and warrant that you are not a national of, or otherwise located within, a country subject to U.S. economic sanctions (including without limitation Iran, Syria, Sudan, Cuba, and North Korea) and that you are not otherwise prohibited from receiving or accessing the Materials under U.S. export control and economic sanctions laws and regulations. Hexagon Geospatial makes no representation that the Materials are appropriate or available for use in every country, and access to them from territories where their content is illegal is prohibited. All rights to use the Materials are granted on condition that such rights are forfeited if you fail to comply with the terms of this agreement.

## Revisions

Hexagon Geospatial reserves the right to revise these Terms at any time. You are responsible for regularly reviewing these Terms. Your continued use of this Document after the effective date of such changes constitutes your acceptance of and agreement to such changes.

## Applicable Law

This Document is created and controlled by Hexagon Geospatial in the State of Alabama. As such, the laws of the State of Alabama will govern these Terms, without giving effect to any principles of conflicts of law. You hereby irrevocably and unconditionally consent to submit to the exclusive jurisdiction of the United States District Court for the Northern District of Alabama, Northeastern Division, or the Circuit Court for Madison County, Alabama for any litigation arising out of or relating to use of this Document (and agree not to commence any litigation relating thereto except in such courts), waive any objection to the laying of venue of any such litigation in such Courts and agree not to plead or claim in any such Courts that such litigation brought therein has been brought in an inconvenient forum. Some jurisdictions do not allow the exclusions or limitations set forth in these Terms. Such exclusions or limitations shall apply in all jurisdictions to the maximum extent allowed by applicable law.

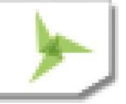

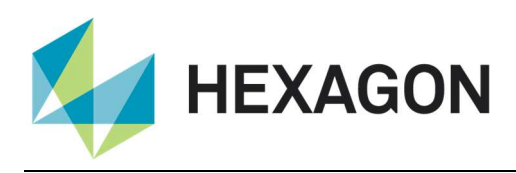

# Questions

Contact us with any questions regarding these Terms.

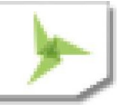